# **Dell Vostro 3670**

Manual Servis

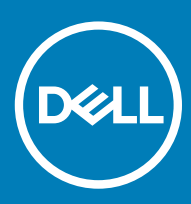

#### Catatan, perhatian, dan peringatan

- (i) CATATAN: Sebuah CATATAN menandakan informasi penting yang membantu Anda untuk menggunakan yang terbaik dari produk Anda.
- PERHATIAN: PERHATIAN menunjukkan kemungkinan terjadinya kerusakan pada perangkat keras atau hilangnya data, dan memberi tahu Anda mengenai cara menghindari masalah tersebut.
- PERINGATAN: PERINGATAN menunjukkan potensi kerusakan harta benda, cedera pribadi, atau kematian

© 2018 Dell Inc. Atau anak-anak perusahaannya. Hak cipta dilindungi undang-undang. Dell, EMC, dan merek dagang lainnya adalah merek dagang Dell Inc. atau anak-anak perusahaannya. Merek dagang lainnya mungkin merupakan merek dagang dari pemiliknya masing-masing.

# Daftar Isi

| Mengerjakan komputer Anda                        | 5  |
|--------------------------------------------------|----|
| Petunjuk keselamatan                             | 5  |
| Mematikan komputer Anda — Windows 10             | 5  |
| Sebelum mengerjakan bagian dalam komputer        |    |
| Setelah mengerjakan bagian dalam komputer        | 6  |
| 2 Teknologi dan komponen                         | 7  |
| HDMI 1.4                                         | 7  |
| Fitur-Fitur HDMI 1.4                             | 7  |
| Keuntungan HDMI                                  | 7  |
| Fitur USB                                        |    |
| USB 3.0/USB 3.1 Gen 1 (USB SuperSpeed)           |    |
| Kecepatan                                        |    |
| Aplikasi                                         | 9  |
| Kompatibilitas                                   | 9  |
| 3 Melepaskan dan memasang komponen               | 11 |
| Alat bantu yang direkomendasikan                 | 11 |
| Daftar dan gambar sekrup                         | 11 |
| Tata letak board sistem                          |    |
| Penutup                                          |    |
| Melepaskan penutup                               |    |
| Memasang penutup                                 | 14 |
| Bezel Depan                                      |    |
| Melepaskan bezel depan                           | 16 |
| Memasang bezel depan                             |    |
| Hard Disk                                        |    |
| Melepaskan unit hard disk 3,5 inci - opsional    |    |
| Memasang unit hard disk 3,5 inci - opsional      | 23 |
| Melepaskan unit hard disk 2,5 inci - opsional    |    |
| Memasang unit hard disk 2,5 inci - opsional      |    |
| Melepaskan PCIe Solid State Drive M.2 - opsional |    |
| Memasang PCIe SSD M.2 - opsional                 |    |
| Drive optik                                      |    |
| Melepaskan unit drive optik                      |    |
| Memasang unit drive optik                        |    |
| Kartu WLAN                                       |    |
| Melepaskan kartu WLAN                            |    |
| Memasang Kartu WLAN                              |    |
| Modul memori                                     |    |
| Melepaskan modul memori                          | 40 |
| Memasang modul memori                            | 41 |
| kartu Ekspansi                                   |    |

| Memasang kartu ekspansi PCle.                                                                                                    | Melepaskan kartu ekspansi PCIe                        |    |
|----------------------------------------------------------------------------------------------------|-------------------------------------------------------|----|
| Kartu opsional.                                                                                                    | Memasang kartu ekspansi PCle                          |    |
| Melepaskan kartu opsional.                                                                                                    | Kartu opsional                                        |    |
| Memasang kartu opsional.       47         Unit catu daya.       49         Melepaskan unit catu daya.       49         Memasang unit catu daya.       53         Selubung pendingin.       57         Melepaskan selubung pendingin.       57         Memasang selubung pendingin.       59         Rakitan unit pendingin.       61         Melepaskan rakitan unit pendingin.       61         Melepaskan rakitan unit pendingin.       63         Baterai sel berbentuk koin.       65         Melepaskan baterai sel berbentuk koin.       65         Memasang paterai sel berbentuk koin.       65         Melepaskan Prosesor.       67         Melepaskan baterai sel berbentuk koin.       66         Prosesor.       67         Melepaskan Prosesor.       67         Melepaskan baterai sel berbentuk koin.       68         Board sistem.       69         Melepaskan baterai sel berbentuk koin.       66         Prosesor.       67         Melepaskan baterai sel berbentuk koin.       66         Prosesor.       67         Melepaskan baterai sel berbentuk koin.       68         Diagnostik.       69         Melepaskan board sistem.       69                                                   | Melepaskan kartu opsional                             |    |
| Unit catu daya.       49         Melepaskan unit catu daya.       53         Selubung pendingin.       57         Memasang selubung pendingin.       57         Memasang selubung pendingin.       57         Memasang selubung pendingin.       59         Rakitan unit pendingin.       61         Melepaskan rakitan unit pendingin.       61         Memasang rakitan unit pendingin.       63         Baterai sel berbentuk koin.       65         Melepaskan baterai sel berbentuk koin.       65         Melepaskan baterai sel berbentuk koin.       66         Prosesor.       67         Melepaskan Prosesor       67         Melepaskan board sistem.       69         Melepaskan board sistem.       69         Melepaskan board sistem.       69         Melepaskan board sistem.       69         Melepaskan board sistem.       69         Melepaskan board sistem.       69         Melepaskan board sistem.       69         Melepaskan board sistem.       69         Melepaskan board sistem.       69         Melepaskan board sistem.       69         Melepaskan board sistem.       69         Melepaskan board sistem.       69                                                              | Memasang kartu opsional                               |    |
| Melepaskan unit catu daya.       49         Memasang unit catu daya.       53         Selubung pendingin.       57         Melepaskan selubung pendingin.       59         Rakitan unit pendingin.       61         Melepaskan rakitan unit pendingin.       61         Melepaskan rakitan unit pendingin.       63         Baterai sel berbentuk koin.       65         Melepaskan baterai sel berbentuk koin.       65         Melepaskan baterai sel berbentuk koin.       66         Prosesor.       67         Melepaskan Prosesor.       67         Melepaskan Prosesor.       68         Board sistem.       69         Melepaskan board sistem.       69         Melepaskan board sistem.       69         Melepaskan board sistem.       69         Melepaskan board sistem.       69         Melepaskan board sistem.       69         Melepaskan board sistem.       69         Melepaskan board sistem.       69         Melepaskan board sistem.       69         Melepaskan board sistem.       69         Melepaskan board sistem.       69         Melepaskan board sistem.       69         Menjalankan Diagnostik ePSA.       80                                                                   | Unit catu daya                                        |    |
| Memasang unit catu daya                                                                                                    | Melepaskan unit catu daya                             |    |
| Selubung pendingin       57         Melepaskan selubung pendingin       57         Memasang selubung pendingin       59         Rakitan unit pendingin       61         Melepaskan rakitan unit pendingin       61         Memasang rakitan unit pendingin       63         Baterai sel berbentuk koin       65         Melepaskan baterai sel berbentuk koin       65         Memasang baterai sel berbentuk koin       66         Prosesor       67         Melepaskan board sistem       67         Melepaskan board sistem       69         Memasang board sistem       69         Memasang board sistem       69         Memasang board sistem       69         Menasang board sistem       69         Memasang board sistem       69         Memasang board sistem       69         Memasang board sistem       69         Memasang board sistem       80         Diagnostik ePSA       Enhanced Pre-Boot System Assessment       80         Menjalankan Diagnostik ePSA       80         Pesan galat diagnostik       81         Pesan galat sistem       84         5 Mendapatkan bartuan       85         Menghubungi Dell       85 <th>Memasang unit catu daya</th> <th></th>                              | Memasang unit catu daya                               |    |
| Melepaskan selubung pendingin.       .57         Memasang selubung pendingin.       .59         Rakitan unit pendingin.       .61         Melepaskan rakitan unit pendingin.       .61         Memasang rakitan unit pendingin.       .63         Baterai sel berbentuk koin.       .65         Melepaskan baterai sel berbentuk koin.       .65         Memasang baterai sel berbentuk koin.       .66         Prosesor.       .67         Melepaskan Prosesor.       .67         Melepaskan prosesor.       .67         Menasang prosesor.       .68         Board sistem.       .69         Melepaskan board sistem.       .69         Melepaskan board sistem.       .69         Melepaskan board sistem.       .69         Melepaskan board sistem.       .69         Melepaskan board sistem.       .69         Melepaskan board sistem.       .69         Memasang board sistem.       .69         Memasang board sistem.       .69         Menjalankan Diagnostik ePSA       .80         Diagnostik ePSA       .80         Menjalankan Diagnostik ePSA.       .80         Pesan galat diagnostik.       .81         Pesan galat sistem.       .84                                                            | Selubung pendingin                                    |    |
| Memasang selubung pendingin.       59         Rakitan unit pendingin.       .61         Melepaskan rakitan unit pendingin.       .61         Memasang rakitan unit pendingin.       .63         Baterai sel berbentuk koin.       .65         Melepaskan baterai sel berbentuk koin.       .65         Melepaskan baterai sel berbentuk koin.       .66         Prosesor.       .67         Melepaskan Prosesor.       .67         Melepaskan Prosesor.       .67         Memasang prosesor.       .67         Melepaskan board sistem.       .69         Melepaskan board sistem.       .69         Melepaskan board sistem.       .69         Melepaskan board sistem.       .69         Melepaskan board sistem.       .69         Melepaskan board sistem.       .69         Melepaskan board sistem.       .69         Melepaskan board sistem.       .69         Memasang board sistem.       .69         Memasang board sistem.       .69         Menjalankan Diagnostik ePSA       .80         Diagnostik ePSA       .80         Diagnostik.       .80         Pesan galat diagnostik.       .81         Pesan galat sistem.       .84                                                                       | Melepaskan selubung pendingin                         |    |
| Rakitan unit pendingin.       .61         Melepaskan rakitan unit pendingin.       .61         Memasang rakitan unit pendingin.       .63         Baterai sel berbentuk koin.       .65         Melepaskan baterai sel berbentuk koin.       .65         Memasang baterai sel berbentuk koin.       .66         Prosesor.       .67         Melepaskan Prosesor.       .67         Melepaskan Prosesor.       .67         Memasang prosesor.       .67         Memasang prosesor.       .68         Board sistem.       .69         Melepaskan board sistem.       .69         Melepaskan board sistem.       .69         Memasang board sistem.       .69         Memasang board sistem.       .69         Memasang board sistem.       .69         Memasang board sistem.       .69         Menjalankan Diagnostik ePSA — Enhanced Pre-Boot System Assessment.       .80         Menjalankan Diagnostik ePSA.       .80         Diagnostik.       .80         Pesan galat diagnostik.       .81         Pesan galat sistem.       .81         Pesan galat sistem.       .84         5       Mendapatkan bantuan.       .85         Menghubungi Dell.       .85 </th <th>Memasang selubung pendingin</th> <th></th> | Memasang selubung pendingin                           |    |
| Melepaskan rakitan unit pendingin                                                                                                    | Rakitan unit pendingin                                | 61 |
| Memasang rakitan unit pendingin                                                                                                    | Melepaskan rakitan unit pendingin                     | 61 |
| Baterai sel berbentuk koin                                                                                                    | Memasang rakitan unit pendingin                       |    |
| Melepaskan baterai sel berbentuk koin.       65         Memasang baterai sel berbentuk koin.       66         Prosesor.       67         Melepaskan Prosesor.       67         Memasang prosesor.       68         Board sistem.       69         Melepaskan board sistem.       69         Memasang board sistem.       69         Memasang board sistem.       69         Memasang board sistem.       69         Memasang board sistem.       69         Menasang board sistem.       69         Menasang board sistem.       69         Menasang board sistem.       80         Diagnostik ePSA — Enhanced Pre-Boot System Assessment.       80         Menjalankan Diagnostik ePSA.       80         Diagnostik.       80         Pesan galat diagnostik.       81         Pesan galat sistem.       84         5 Mendapatkan bantuan.       85         Menghubungi Dell.       85                                                                                                    | Baterai sel berbentuk koin                            | 65 |
| Memasang baterai sel berbentuk koin                                                                                                    | Melepaskan baterai sel berbentuk koin                 |    |
| Prosesor       67         Melepaskan Prosesor       67         Memasang prosesor       68         Board sistem       69         Melepaskan board sistem       69         Memasang board sistem       69         Memasang board sistem       75         4 Pemecahan Masalah       80         Diagnostik ePSA       Enhanced Pre-Boot System Assessment       80         Menjalankan Diagnostik ePSA.       80         Diagnostik.       80         Pesan galat diagnostik.       81         Pesan galat sistem       84         5 Mendapatkan bantuan.       85         Menghubungi Dell.       85                                                                                                    | Memasang baterai sel berbentuk koin                   |    |
| Melepaskan Prosesor.       67         Memasang prosesor.       68         Board sistem.       69         Melepaskan board sistem.       69         Memasang board sistem.       69         Memasang board sistem.       75         4 Pemecahan Masalah.       80         Diagnostik ePSA — Enhanced Pre-Boot System Assessment.       80         Menjalankan Diagnostik ePSA.       80         Diagnostik.       80         Pesan galat diagnostik.       81         Pesan galat sistem.       84         5 Mendapatkan bantuan.       85         Menghubungi Dell.       85                                                                                                    | Prosesor                                              |    |
| Memasang prosesor.       68         Board sistem.       69         Melepaskan board sistem.       69         Memasang board sistem.       75         4 Pemecahan Masalah.       80         Diagnostik ePSA — Enhanced Pre-Boot System Assessment.       80         Menjalankan Diagnostik ePSA.       80         Diagnostik.       80         Pesan galat diagnostik.       81         Pesan galat sistem.       84         5 Mendapatkan bantuan.       85         Menghubungi Dell.       85                                                                                                    | Melepaskan Prosesor                                   |    |
| Board sistem.       69         Melepaskan board sistem.       69         Memasang board sistem.       75         4 Pemecahan Masalah.       80         Diagnostik ePSA — Enhanced Pre-Boot System Assessment.       80         Menjalankan Diagnostik ePSA.       80         Diagnostik.       80         Pesan galat diagnostik.       81         Pesan galat sistem.       84         5 Mendapatkan bantuan.       85         Menghubungi Dell.       85                                                                                                    | Memasang prosesor                                     |    |
| Melepaskan board sistem.       69         Memasang board sistem.       75 <b>4 Pemecahan Masalah</b> . <b>80</b> Diagnostik ePSA — Enhanced Pre-Boot System Assessment.       80         Menjalankan Diagnostik ePSA.       80         Diagnostik.       80         Pesan galat diagnostik.       81         Pesan galat sistem.       84 <b>5 Mendapatkan bantuan</b> .       85         Menghubungi Dell.       85                                                                                                    | Board sistem                                          |    |
| Memasang board sistem                                                                                                    | Melepaskan board sistem                               |    |
| 4 Pemecahan Masalah.       80         Diagnostik ePSA — Enhanced Pre-Boot System Assessment.       80         Menjalankan Diagnostik ePSA.       80         Diagnostik.       80         Pesan galat diagnostik.       81         Pesan galat sistem.       84         5 Mendapatkan bantuan.       85         Menghubungi Dell.       85                                                                                                    | Memasang board sistem                                 | 75 |
| Diagnostik ePSA — Enhanced Pre-Boot System Assessment.       80         Menjalankan Diagnostik ePSA.       80         Diagnostik.       80         Pesan galat diagnostik.       81         Pesan galat sistem.       84         5 Mendapatkan bantuan.       85         Menghubungi Dell.       85                                                                                                    | 4 Pemecahan Masalah                                   |    |
| Menjalankan Diagnostik ePSA                                                                                                    | Diagnostik ePSA — Enhanced Pre-Boot System Assessment |    |
| Diagnostik                                                                                                    | Menjalankan Diagnostik ePSA                           |    |
| Pesan galat diagnostik                                                                                                    | Diagnostik                                            |    |
| Pesan galat sistem                                                                                                    | Pesan galat diagnostik                                |    |
| <b>5 Mendapatkan bantuan</b>                                                                                                    | Pesan galat sistem                                    |    |
| Menghubungi Dell                                                                                                    | 5 Mendapatkan bantuan                                 |    |
|                                                                                                    | Menghubungi Dell                                      |    |

# Mengerjakan komputer Anda

### Petunjuk keselamatan

Gunakan panduan keselamatan berikut untuk melindungi komputer dari kemungkinan kerusakan dan memastikan keselamatan diri Anda. Kecuali disebutkan lain, setiap prosedur yang terdapat dalam dokumen ini mengasumsikan bahwa kondisi berikut telah dilakukan:

- · Anda telah membaca informasi keselamatan yang dikirimkan bersama komputer Anda.
- · Komponen dapat dipasang kembali atau, jika dibeli terpisah, dipasang dengan melakukan prosedur pelepasan dalam urutan sebaliknya.
- PERINGATAN: Lepaskan sambungan semua sumber daya sebelum membuka penutup komputer atau panel. Setelah Anda selesai mengerjakan bagian dalam komputer, pasang kembali semua penutup, panel, dan sekrup sebelum menyambungkannya ke sumber daya.
- PERINGATAN: Sebelum mengerjakan bagian dalam komputer, bacalah informasi keselamatan yang dikirimkan bersama komputer Anda. Untuk informasi tambahan tentang praktik keselamatan terbaik, kunjungi Situs Kesesuaian Peraturan di www.dell.com/ regulatory\_compliance.
- PERHATIAN: Banyak perbaikan yang hanya dapat dilakukan oleh teknisi servis bersertifikat. Anda harus menjalankan penelusuran kesalahan saja dan perbaikan sederhana seperti yang diperbolehkan dalam dokumentasi produk Anda, atau yang disarankan secara online atau layanan telepon dan oleh tim dukungan. Kerusakan akibat servis yang tidak diizinkan oleh Dell tidak tercakup dalam jaminan. Bacalah dan ikuti instruksi keamanan yang disertakan bersama produk.
- PERHATIAN: Untuk menghindari pelepasan muatan listrik statis, bumikan diri Anda dengan menggunakan gelang antistatis atau pegang permukaan logam yang tidak dicat secara berkala yang membumikan untuk membumikan diri Anda sebelum Anda menyentuh komputer untuk melakukan tugas pembongkaran.
- PERHATIAN: Tangani semua komponen dan kartu dengan hati-hati. Jangan sentuh komponen atau bagian kontak pada kartu. Pegang kartu pada bagian tepinya atau pada bagian logam braket pemasangan. Pegang komponen seperti prosesor pada bagian tepinya, bukan pada pin-pinnya.
- PERHATIAN: Saat Anda mencabut kabel, tarik konektornya atau pada tab tariknya, bukan pada kabel itu sendiri. Beberapa kabel memiliki konektor dengan tab pengunci; jika Anda melepaskan kabel seperti ini, tekan bagian tab pengunci sebelum Anda melepaskan kabel. Saat Anda memisahkan konektor, pastikan konektor selalu berada dalam posisi lurus untuk mencegah pin konektor menjadi bengkok. Selain itu, sebelum Anda menyambungkan kabel, pastikan kedua konektor telah diarahkan dan diluruskan dengan benar.
- () CATATAN: Warna komputer dan komponen tertentu mungkin terlihat berbeda dari yang ditampilkan pada dokumen ini.

# Mematikan komputer Anda — Windows 10

PERHATIAN: Agar data tidak hilang, simpan dan tutup semua file yang terbuka sebelum Anda mematikan komputer Anda atau lepaskan penutup samping.

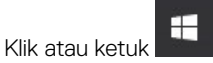

1

- 2 Klik atau ketuk  ${}^{\circ}$ lalu klik atau ketuk Shut down (Matikan).
  - CATATAN: Pastikan komputer dan perangkat yang terpasang telah dimatikan. Jika komputer dan perangkat yang terpasang tidak dimatikan secara otomatis saat Anda menonaktifkan sistem pengoperasian Anda, tekan dan tahan tombol daya selama sekitar 6 detik hingga komputer dinonaktifkan.

# Sebelum mengerjakan bagian dalam komputer

- 1 Pastikan permukaan tempat Anda bekerja datar dan bersih agar penutup komputer tidak tergores.
- 2 Matikan komputer Anda.
- 3 Jika komputer tersambung ke perangkat dok (tergandeng), lepaskan sambungannya.
- 4 Lepaskan semua kabel jaringan dari komputer (jika tersedia).
  - PERHATIAN: Jika komputer Anda memiliki port RJ45, lepaskan kabel jaringan dengan mencabut kabel dari komputer Anda terlebih dahulu.
- 5 Lepaskan koneksi komputer Anda dan semua perangkat yang terpasang dari outlet listrik.
- 6 Buka display.
- 7 Tekan dan tahan tombol daya selama beberapa detik, untuk membumikan board sistem.
  - 🛆 PERHATIAN: Agar tidak terkena sengatan listrik, lepaskan selalu komputer dari stopkontak sebelum melakukan Langkah # 8.
  - PERHATIAN: Untuk menghindari terkena sengatan listrik, gunakan gelang antistatis atau pegang permukaan logam yang tidak dicat, seperti konektor pada bagian belakang komputer secara berkala.
- 8 Lepaskan ExpressCard atau Smart Card yang terpasang dari slotnya masing-masing.

# Setelah mengerjakan bagian dalam komputer

Setelah Anda menyelesaikan setiap prosedur pemasangan kembali, pastikan bahwa Anda telah menyambungkan semua perangkat eksternal, kartu, dan kabel sebelum menyalakan komputer.

- PERHATIAN: Untuk mencegah kerusakan pada komputer, gunakan hanya baterai yang dirancang khusus untuk komputer Dell ini. Jangan gunakan baterai yang didesain untuk komputer Dell lainnya.
- 1 Sambungkan setiap perangkat eksternal, seperti replikator port atau media base, serta pasang kembali setiap kartu, seperti kartu ExpressCard.
- 2 Sambungkan setiap kabel telepon atau jaringan ke komputer.
  - PERHATIAN: Untuk menyambungkan kabel jaringan, terlebih dahulu pasang kabel ke dalam perangkat jaringan dan pasang ke dalam komputer.
- 3 Sambungkan komputer dan semua perangkat yang terpasang ke stopkontak.
- 4 Nyalakan Komputer.

# Teknologi dan komponen

Bagian ini menjelaskan tentang teknologi dan komponen yang tersedia pada sistem.

Topik:

- HDMI 1.4
- Fitur USB

# HDMI 1.4

Topik ini menjelaskan tentang HDMI 1.4 dan fitur-fiturnya beserta dengan keuntungannya.

HDMI (High-Definition Multimedia Interface) adalah antarmuka audio/video yang didukung industri, tidak terkompresi, semua digital. HDMI menyediakan antarmuka antara sumber audio/video digital yang kompatibel, seperti DVD player, atau penerima A/V dan audio digital yang kompatibel dan / atau monitor video, seperti TV digital (DTV). Penerapan yang ditujukan untuk HDMI adalah TV, dan pemutar DVD. Keuntungan utama adalah pengurangan kabel dan ketentuan perlindungan konten. HDMI mendukung video standar, disempurnakan, atau resolusi tinggi, ditambah audio multisambungan digital pada kabel tunggal.

#### () CATATAN: HDMI 1.4 akan menyediakan dukungan audio saluran 5.1.

### Fitur-Fitur HDMI 1.4

- HDMI Ethernet Channel (Saluran Ethernet HDMI) Menambahkan jaringan kecepatan tinggi ke suatu tautan HDMI, memungkinkan pengguna untuk memanfaatkan sepenuhnya perangkat yang didukung IP tanpa memerlukan kabel Ethernet terpisah
- Audio Return Channel (Saluran Kembali Audio) Memungkinkan TV yang terhubung ke HDMI yang memiliki tuner terintegrasi di dalamnya untuk mengirimkan "upstream" data audio ke sistem audio sekeliling, menghilangkan kebutuhan akan kabel audio terpisah
- 3D Menetapkan protokol input/output untuk format video 3D utama, yang memungkinkan untuk memainkan game 3D dan menggunakan aplikasi home theater 3D
- Content Type (Jenis Konten) Pengaturan sinyal waktu nyata antara display dan perangkat sumber, memungkinkan TV untuk mengoptimalkan pengaturan gambar berdasarkan jenis konten
- Ruang Warna Tambahan Menambahkan dukungan untuk mode warna tambahan yang digunakan dalam fotografi digital dan grafis komputer
- **4K Support (Dukungan 4K)** Memungkinkan resolusi video yang jauh melebihi 1080p, mendukung display generasi terbaru yang akan menandingi sistem Digital Cinema yang digunakan dalam beberapa bioskop komersial
- HDMI Micro Connector (Konektor Mikro HMDI) Sebuah konektor baru yang berukuran lebih kecil untuk telepon dan perangkat portabel lainnya, mendukung resolusi video hingga 1080p
- Automotive Connection System (Sistem Koneksi Otomotif) Kabel dan konektor baru untuk sistem video otomotif yang didesain untuk memenuhi kebutuhan yang unik dari lingkungan bermotor sambil memberikan kualitas HD yang sebenarnya

## Keuntungan HDMI

- Kualitas HDMI mentransferkan video dan audio digital yang tidak dikompresi untuk memberikan kualitas gambar yang paling tinggi, paling jernih
- Rendah biaya HDMI menyediakan kualitas dan fungsional antarmuka digital sambil juga mendukung format video yang tidak dikompresi
  dalam cara yang sederhana dan hemat biaya
- Audio HDMI mendukung beberapa format audio, dari stereo standar hingga suara sekeliling multisaluran

- HDMI menggabungkan video dan audio multisaluran ke dalam suatu kabel tunggal, menghilangkan biaya yang besar, kerumitan, dan kebingungan karena banyaknya kabel seperti yang saat ini digunakan dalam sistem A/V
- HDMI mendukung komunikasi antar sumber video (seperti pemutar video) dan DTV, memungkinkan fungsionalitas baru

# Fitur USB

Universal Serial Bus, atau USB, diperkenalkan pada tahun 1996. USB secara dramatis menyederhanakan koneksi antara komputer host dan perangkat periferal seperti mouse, keyboard, driver eksternal, dan printer.

Mari kita melihat sekilas tentang evolusi USB dengan merujuk ke tabel di bawah ini.

#### Tabel 1. Evolusi USB

| Tipe                  | Kecepatan Transfer Data | Kategori         | Tahun Perkenalan |
|-----------------------|-------------------------|------------------|------------------|
| USB 3.0/USB 3.1 Gen 1 | 5 Gbps                  | Kecepatan Super  | 2010             |
| USB 2.0               | 480 Mbps                | Kecepatan Tinggi | 2000             |

### USB 3.0/USB 3.1 Gen 1 (USB SuperSpeed)

Selama bertahun-tahun, USB 2.0 telah tertanam kuat sebagai standar antarmuka de facto di dunia PC dengan sekitar 6 miliar perangkat yang dijual, namun kebutuhan untuk kecepatan tumbuh dengan yang lebih cepat dengan tuntutan perangkat keras dan kebutuhan bandwidth yang semakin besar. USB 3.0/USB 3.1 Gen 1 akhirnya memiliki jawaban untuk tuntutan konsumen dengan secara teoritis 10 kali lebih cepat dari pendahulunya. Singkatnya, USB 3.1 Gen 1 fitur adalah sebagai berikut:

- · Laju transfer yang lebih tinggi (hingga 5 Gbps)
- Peningkatan daya bus maksimum dan peningkatan penarikan arus perangkat untuk mengakomodasi perangkat yang memerlukan banyak daya
- · Fitur manajemen daya yang baru
- · Transfer data duplex-penuh dan mendukung jenis transfer yang baru
- · Kompatibilitas terhadap versi sebelumnya, USB 2.0
- · Konektor dan kabel baru

Topik di bawah ini mencakup beberapa pertanyaan umum yang ditanyakan mengenai USB 3.0./USB 3.1 Gen 1.

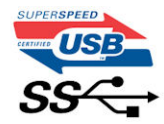

### Kecepatan

Saat ini, ada 3 mode kecepatan didefinisikan oleh spesifikasi terbaru USB 3.0/ SB 3.1 Gen 1. Mereka adalah Super Speed, Hi-Speed dan Full Speed. Modus SuperSpeed baru memiliki tingkatan transfer 4,8 Gbps. Sementara spesifikasi mempertahankan mode USB Hi-Speed, dan Full Speed-, umumnya dikenal sebagai USB 2.0 dan 1.1 masing-masing, mode lebih lambat masih beroperasi pada 480 Mbps dan 12 Mbps masing-masing dan disimpan untuk mempertahankan kompatibilitas di bawahnya.

USB 3.0/USB 3.1 Gen 1 mencapai kinerja yang jauh lebih tinggi dengan adanya perubahan teknis di bawah ini:

- Bus fisik tambahan yang ditambahkan bersamaan dengan bus USB 2.0 yang sudah ada (merujuklah ke gambar di bawah ini).
- USB 2.0 sebelumnya memiliki empat buah kabel (daya, arde, dan sepasang kabel untuk data diferensial); USB 3.0/USB 3.1 Gen 1 menambahkan empat buah kabel lagi, yaitu dua pasang untuk sinyal diferensial; (menerima dan memancarkan) sehingga total ada delapan koneksi di dalam konektor dan pengaturan kabelnya.

USB 3.0/USB 3.1 Gen 1 menggunakan antarmuka data dua arah, bukan pengaturan USB 2.0 setengah-duplex. Hal ini memberikan peningkatan 10 kali lipat dalam bandwidth secara teoritis.

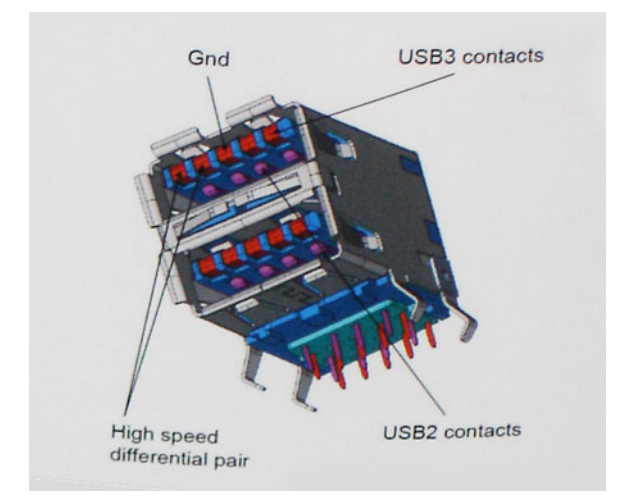

Saat ini, dengan semakin meningkatnya tuntutan pada transfer data dengan konten video beresolusi tinggi, perangkat penyimpanan terabyte, jumlah megapiksel yang tinggi pada kamera digital dll, USB 2.0 mungkin tidak cukup cepat. Selanjutnya, tidak ada koneksi USB 2.0 yang bisa cukup dekat dengan hasil akhir maksimum 480 Mbps secara teoritis, membuat transfer data sekitar 320 Mbps (40 MB/s) — yang maksimal sebenarnya di dunia nyata. Demikian pula, USB 3.0/USB 3.1 Gen 1 koneksi tidak akan pernah mencapai 4,8 Gbps. Kita mungkin akan melihat tingkat maksimum dunia nyata dari 400 MB / s dengan overhead. Pada kecepatan ini, USB 3.0/USB 3.1 Gen 1 adalah perbaikan 10x lebih USB 2.0.

### Aplikasi

USB 3.0/USB 3.1 Gen 1 membuka dan menyediakan lebih banyak ruang kepala untuk perangkat untuk memberikan pengalaman lebih baik secara keseluruhan. Dimana video USB hampir tidak ditoleransi sebelumnya (baik dari resolusi, latensi, dan perspektif kompresi video maksimum), mudah untuk membayangkan bahwa dengan 5-10 kali bandwidth yang tersedia, USB solusi video harus bekerja dengan jauh lebih baik. Single-link DVI membutuhkan hampir 2 Gbps throughput. Dimana 480 Mbps itu membatasi, 5 Gbps lebih dari menjanjikan. Dengan kecepatan 4,8 Gbps yang dijanjikan, standar akan menemukan jalan ke beberapa produk yang sebelumnya bukan merupakan wilayah USB, seperti sistem penyimpanan RAID eksternal.

Daftar di bawah ini adalah beberapa produk USB 3.0/USB 3.1 Gen 1 SuperSpeed yang tersedia:

- · Layar Eksternal USB 3.0/USB 3.1 Gen 1 Hard Disk
- USB 3.0/USB 3.1 Gen 1 Hard Disk Portabel
- USB 3.0/USB 3.1 Gen 1 Drive Docks & Adaptor
- · USB 3.0/USB 3.1 Gen 1 Flash Drives & Pembaca
- · USB 3.0/USB 3.1 Gen 1 Solid-state Drives
- USB 3.0/USB 3.1 Gen 1 RAIDs
- Drive Media Optik
- Perangkat Multimedia
- Jaringan
- · USB 3.0/USB 3.1 Gen 1 Kartu Adaptor & Hubs

### Kompatibilitas

Kabar baiknya adalah bahwa USB 3.0/USB 3.1 Gen 1 telah direncanakan dari awal untuk berdampingan dengan USB 2.0. Pertama-tama, sementara USB 3.0/USB 3.1 Gen 1 menentukan koneksi fisik baru dan dengan demikian kabel baru untuk mengambil keuntungan dari tinggi kemampuan kecepatan protokol baru, konektor sendiri tetap berbentuk persegi panjang yang sama dengan empat USB 2.0 kontak di tepat

lokasi yang sama seperti sebelumnya. Lima koneksi baru untuk membawa menerima dan data yang dikirimkan secara independen yang hadir pada USB 3.0/USB 3.1 Gen 1 kabel dan hanya datang ke dalam kontak ketika terhubung ke koneksi USB SuperSpeed yang tepat.

Windows 8/10 akan membawa dukungan asli untuk pengendali USB 3.1 Gen 1. Hal ini berbeda dengan versi sebelumnya dari Windows, yang terus membutuhkan perangkat terpisah untuk pengendali USB 3.0/USB 3.1 Gen 1 pengendali.

Microsoft mengumumkan bahwa Windows 7 akan memiliki dukungan USB 3.1 Gen 1, mungkin tidak pada rilis langsung, tetapi dalam Service Pack berikutnya atau versi pembaruan. Hal ini tidak keluar dari pertanyaan untuk berpikir bahwa setelah rilis sukses dari USB 3.0/USB 3.1 Gen 1 dukungan di Windows 7, dukungan SuperSpeed akan mengikuti ke bawah ke Vista. Microsoft telah mengkonfirmasi ini dengan menyatakan bahwa sebagian besar mitra mereka berbagi pendapat yang Vista juga harus mendukung USB 3.0/USB 3.1 Gen 1.

# Melepaskan dan memasang komponen

# Alat bantu yang direkomendasikan

Prosedur dalam dokumen ini meminta Anda menyediakan alat bantu berikut:

- Obeng Phillips #0
- Obeng Phillips #1
- Pencungkil plastik

() CATATAN: Obeng #0 untuk sekrup 0-1 dan obeng #1 untuk sekrup 2-4

## Daftar dan gambar sekrup

#### Tabel 2. Daftar ukuran sekrup Vostro 3670

| Komponen                | Jenis sekrup | Jumlah | Gambar   | Warna |
|-------------------------|--------------|--------|----------|-------|
| PSU                     | #6.32xL6.35  | 4      |          | Hitam |
| Penutup samping         |              | 2      |          |       |
| Braket FIO              |              | 1      |          |       |
| Motherboard             |              | 8      |          |       |
| Braket PCI              |              | 1      |          |       |
| HDD 3,5 (Opsional)      | #6.32UNCx3.6 | 4      |          | Perak |
| ODD Tipis               | M2x2         | 2      | <b>?</b> | Hitam |
| Kartu SSD M.2           | M2x3.5       | 1      | <b>E</b> | Perak |
| Kartu NGFF              |              | 1      |          |       |
| HDD 2,5 (opsional 1 bh) | M3x3,5       | 2      | <b>E</b> | Perak |
| HDD 2,5 (opsional 2 bh) |              | 4      |          |       |

## Tata letak board sistem

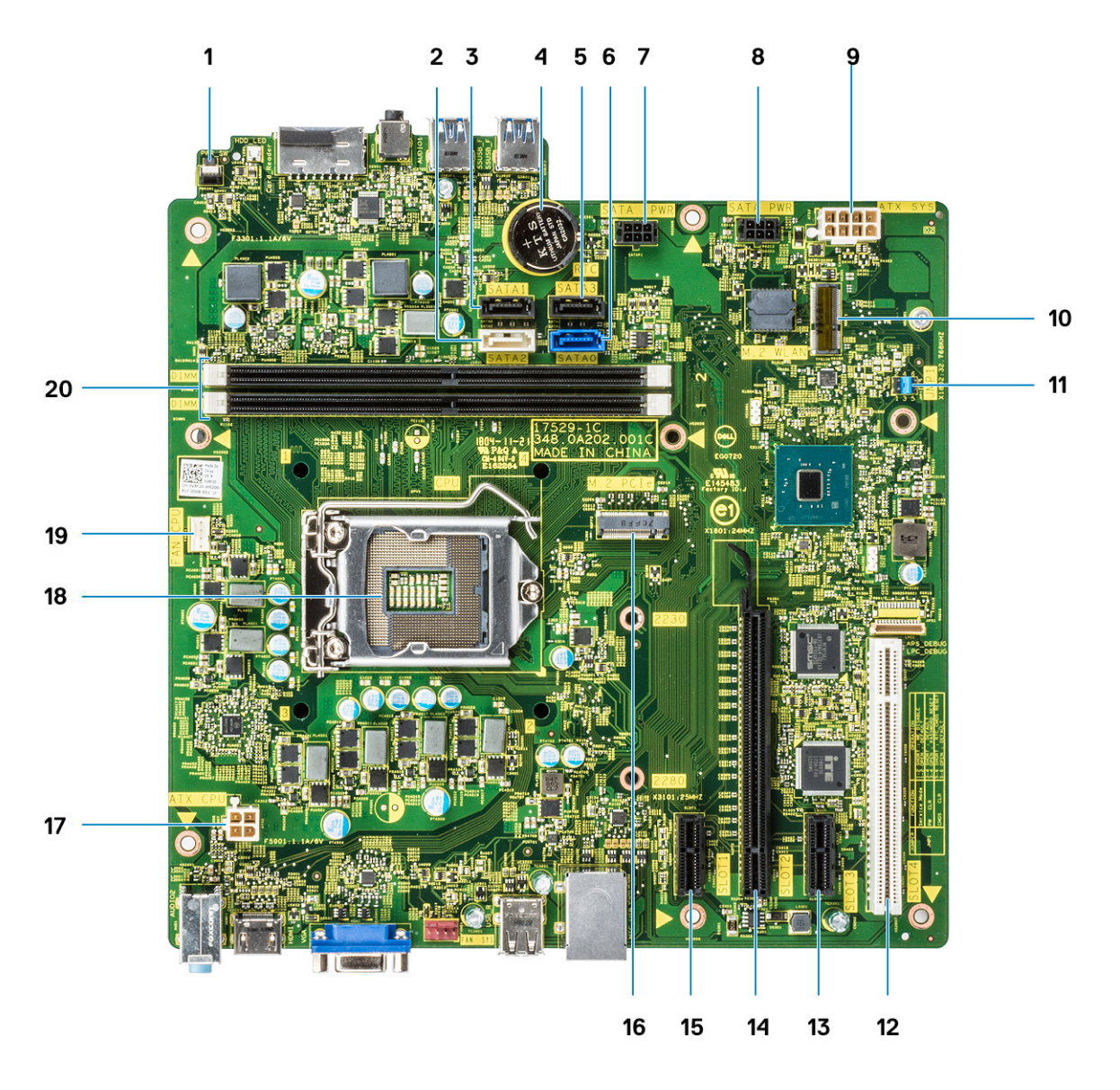

- 1 Konektor sakelar daya
- 2 Konektor SATA 2 (warna putih)
- 3 Konektor SATA 1 (warna hitam)
- 4 Konektor baterai sel berbentuk koin
- 5 Konektor SATA 3 (warna hitam)
- 6 Konektor SATA 0 (warna Biru)
- 7 Konektor HDD\_ODD\_PowerCable (SATA\_PWR)
- 8 Konektor HDD\_ODD\_PowerCable (SATA\_PWR)
- 9 Konektor Daya ATX (ATX\_SYS)
- 10 Konektor WLAN M.2
- 11 Jumper mode servis/penghapusan kata sandi/penghapusan CMOS
- 12 Konektor PCI (SLOT4)
- 13 Konektor PCI-e X1 (SLOT3)
- 14 Konektor PCI-e X16 (SLOT2)

- 15 Konektor PCI-e X1 (SLOT1)
- 16 Konektor PCle M.2
- 17 Konektor Daya CPU (ATX\_CPU)
- 18 Soket Prosesor (CPU)
- 19 Konektor Kipas CPU (FAN\_CPU)
- 20 Konektor Memori (DIMM1/DIMM2)

## Penutup

### Melepaskan penutup

1 Ikuti prosedur dalam Sebelum mengerjakan bagian dalam komputer Anda.

#### 2 Untuk melepaskan penutup:

- a Lepaskan dua sekrup (6-32x6.35) yang menahan penutup ke komputer [1] dan tarik penutup keluar dari sistem [2].
- b Angkat penutupnya.

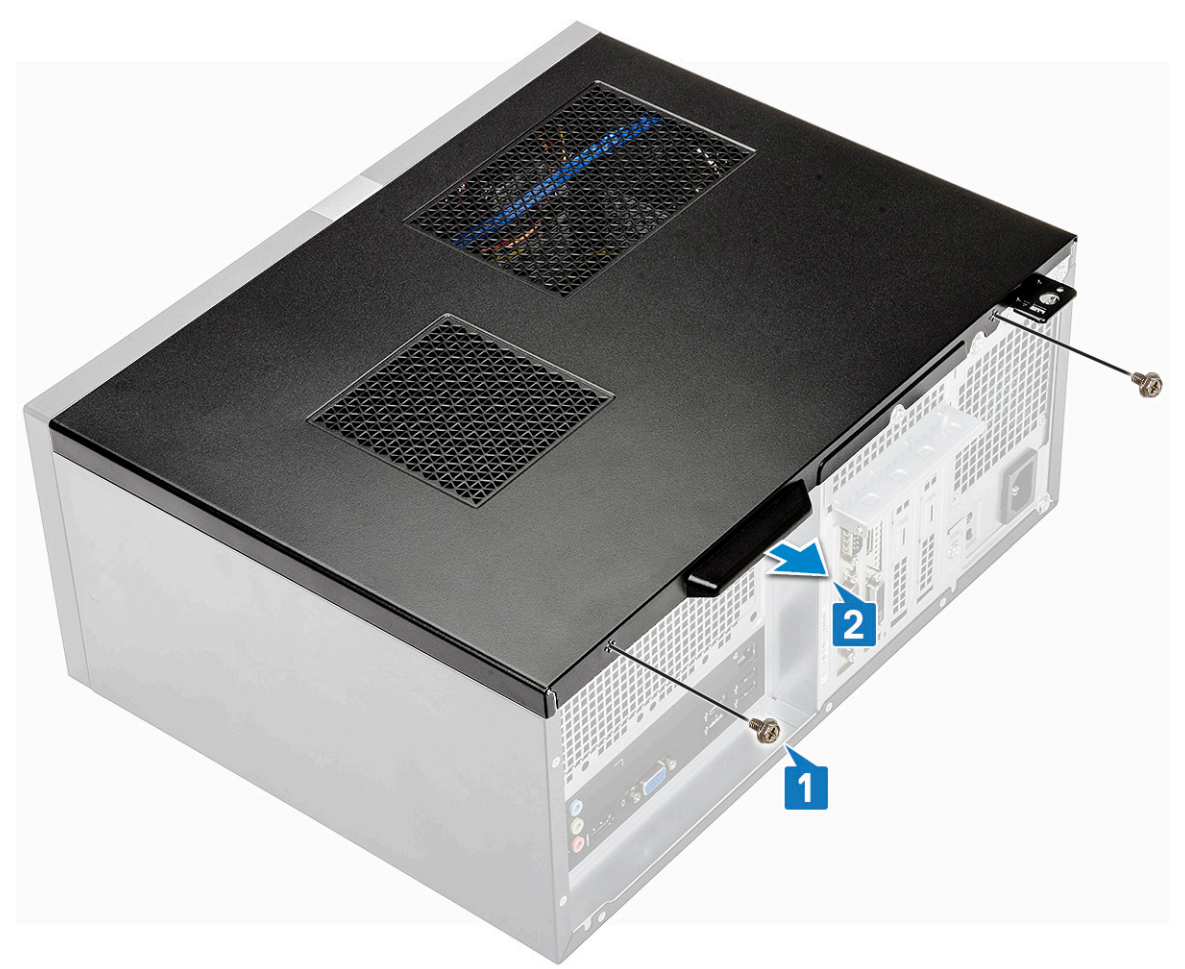

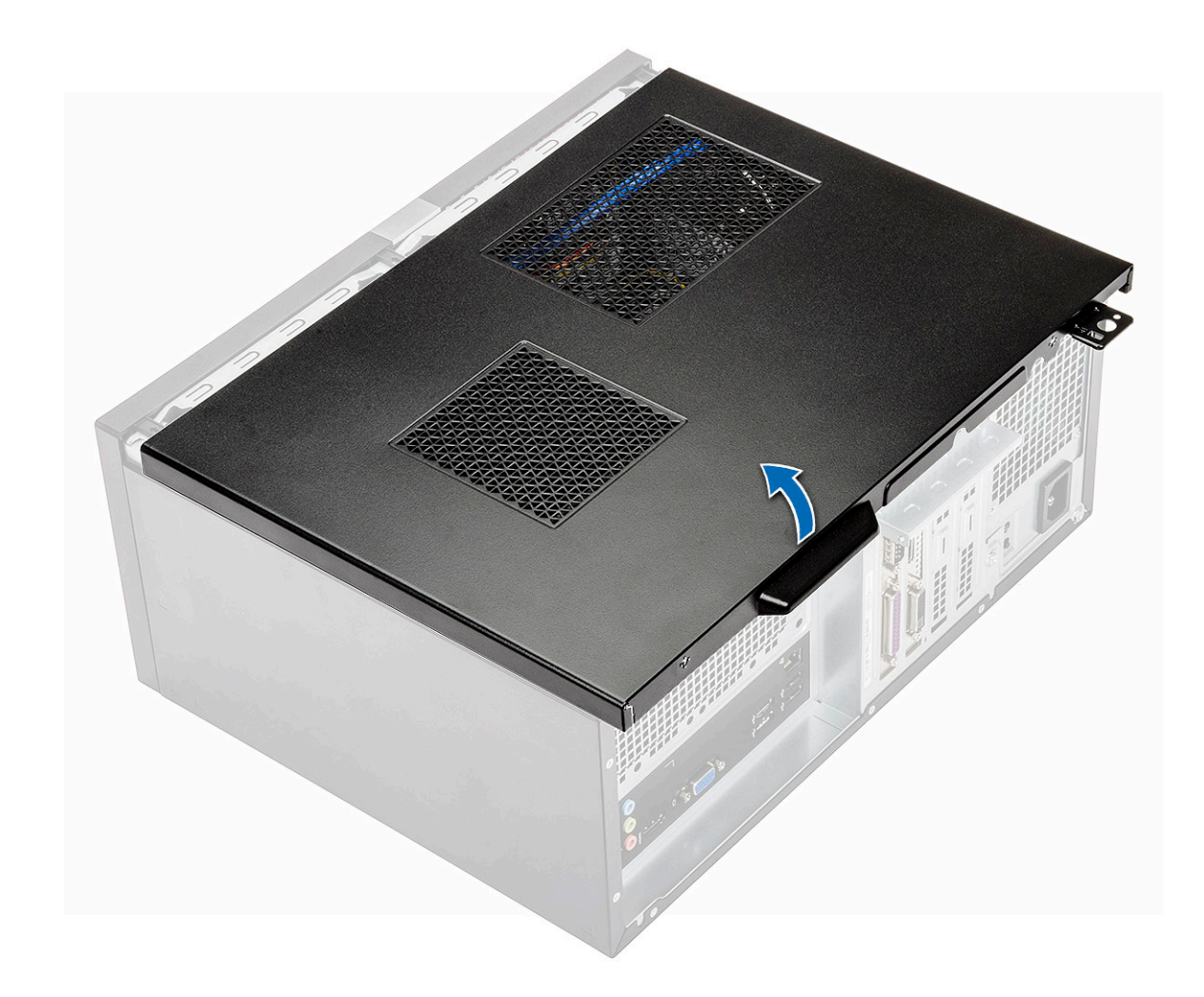

### Memasang penutup

1 Tempatkan penutup pada komputer dan geser penutup tersebut ke arah depan hingga kait terkunci.

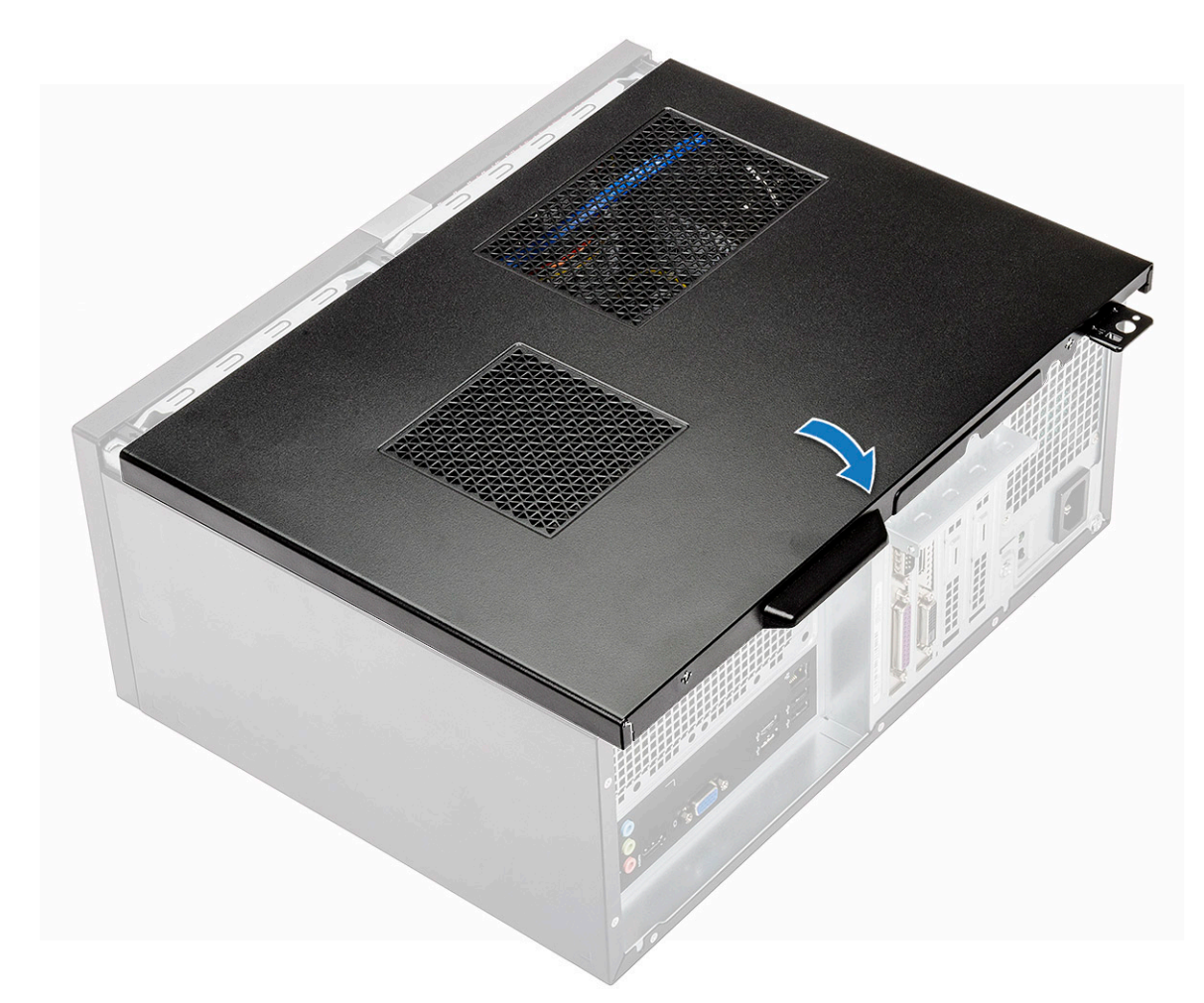

2 Kencangkan dua sekrup (6-32x6.35) untuk menahan penutup ke komputer.

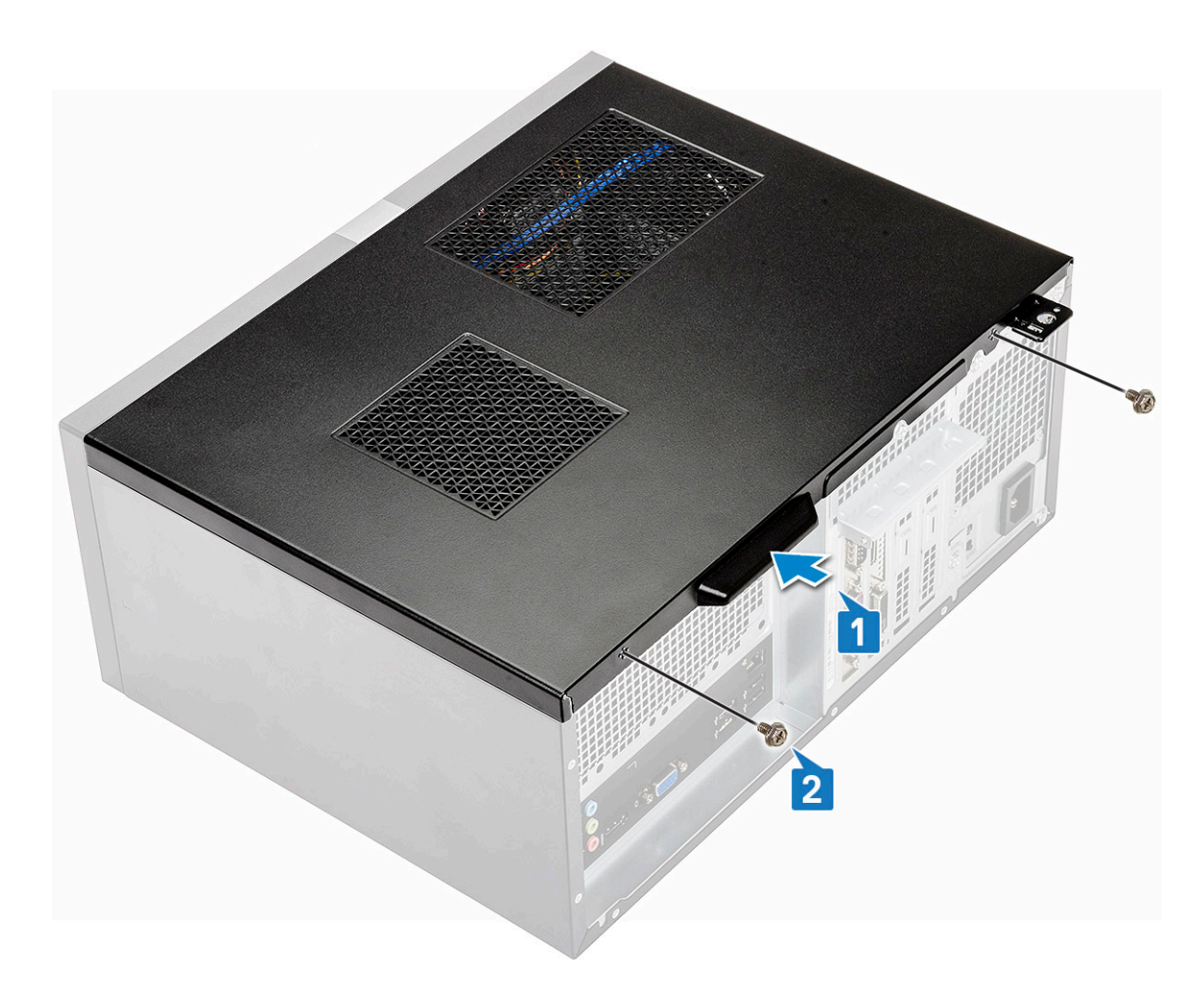

3 Ikuti prosedur dalam Setelah mengerjakan bagian dalam komputer.

# **Bezel Depan**

### Melepaskan bezel depan

- 1 Ikuti prosedur dalam Sebelum mengerjakan bagian dalam komputer Anda.
- 2 Lepaskan Penutup.
- 3 Untuk melepaskan bezel:
  - a Angkat tiga pengait untuk melepaskan bezel dari sasis [1].
  - b Angkat sasis, putar dan tarik bezel depan untuk melepaskan tab-nya [2].

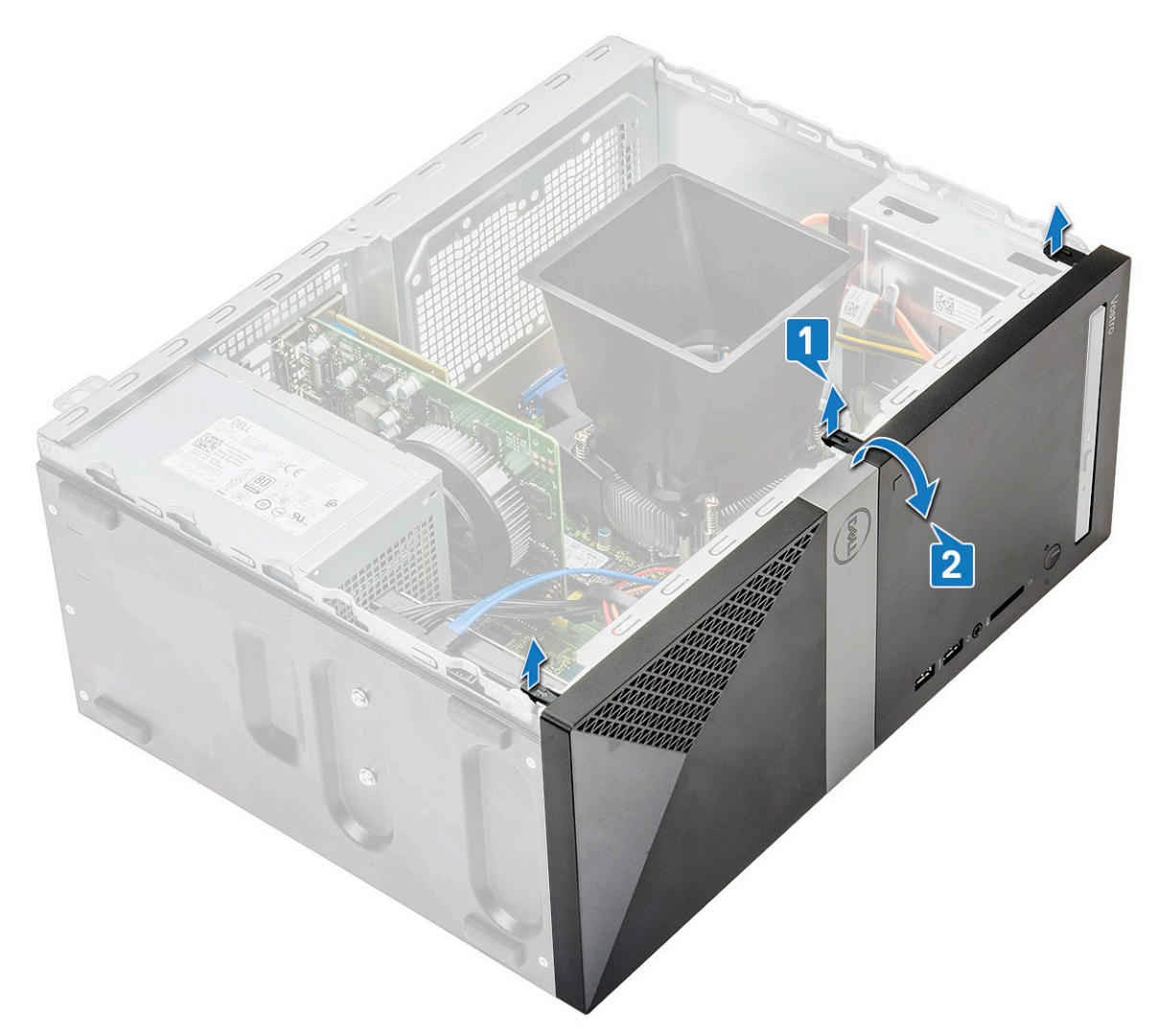

c Angkat sasis dan lepaskan bezel depan dari sasisnya

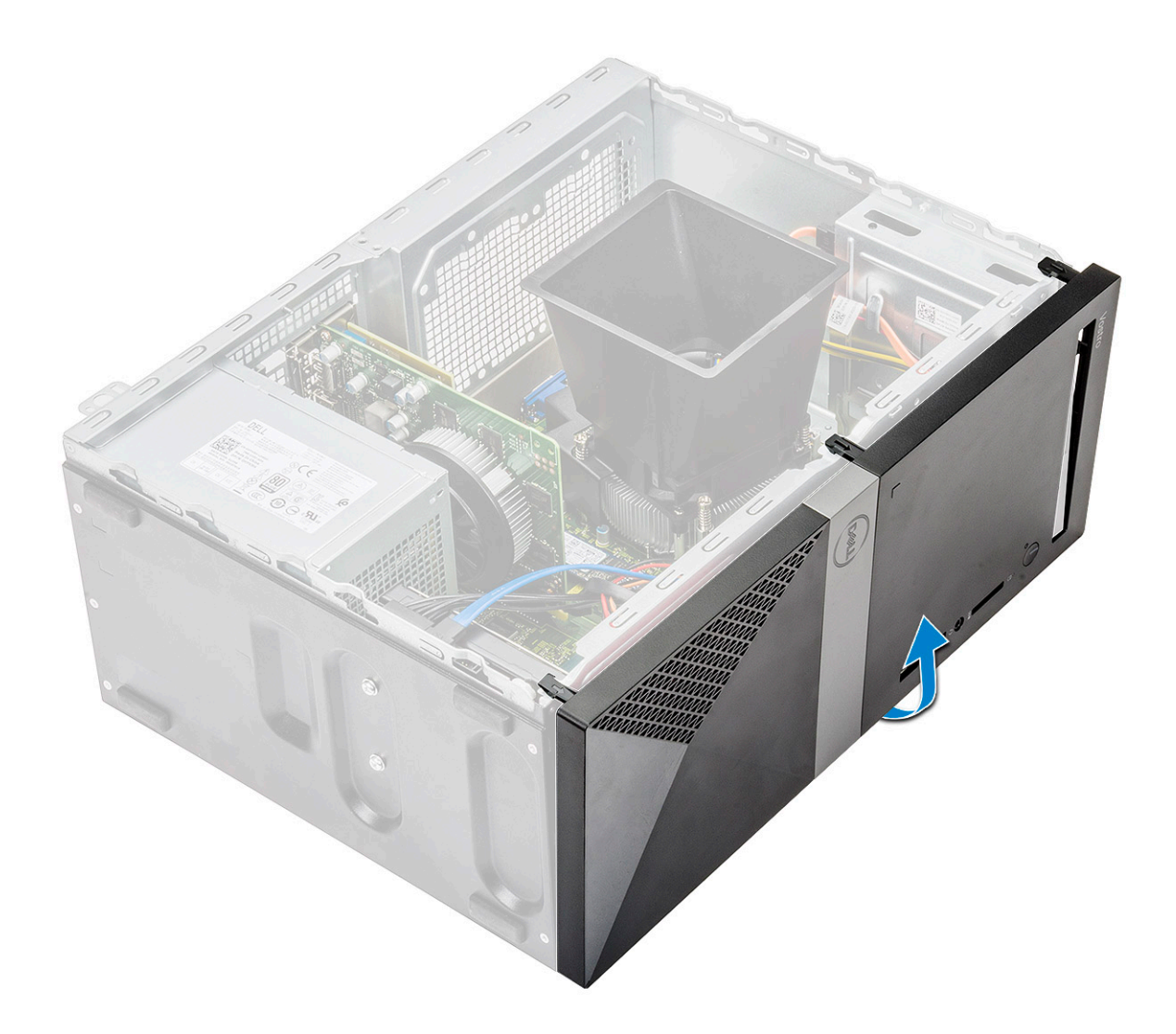

### Memasang bezel depan

1 Posisikan bezel untuk menjajarkan penahan tab pada sasis.

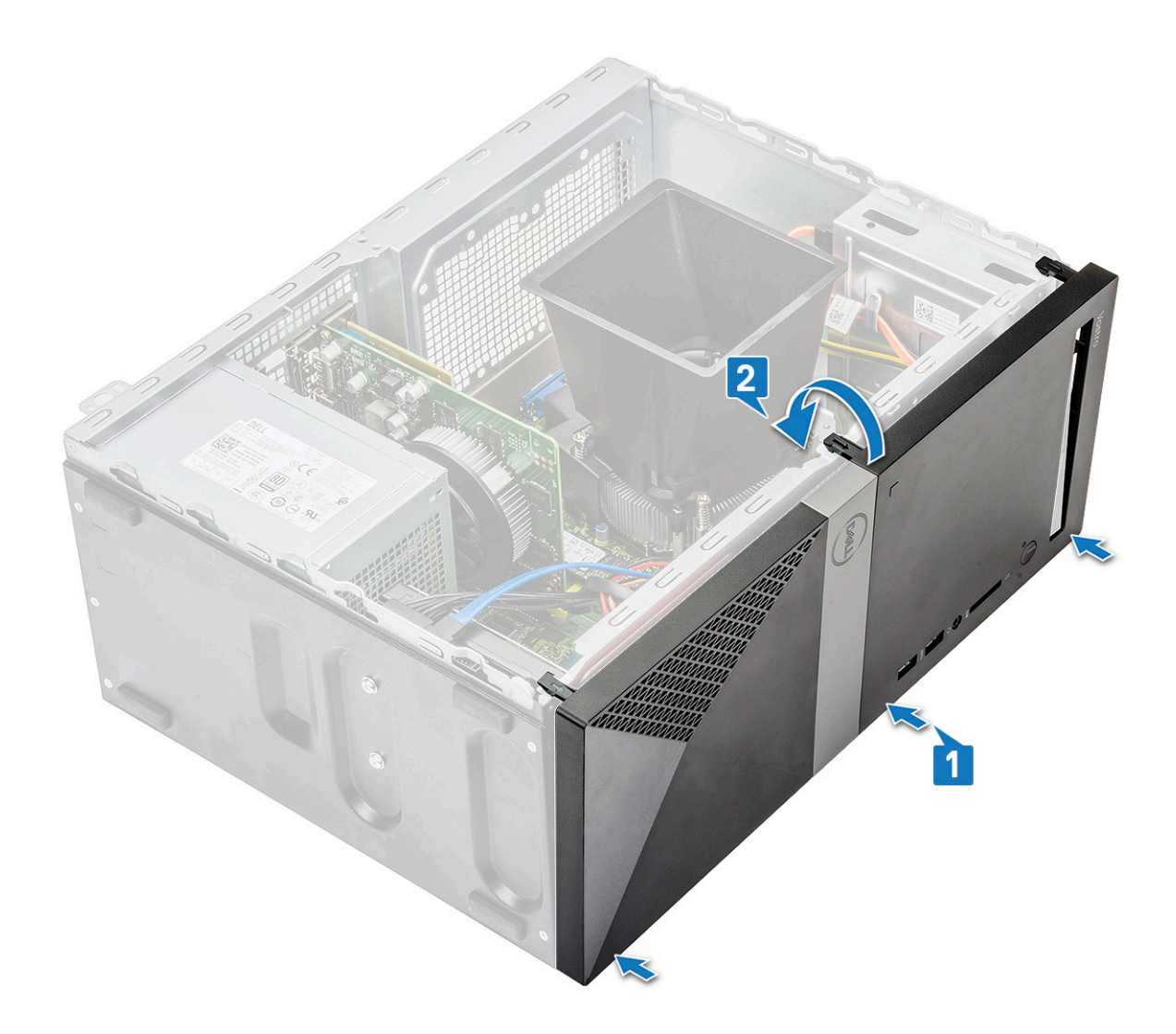

2 Putar bezel sampai tab berbunyi klik di tempatnya.

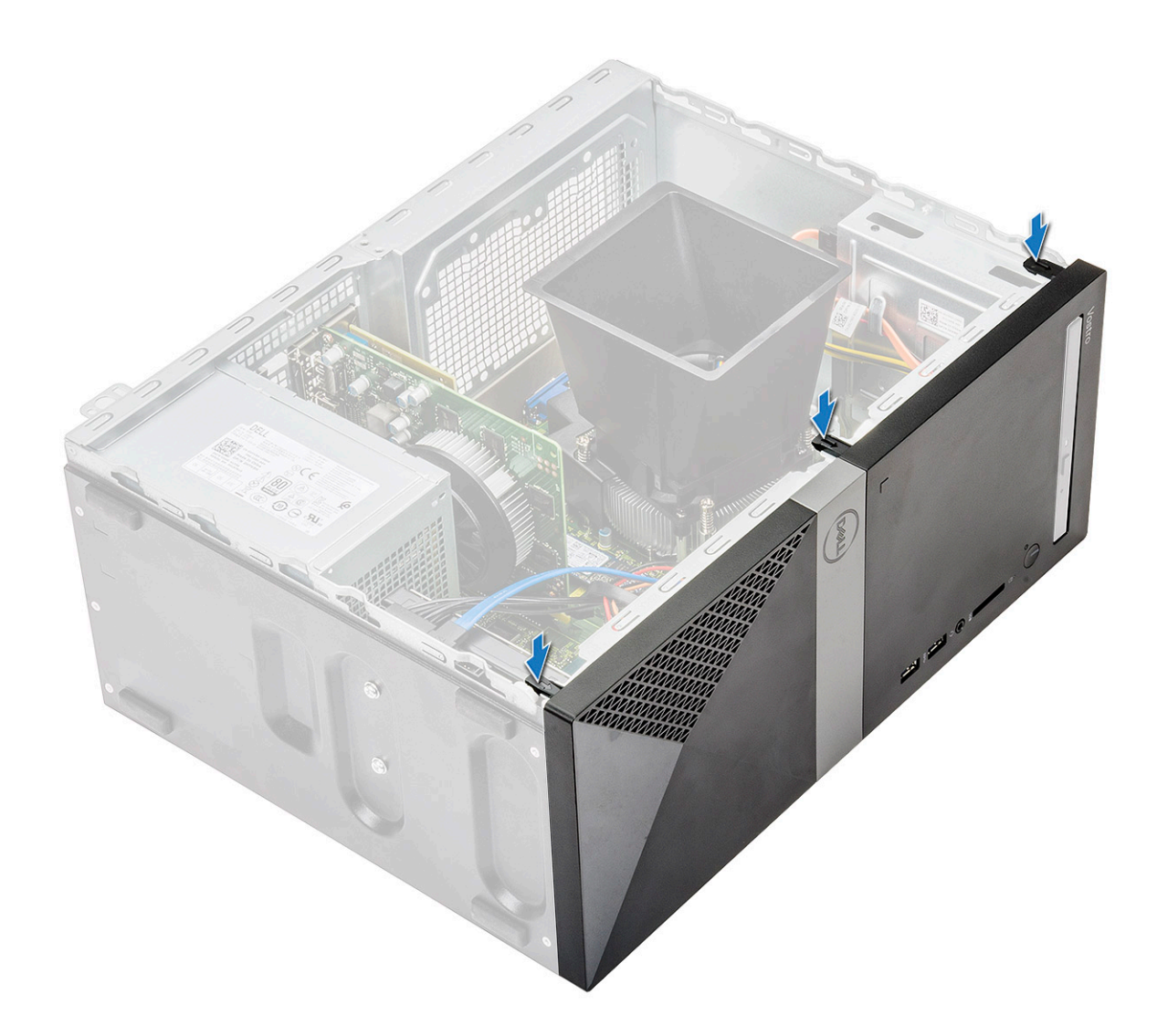

3 Pasang Penutup.

4 Ikuti prosedur dalam Setelah mengerjakan bagian dalam komputer.

# Hard Disk

### Melepaskan unit hard disk 3,5 inci - opsional

- 1 Ikuti prosedur dalam Sebelum mengerjakan bagian dalam komputer Anda.
- 2 Lepaskan:
  - a Penutup
  - b Bezel depan
- 3 Untuk melepaskan unit hard disk:
  - a Lepaskan sambungan kabel data hard disk dan kabel daya dari konektor pada hard disk.

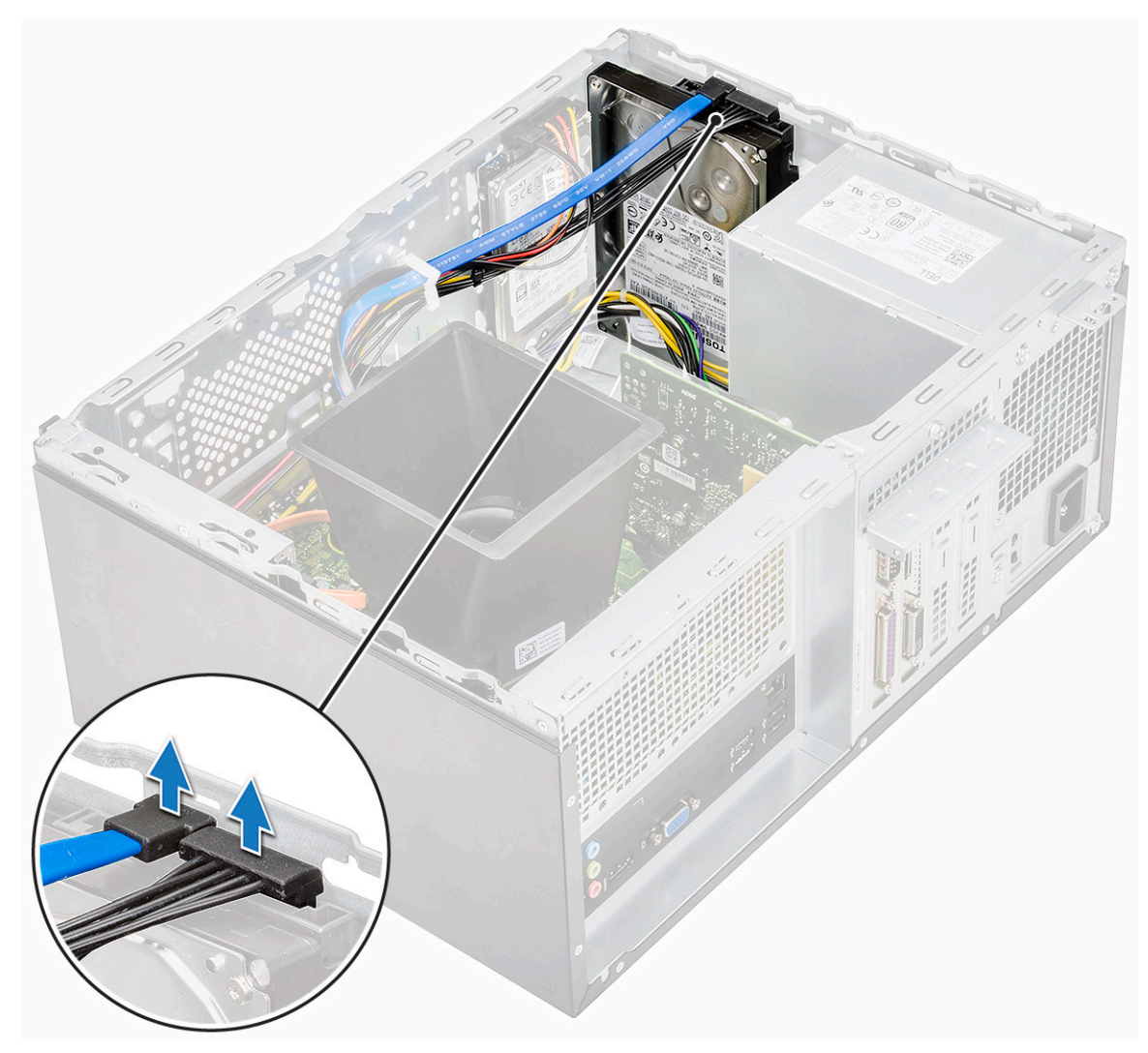

b Lepaskan empat sekrup (6-32x3.6) yang menahan unit hard disk ke bagian dasar dan depan sasis.

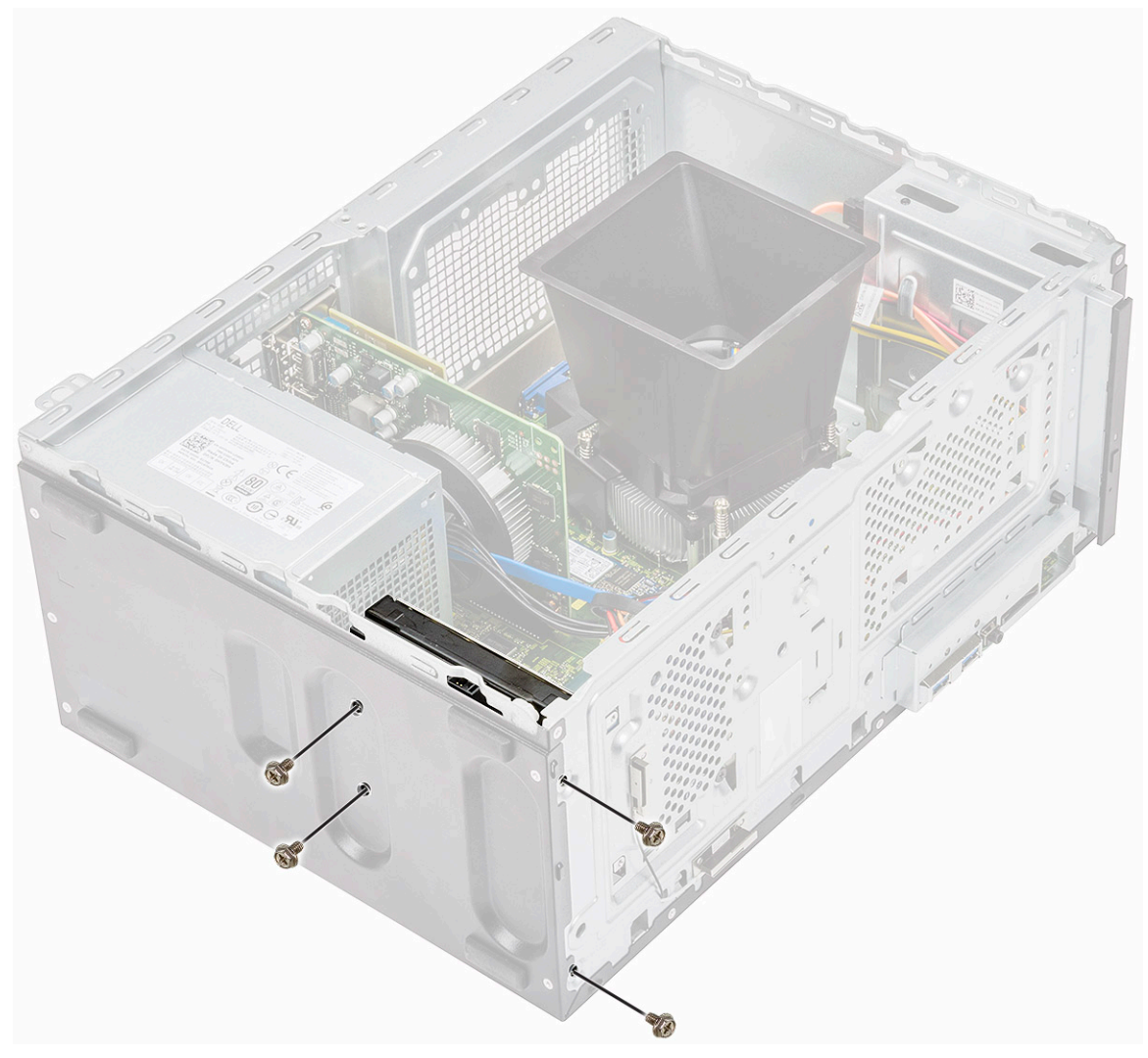

c Geser dan angkat HDD dari sasis

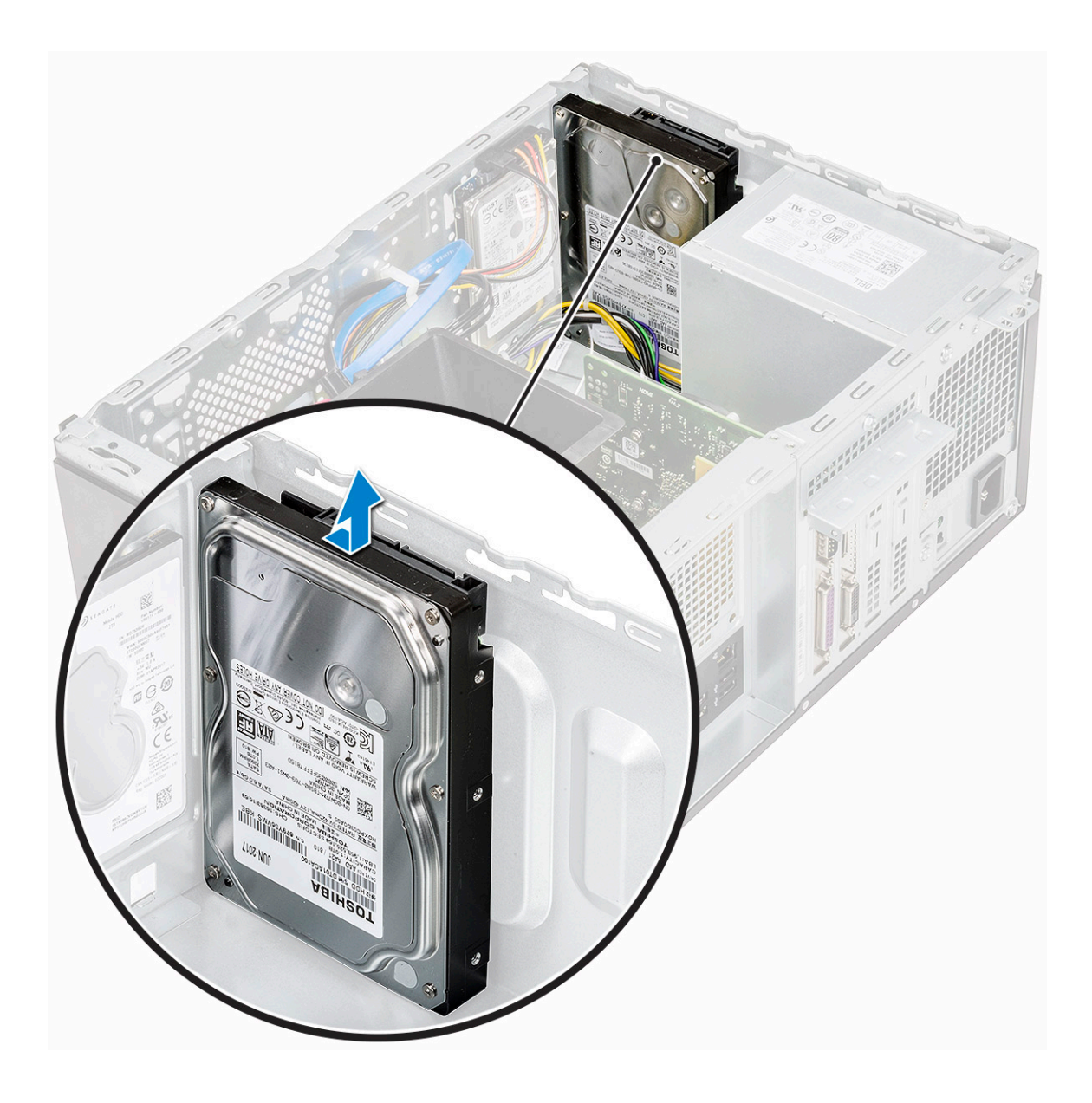

### Memasang unit hard disk 3,5 inci - opsional

1 Masukkan unit hard disk ke dalam sloy pada komputer hingga terpasang ke tempatnya ditandai dengan bunyi klik.

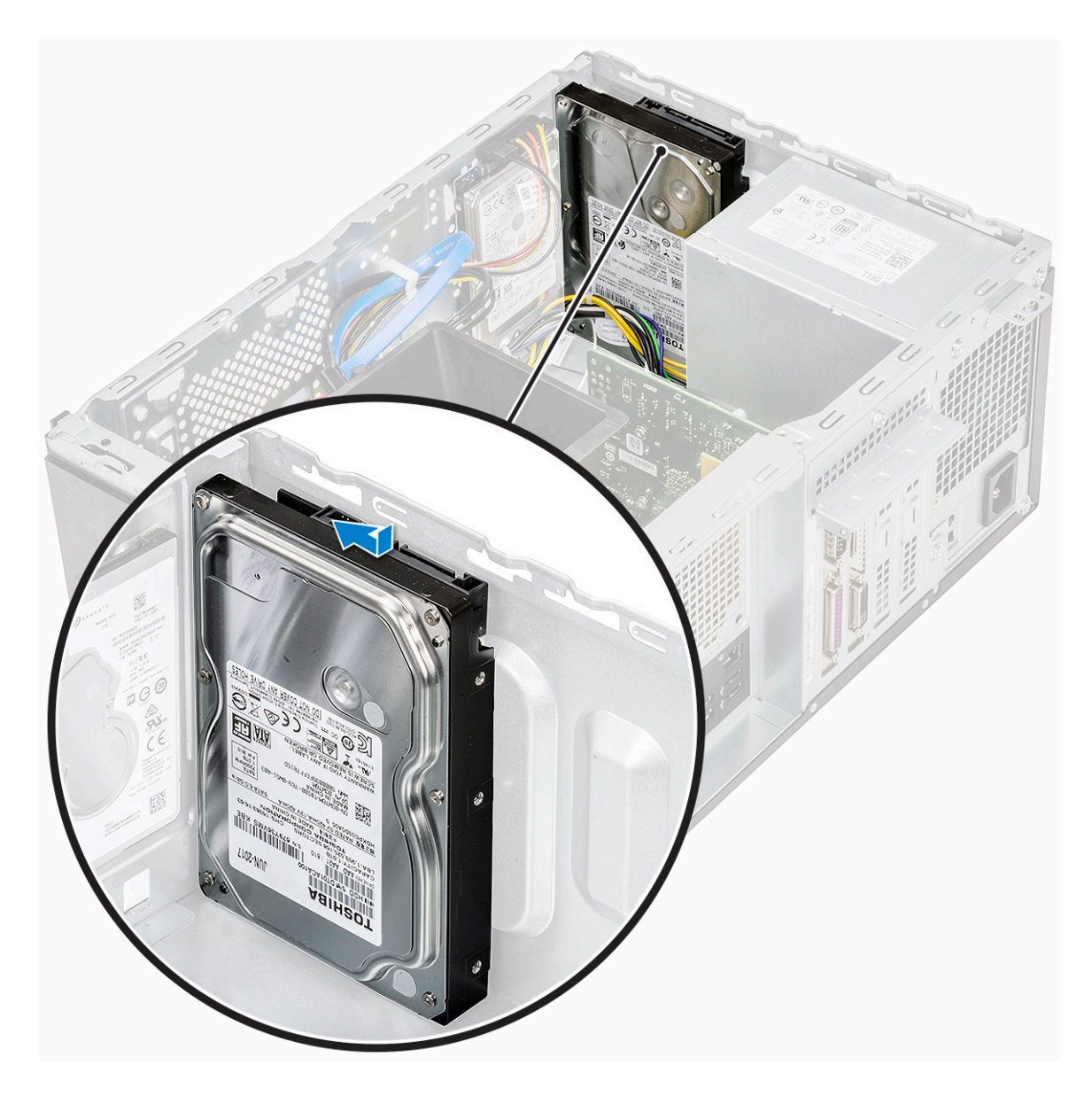

2 Pasang empat sekrup (6-32x3.6) yang menahan unit hard disk ke bagian dasar dan depan sasis.

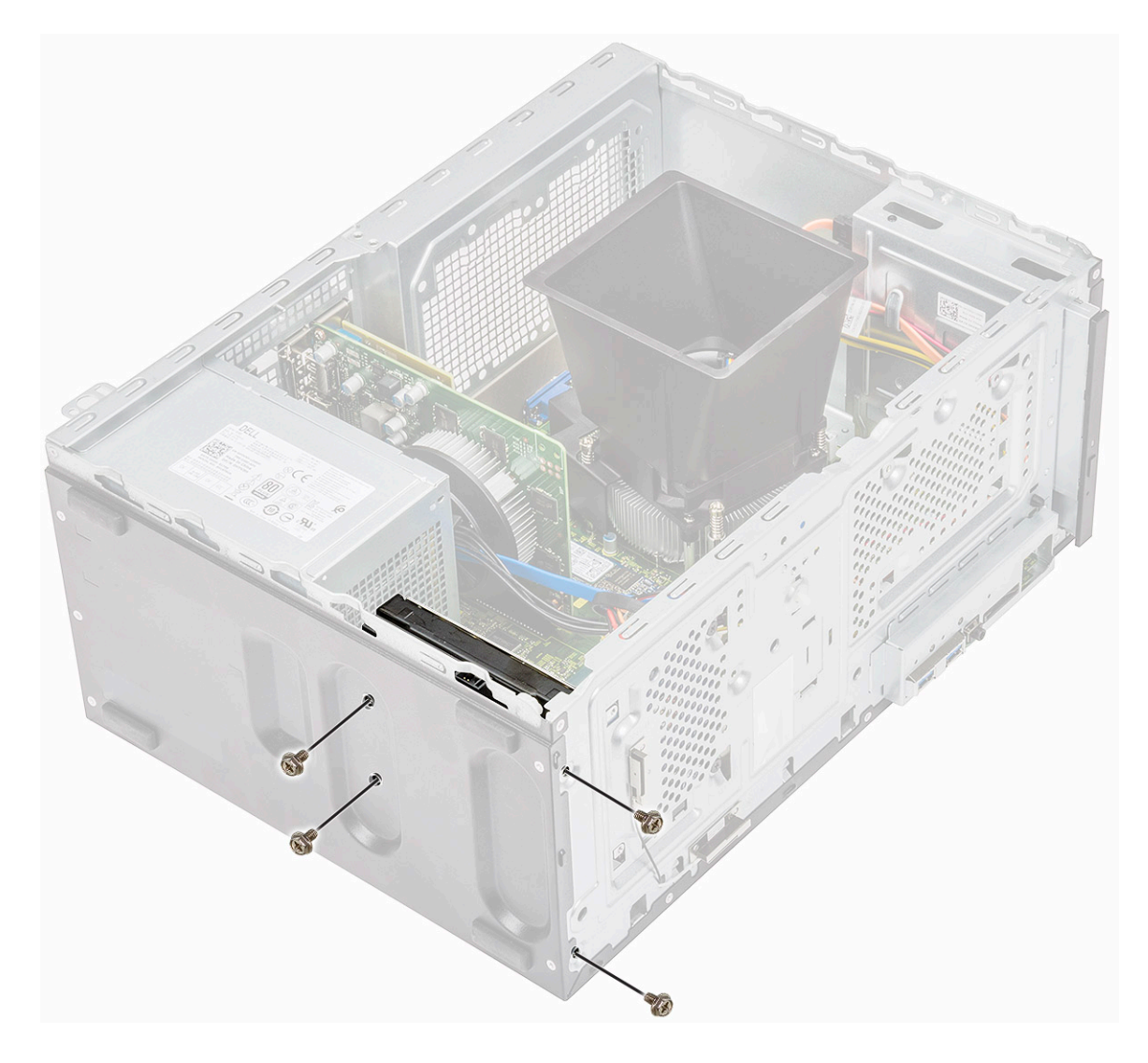

3 Sambungkan kabel hard disk dan kabel daya ke konektor pada hard disk.

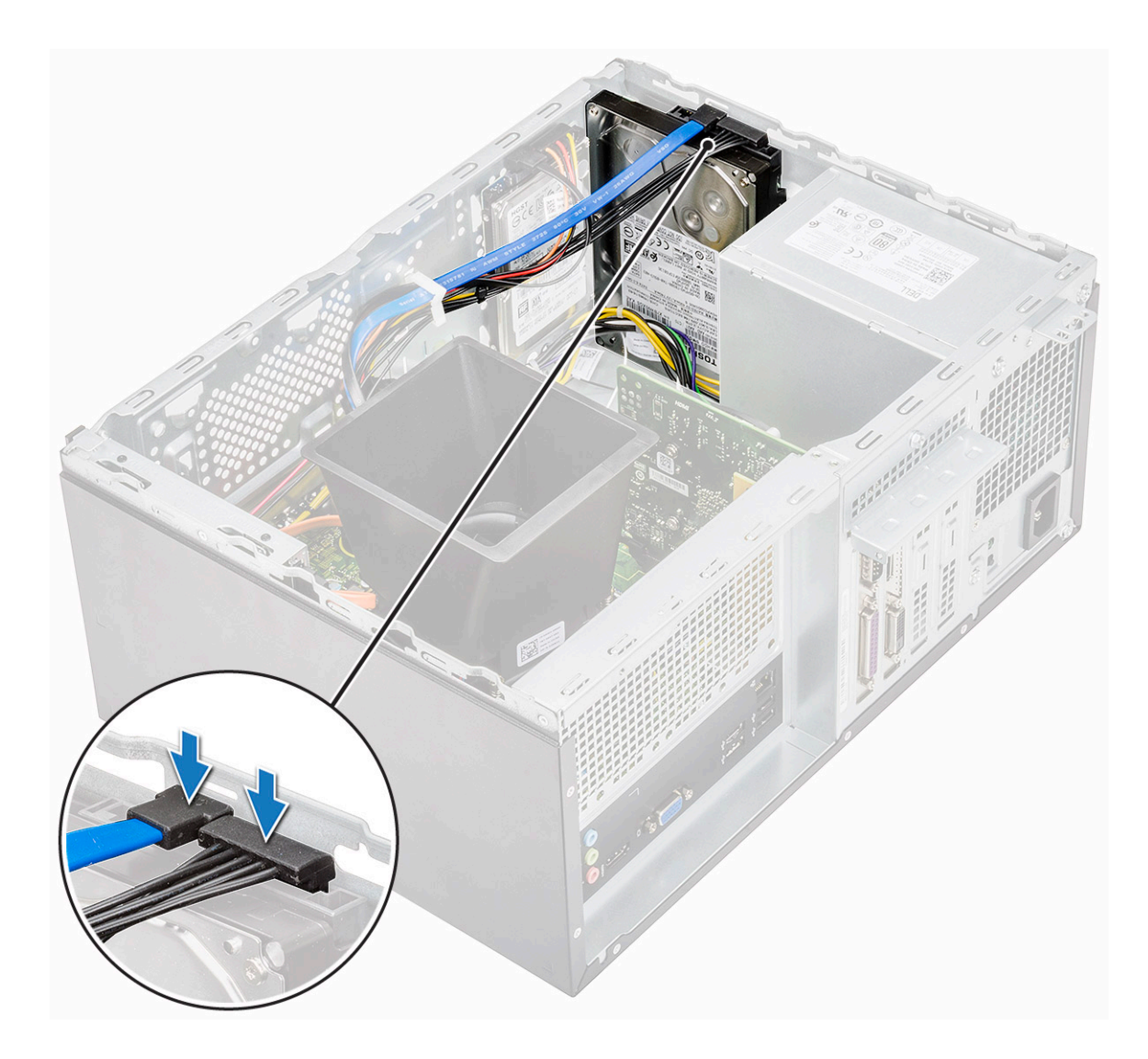

- 4 Pasang:
  - a Bezel depan
  - b Penutup
- 5 Ikuti prosedur dalam Setelah mengerjakan bagian dalam komputer.

### Melepaskan unit hard disk 2,5 inci - opsional

- 1 Ikuti prosedur dalam Sebelum mengerjakan bagian dalam komputer Anda.
- 2 Lepaskan:
  - a Penutup
  - b Bezel depan
- 3 Untuk melepaskan unit hard disk:
  - a Lepaskan sambungan kabel data hard disk dan kabel daya dari konektor pada hard disk.

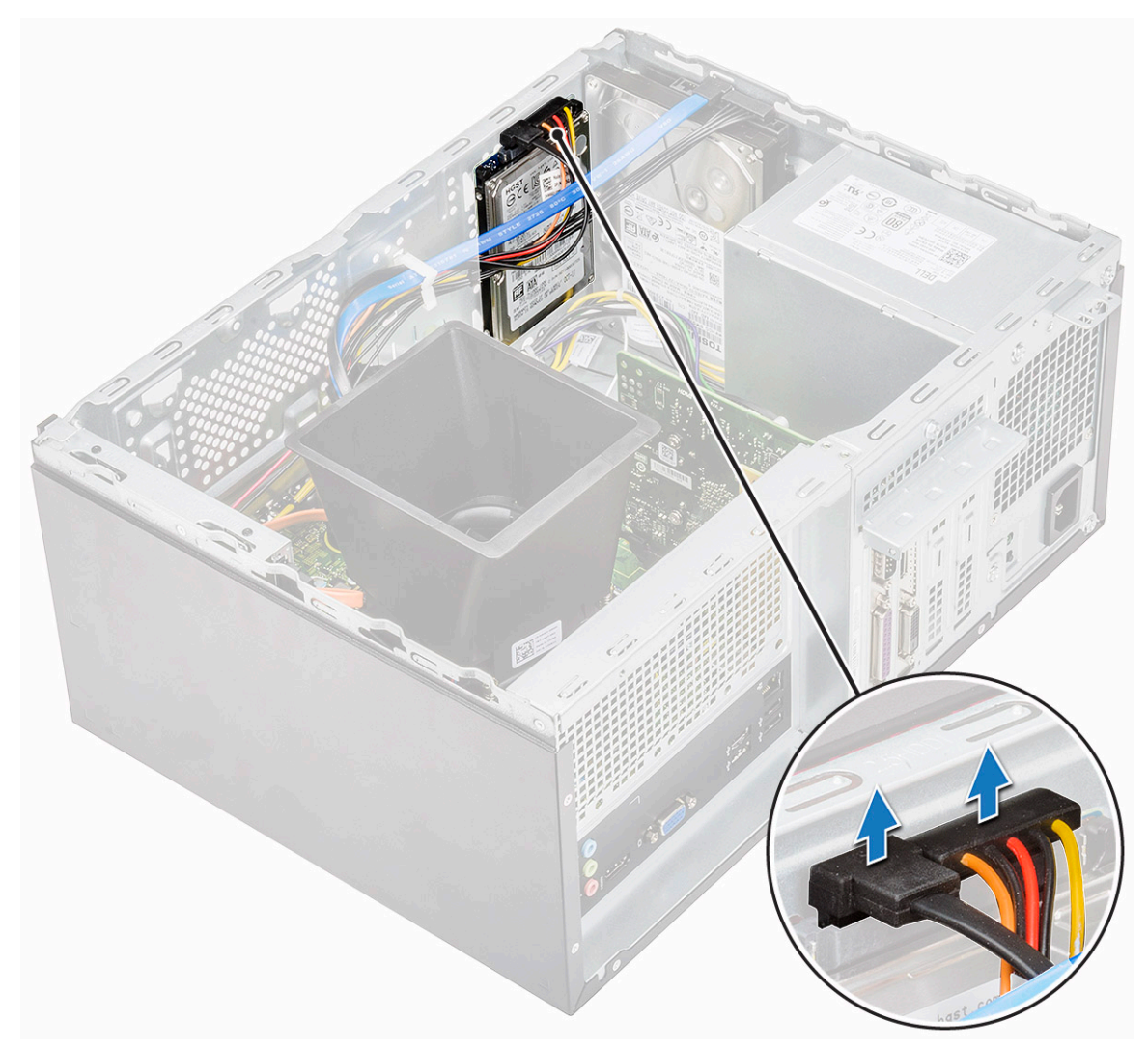

b Lepaskan dua sekrup (M3x3.5) yang menahan unit hard disk ke sasis depan.

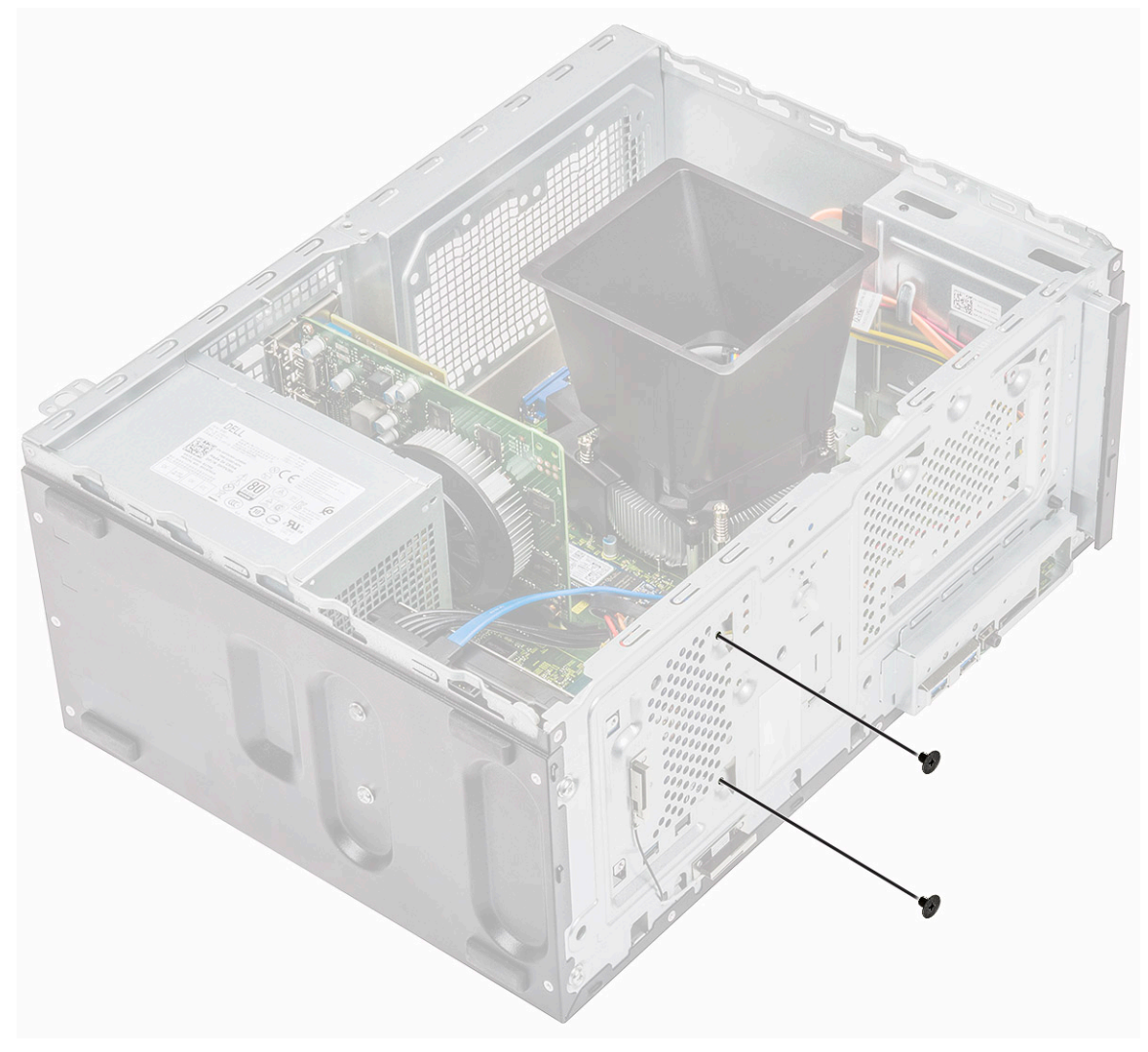

c Geser dan angkat HDD dari sasis

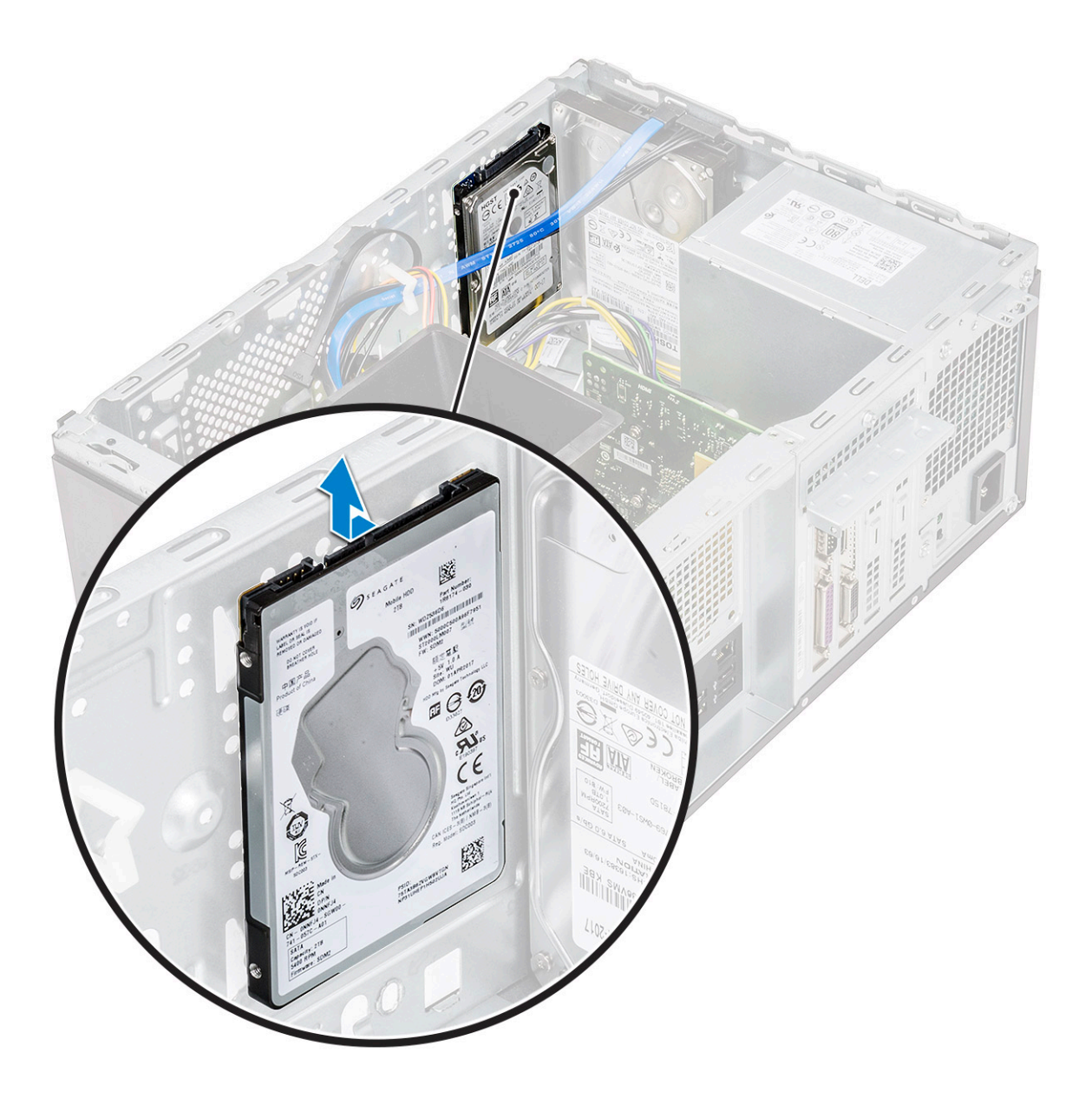

# Memasang unit hard disk 2,5 inci - opsional

1 Tempatkan unit hard disk pada sasis.

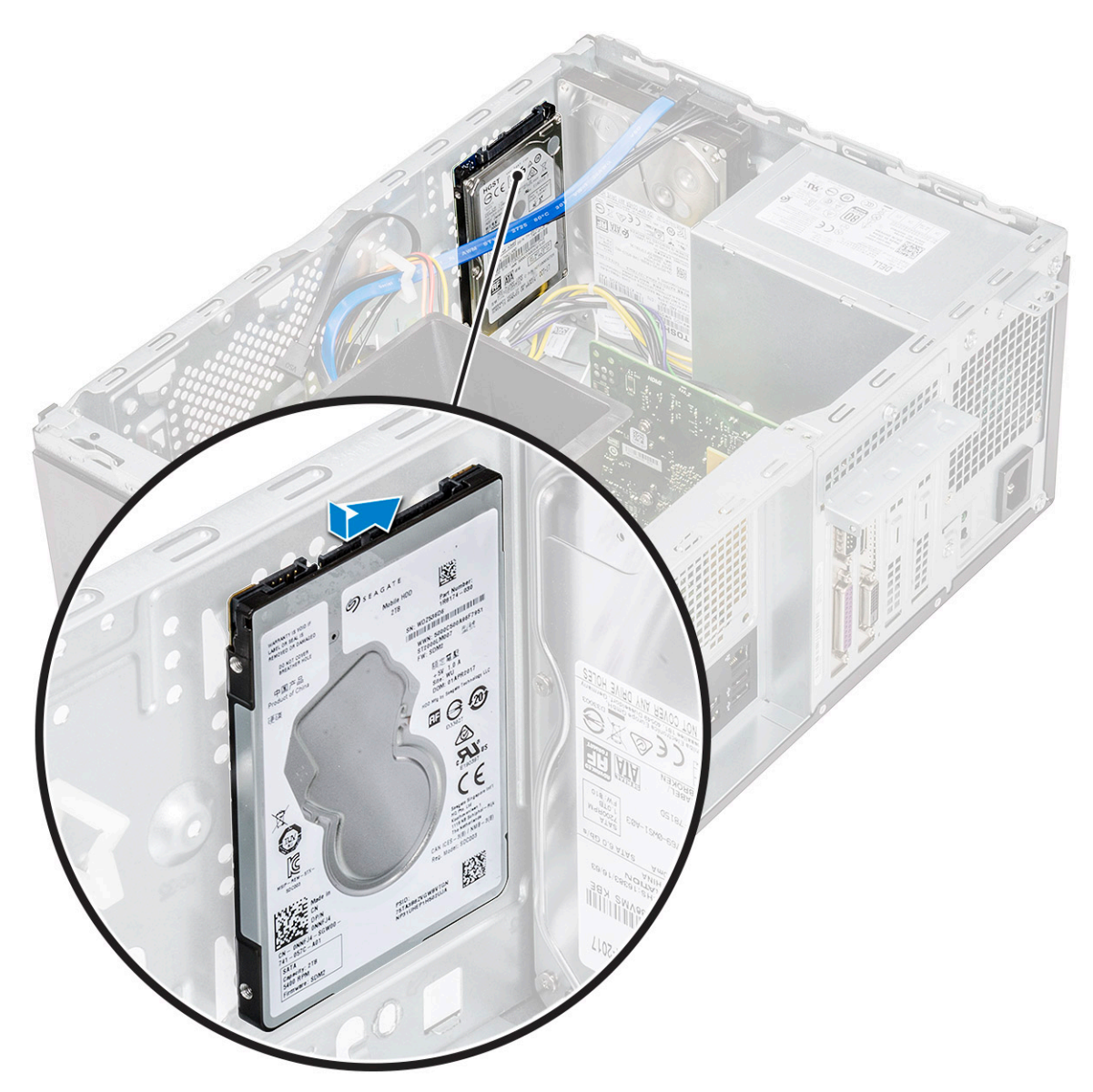

2 Pasang dua sekrup (M3x3.5) yang menahan unit hard disk ke bagian dasar dan depan sasis.

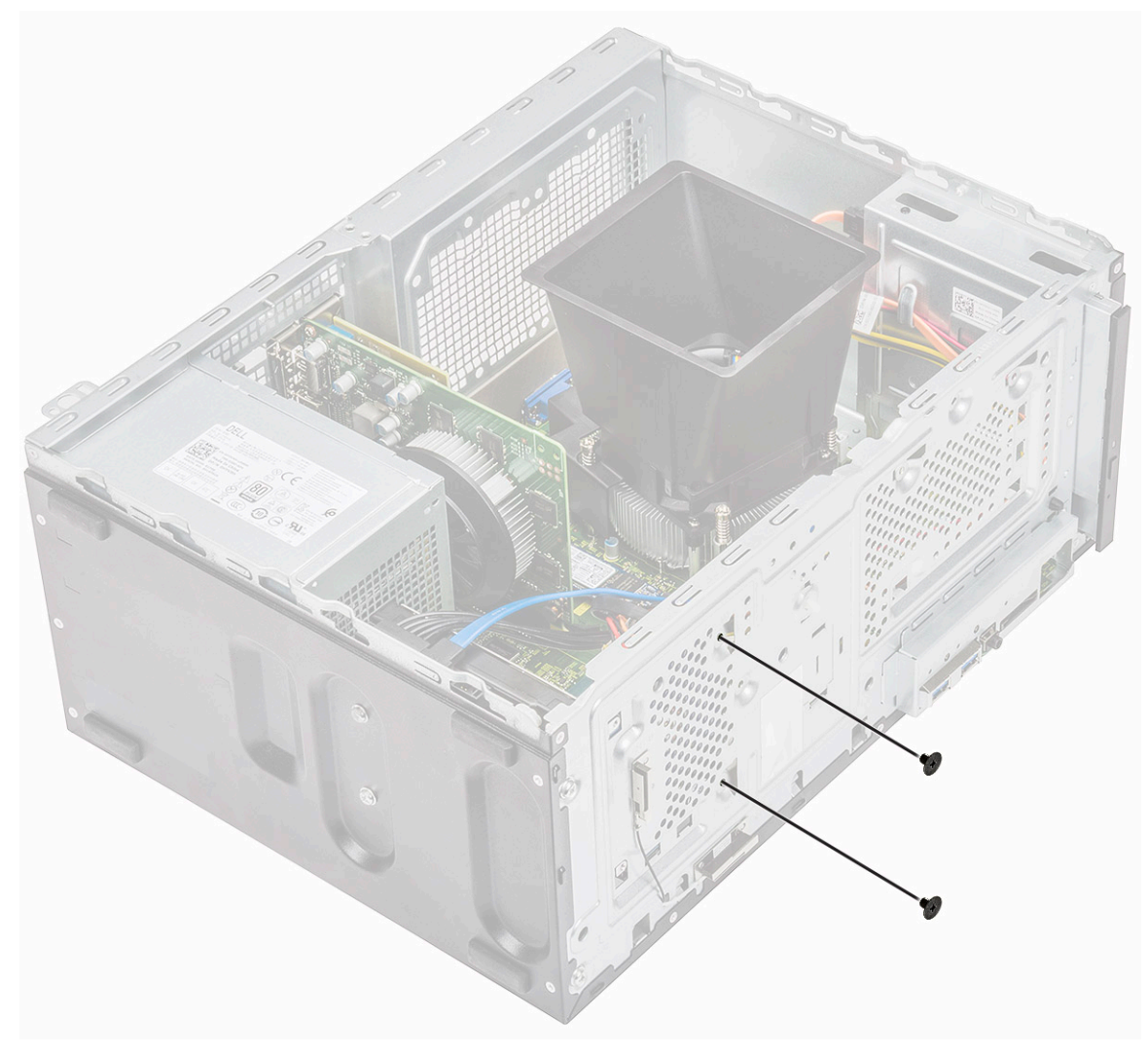

3 Sambungkan kabel SATA dan kabel daya ke konektor pada hard disk.

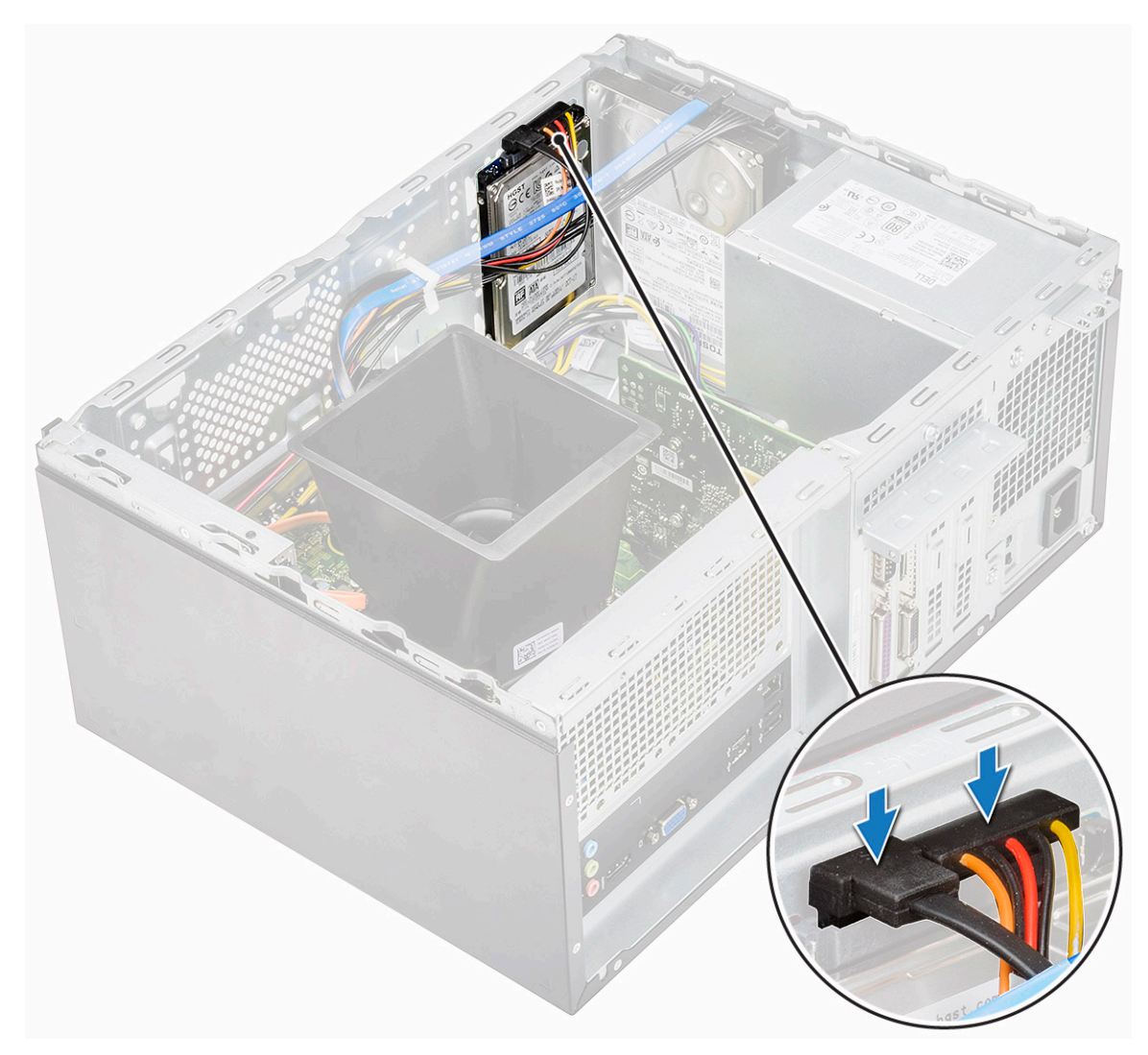

- 4 Pasang:
  - a Bezel depan
  - b Penutup
- 5 Ikuti prosedur dalam Setelah mengerjakan bagian dalam komputer.

### Melepaskan PCIe Solid State Drive M.2 - opsional

- 1 Ikuti prosedur dalam Sebelum mengerjakan bagian dalam komputer Anda.
- 2 Lepaskan Penutup.
- 3 Untuk melepaskan Solid State Drive (SSD):
  - a Lepaskan satu sekrup (M2x3.5) yang menahan SSD ke papan sistem [1]
  - b Geser SSD dari konektor pada papan sistem [2].

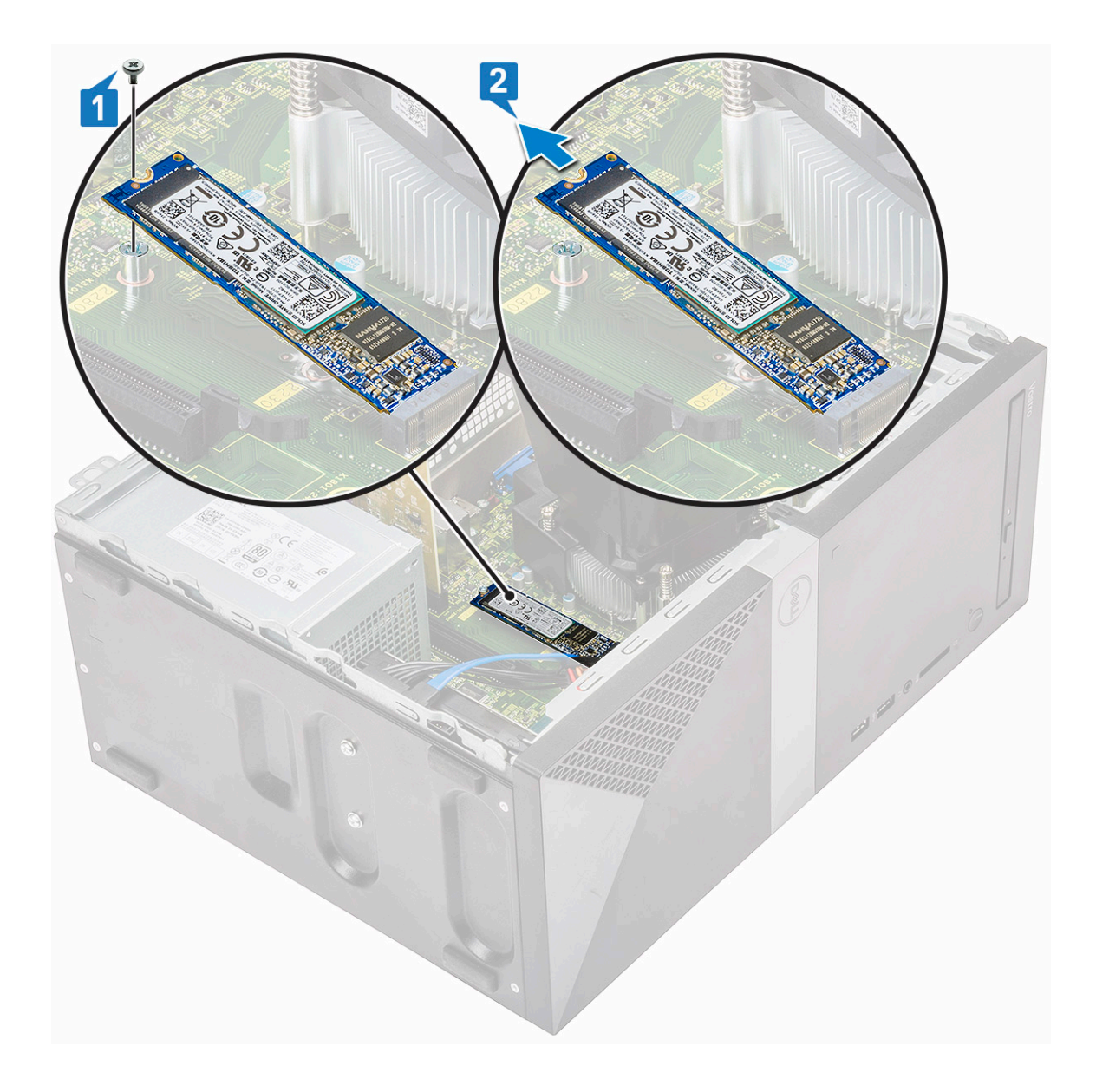

# Memasang PCIe SSD M.2 - opsional

- 1 Masukkan SSD ke dalam konektor pada papan sistem [1]
- 2 Pasang kembali satu sekrup (M2x3.5) yang menahan SSD ke papan sistem [2]

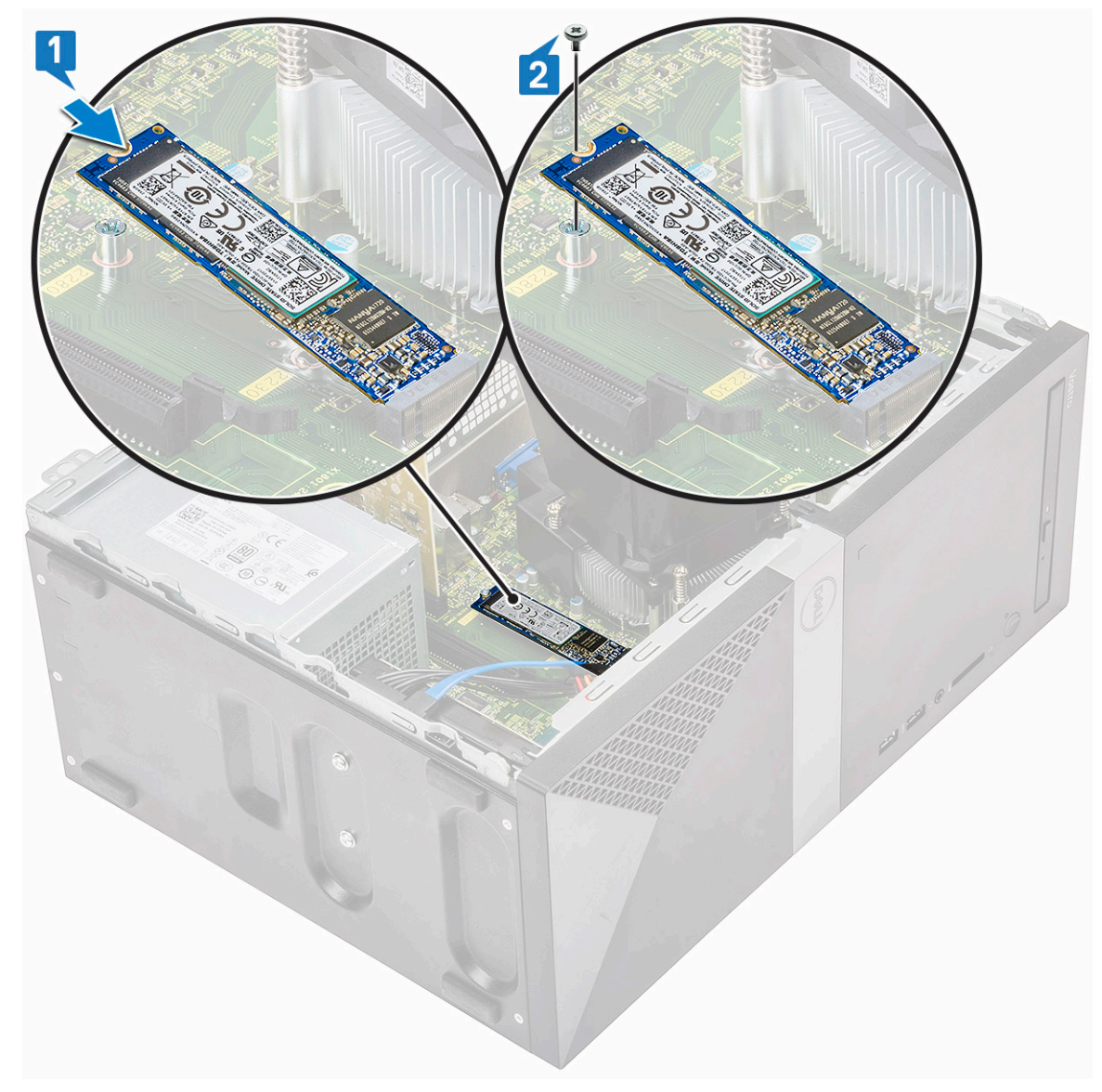

3 Pasang Penutup.

4 Ikuti prosedur dalam Setelah mengerjakan bagian dalam komputer.

# **Drive optik**

### Melepaskan unit drive optik

- 1 Ikuti prosedur dalam Sebelum mengerjakan bagian dalam komputer Anda.
- 2 Lepaskan:
  - a Penutup
- 3 Untuk melepaskan drive optik tipis:
  - a Lepaskan sambungan kabel data dan kabel daya dari konektor pada unit drive optik [1].
    - (i) CATATAN: Anda harus mengeluarkan kabel dari tab di bawah rangka drive agar Anda bisa melepaskan sambungan kabel dari konektornya.
  - b Lepaskan dua sekrup (M2x2) yang menahan unit drive optik ke komputer [2].

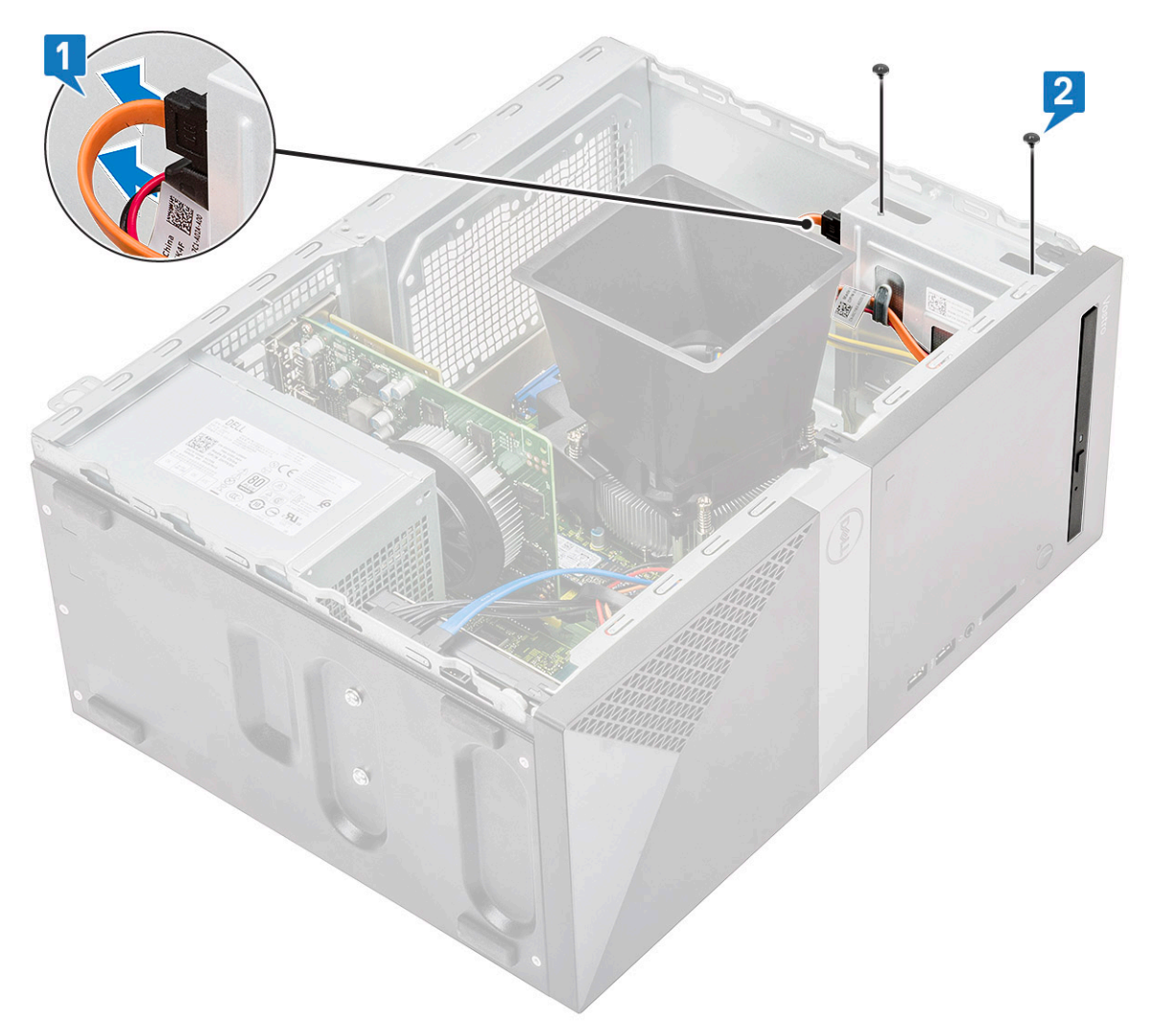

c Geser unit drive optik keluar dari komputer.

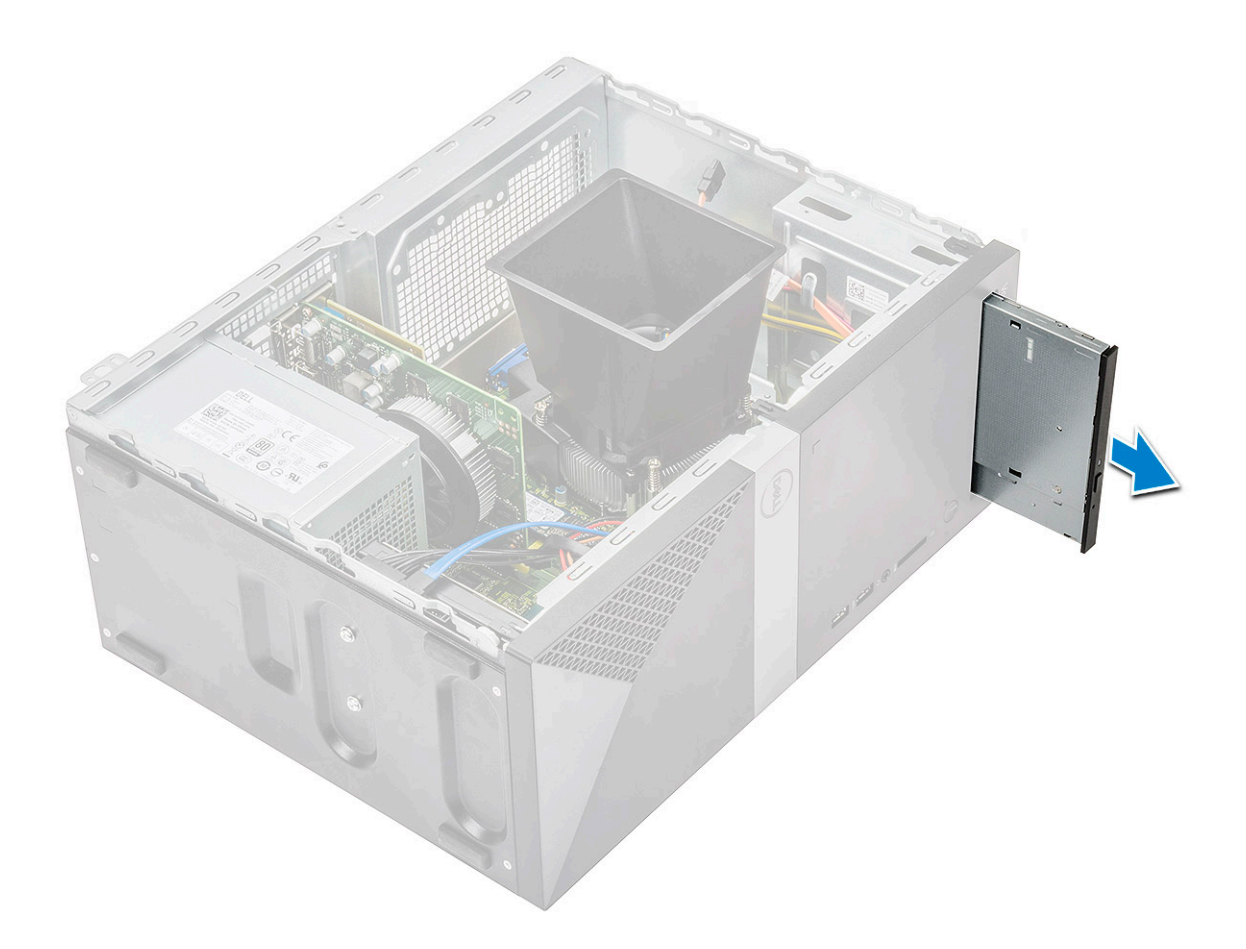

# Memasang unit drive optik

1 Letakkan drive optik ke dalam slot drive optik.
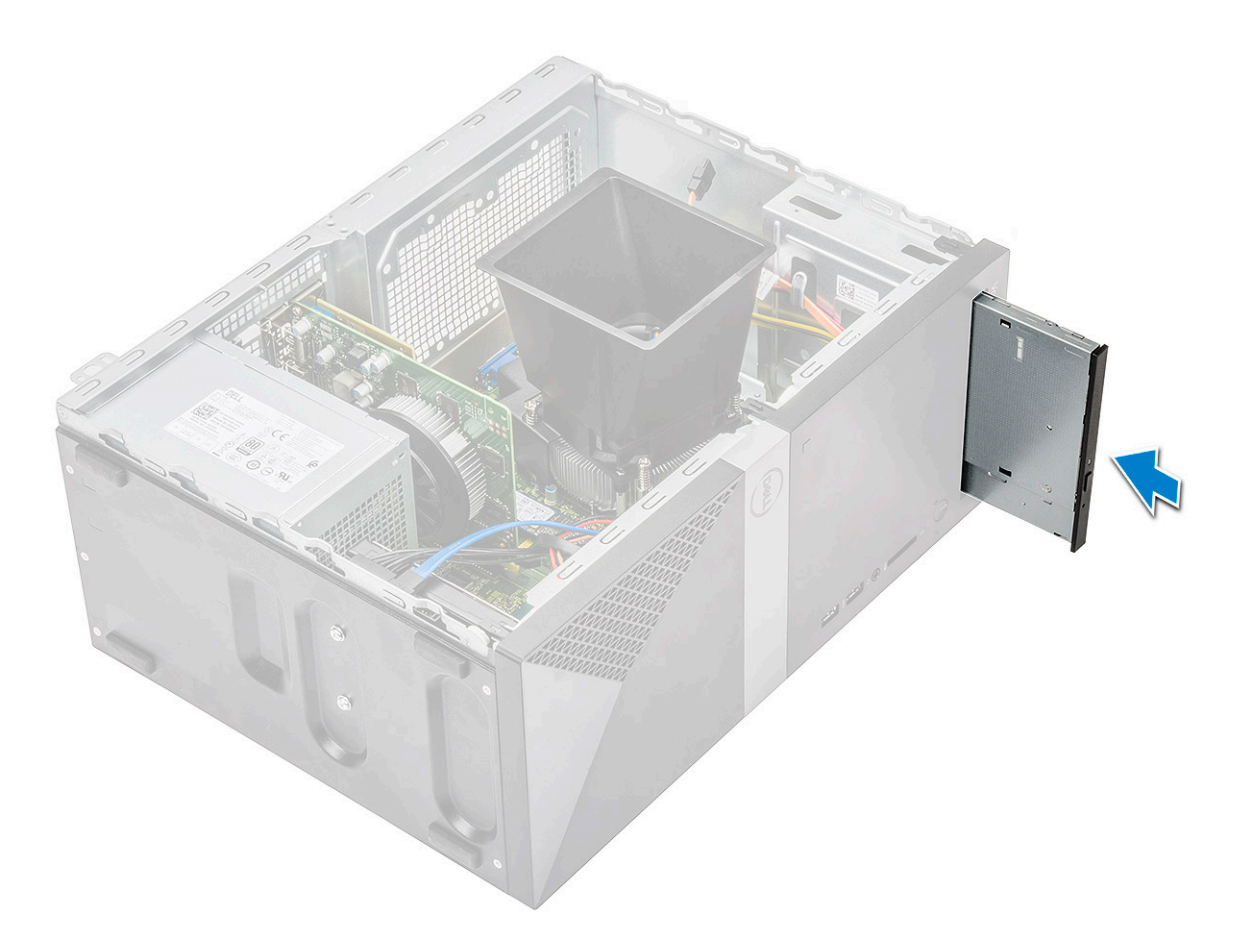

- 2 Kencangkan dua sekrup (M2x2) untuk menahan unit drive optik ke komputer [1].
- 3 Rutekan kabel data dan kabel daya di bawah rangka drive.
- 4 Sambungkan kabel data dan kabel daya ke konektor pada unit drive optik [2].

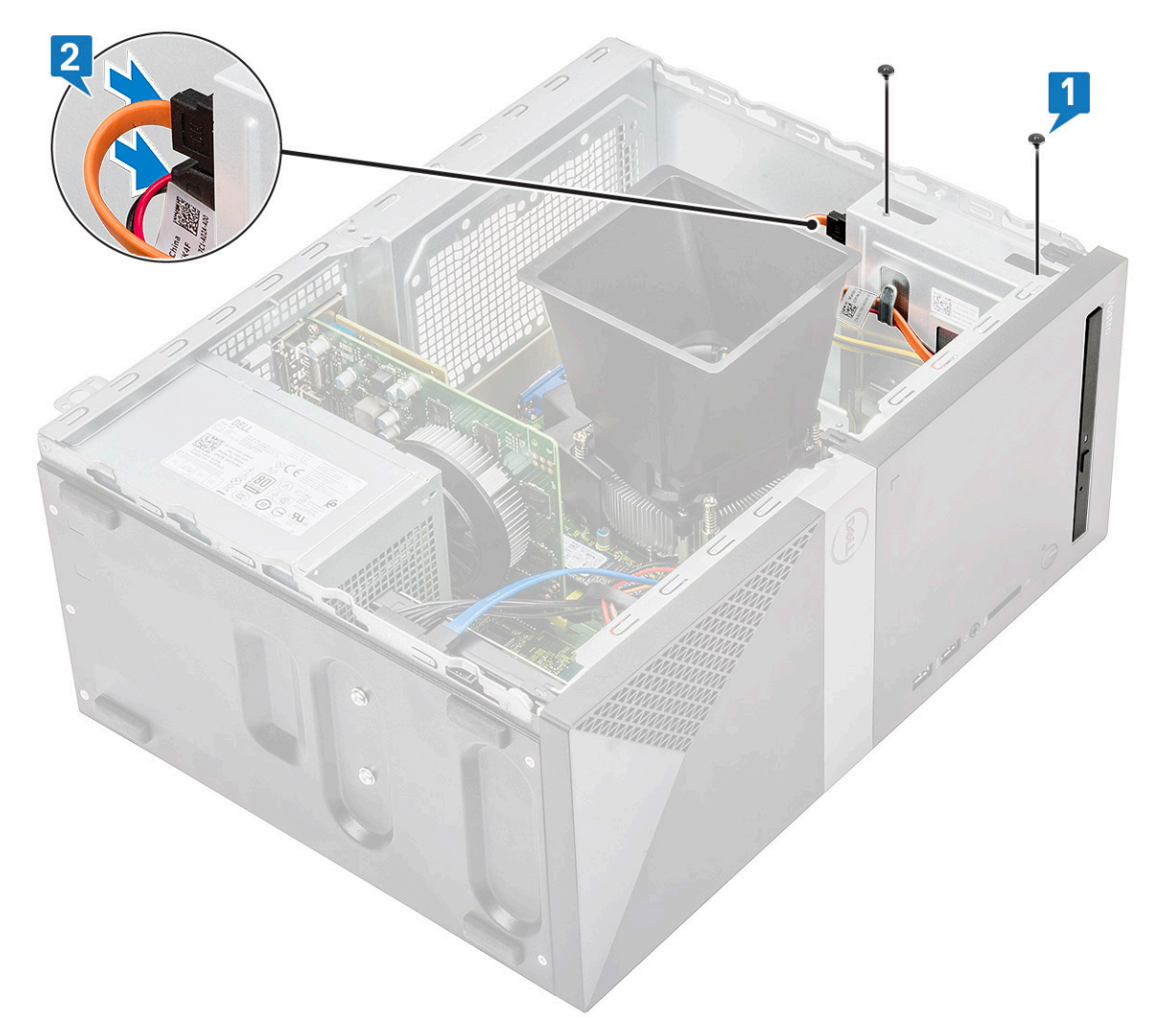

- 5 Pasang:
  - a Penutup
- 6 Ikuti prosedur dalam Setelah mengerjakan bagian dalam komputer.

# Kartu WLAN

## Melepaskan kartu WLAN

- 1 Ikuti prosedur dalam Sebelum mengerjakan bagian dalam komputer Anda.
- 2 Lepaskan:
  - a Penutup
- 3 Untuk melepaskan kartu WLAN:
  - a Kendurkan satu sekrup (M2x3.5) untuk melepaskan tab plastik yang menahan kartu WLAN ke komputer [1].
  - b Lepaskan tab plastik untuk mengakses kabel WLAN [2].
  - c Lepaskan sambungan kabel WLAN dari konektornya pada kartu WLAN [3].
  - d Angkat kartu WLAN dari konektor pada papan sistem [4].

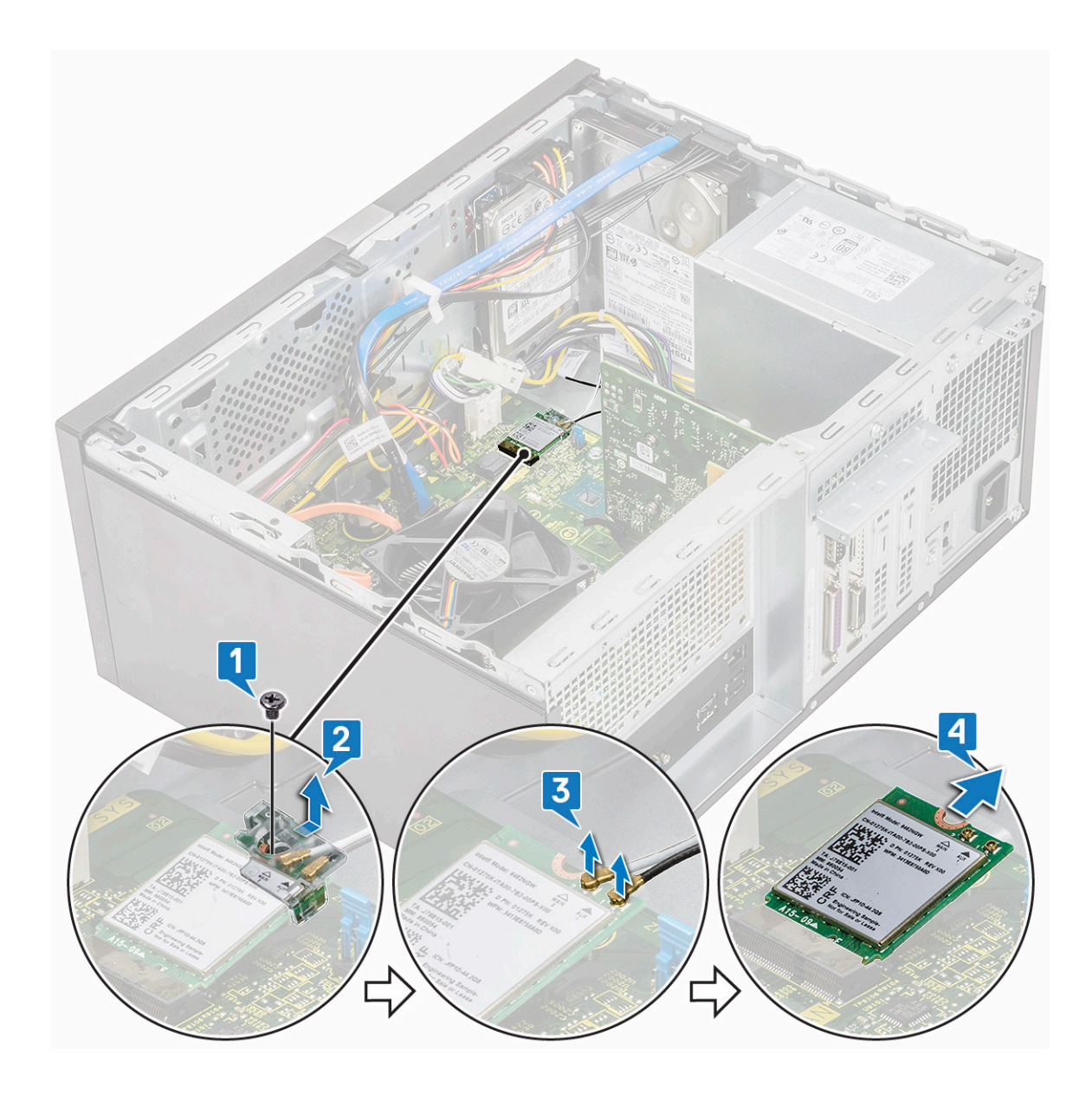

## Memasang Kartu WLAN

- 1 Masukkan kartu WLAN ke konektor pada papan sistem [1].
- 2 Sambungkan kabel WLAN ke konektor pada kartu WLAN [2].
- 3 Letakkan tab plastik pada kartu WLAN [3] dan kencangkan satu sekrup (M2x3.5) yang menahan kartu WLAN tersebut ke papan sistem [4].

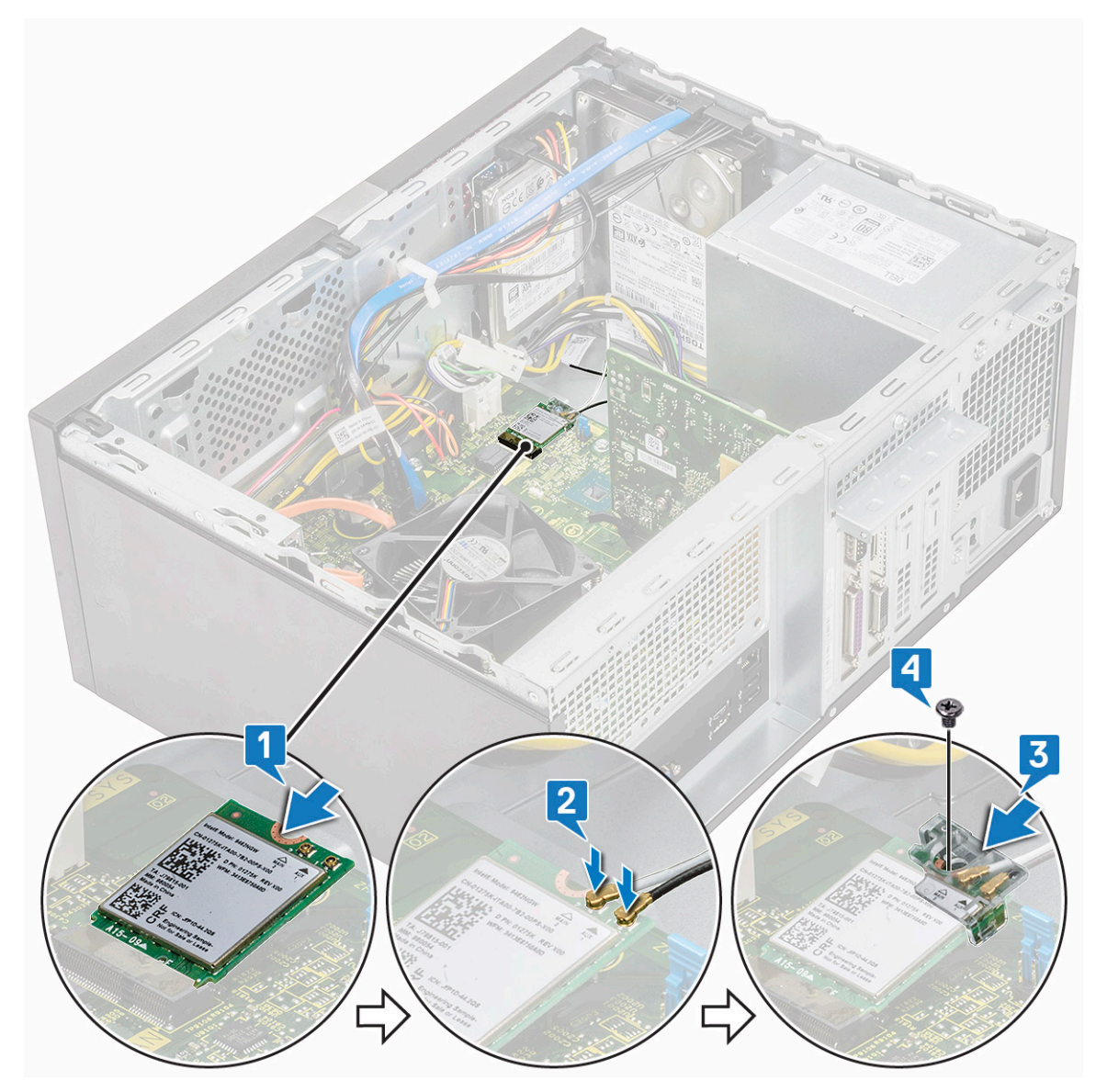

4 Pasang:

```
a Penutup
```

5 Ikuti prosedur dalam Setelah mengerjakan bagian dalam komputer.

# Modul memori

## Melepaskan modul memori

- 1 Ikuti prosedur dalam Sebelum mengerjakan bagian dalam komputer Anda.
- 2 Lepaskan:
  - a Penutup
- 3 Untuk melepaskan modul memori:
  - a Dorong tab penahan modul memori pada kedua sisi modul memori\.
  - b Angkat modul memori dari konektor modul memori pada board sistem.

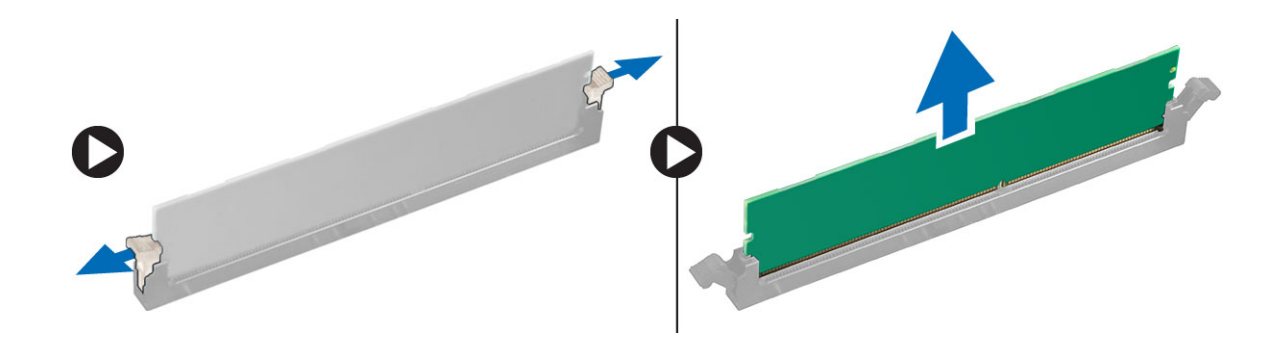

### Memasang modul memori

- 1 Sejajarkan takik pada modul memori dengan tab pada konektor modul memori.
- 2 Tekan modul memori sampai tab penahan modul memori tersebut terpasang ke tempatnya, ditandai dengan adanya bunyi klik.
- 3 Pasang:
  - a Penutup
- 4 Ikuti prosedur dalam Setelah mengerjakan bagian dalam komputer.

## kartu Ekspansi

### Melepaskan kartu ekspansi PCIe

- 1 Ikuti prosedur dalam Sebelum mengerjakan bagian dalam komputer Anda.
- 2 Lepaskan:
  - a Penutup
- 3 Untuk melepaskan kartu ekspansi PCIe:
  - a Lepaskan satu sekrup (6-32x6.35) untuk melepas braket PCle [1, 2].

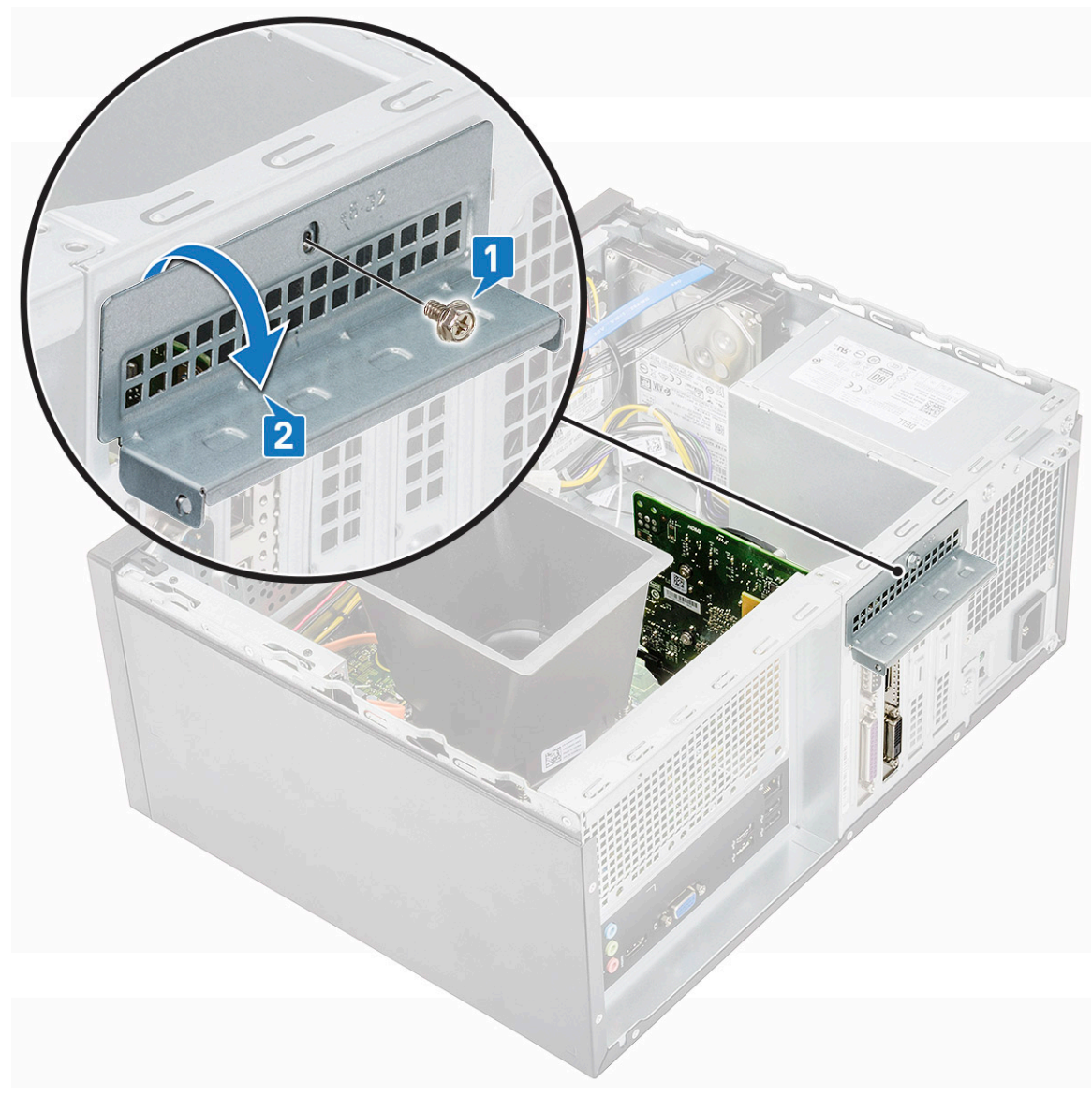

b Dorong tab pelepas [1] dan angkat kartu ekspansi PCle dari komputer [2].

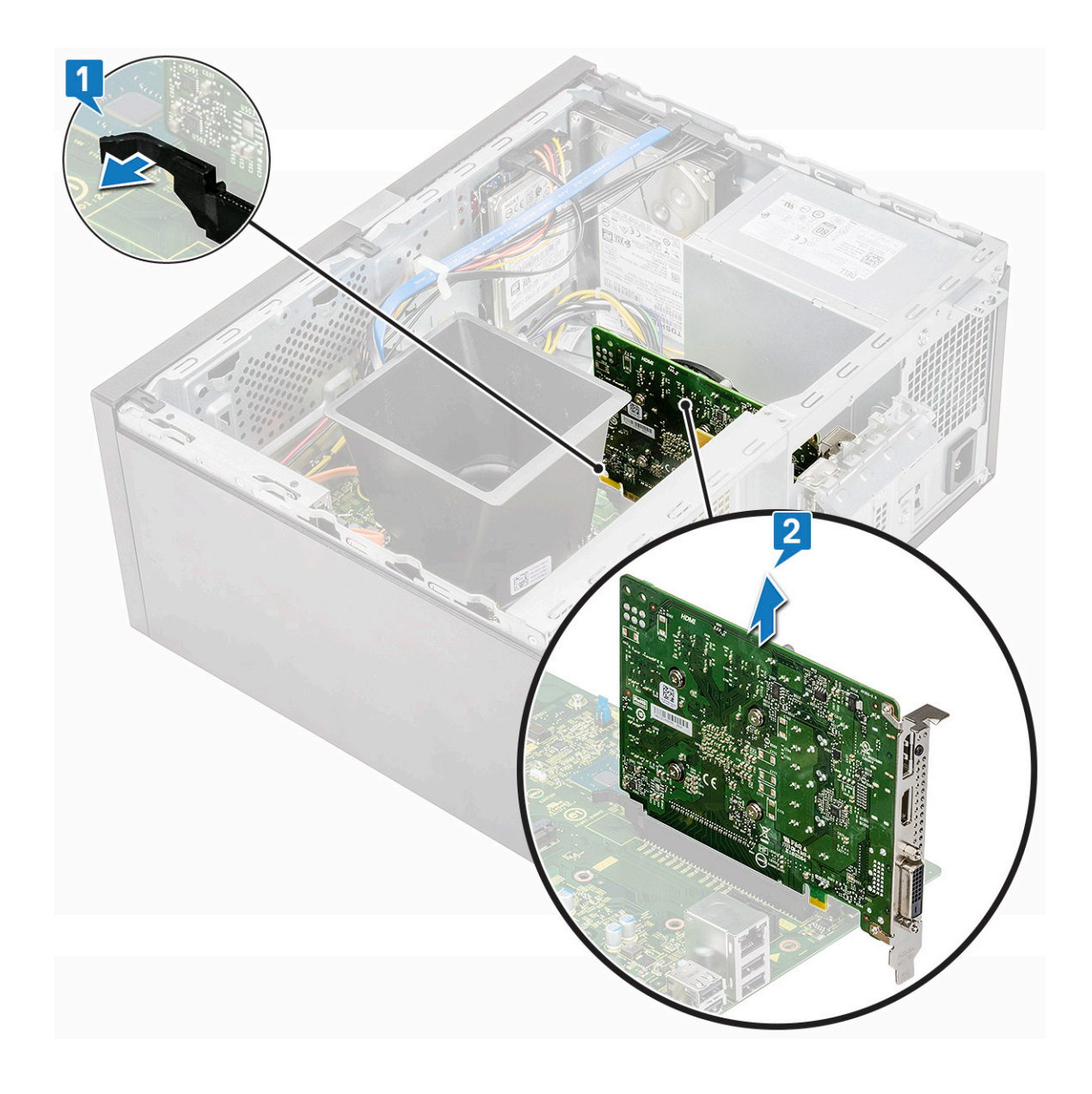

# Memasang kartu ekspansi PCle

- 1 Tarik kait pelepas ke belakang untuk membuka.
- 2 Masukkan kartu ekspansi PCIe ke konektornya pada board sistem.

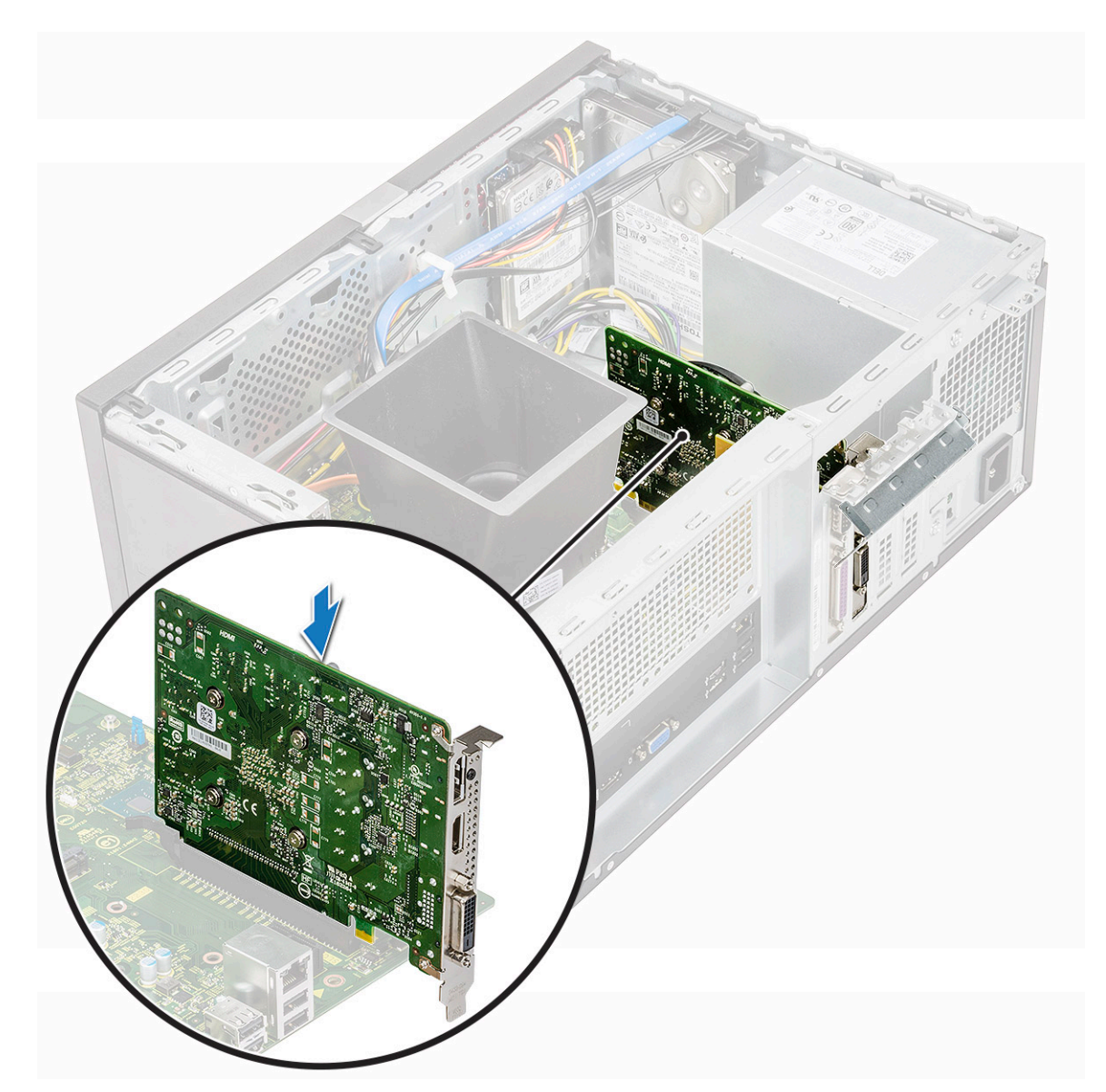

- 3 Kuatkan kartu ekspansi PCIe dengan menekan kait penahan kartu hingga terdengar suara klik tanda telah terpasang pada tempatnya.
- 4 Tutup braket PCle.
- 5 Pasang kembali satu sekrup (6-32x6.35) untuk memasang braket PCle

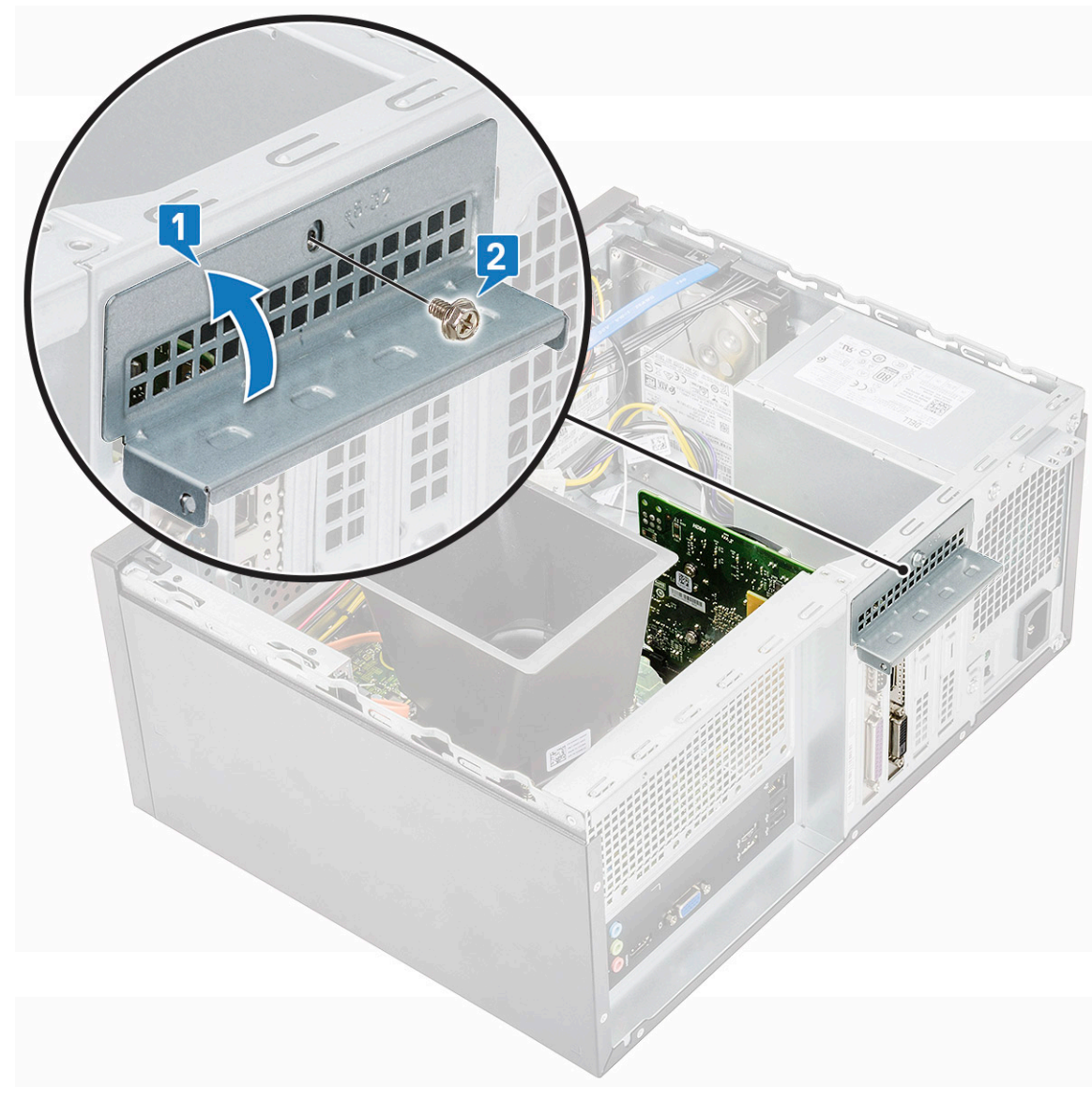

#### 6 Pasang:

```
a Penutup
```

7 Ikuti prosedur dalam Setelah mengerjakan bagian dalam komputer.

# Kartu opsional

## Melepaskan kartu opsional

- 1 Ikuti prosedur dalam Sebelum mengerjakan bagian dalam komputer Anda.
- 2 Lepaskan:
  - a Penutup
- 3 Cara melepaskan kartu opsional:
  - a Lepaskan satu sekrup (6-32x6.35) untuk melepas braket PCle [1, 2].

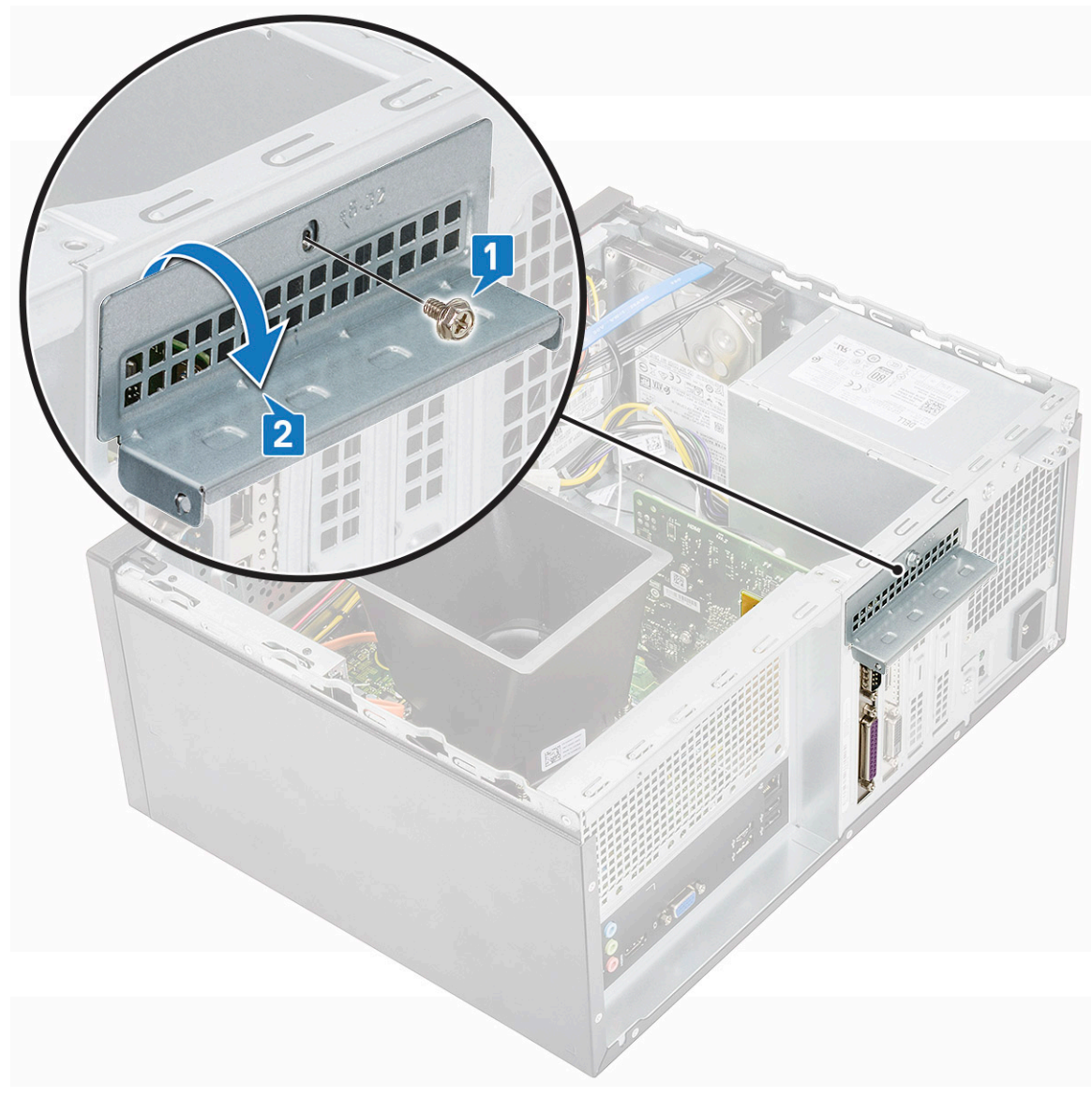

b Angkat kartu opsional keluar dari komputer.

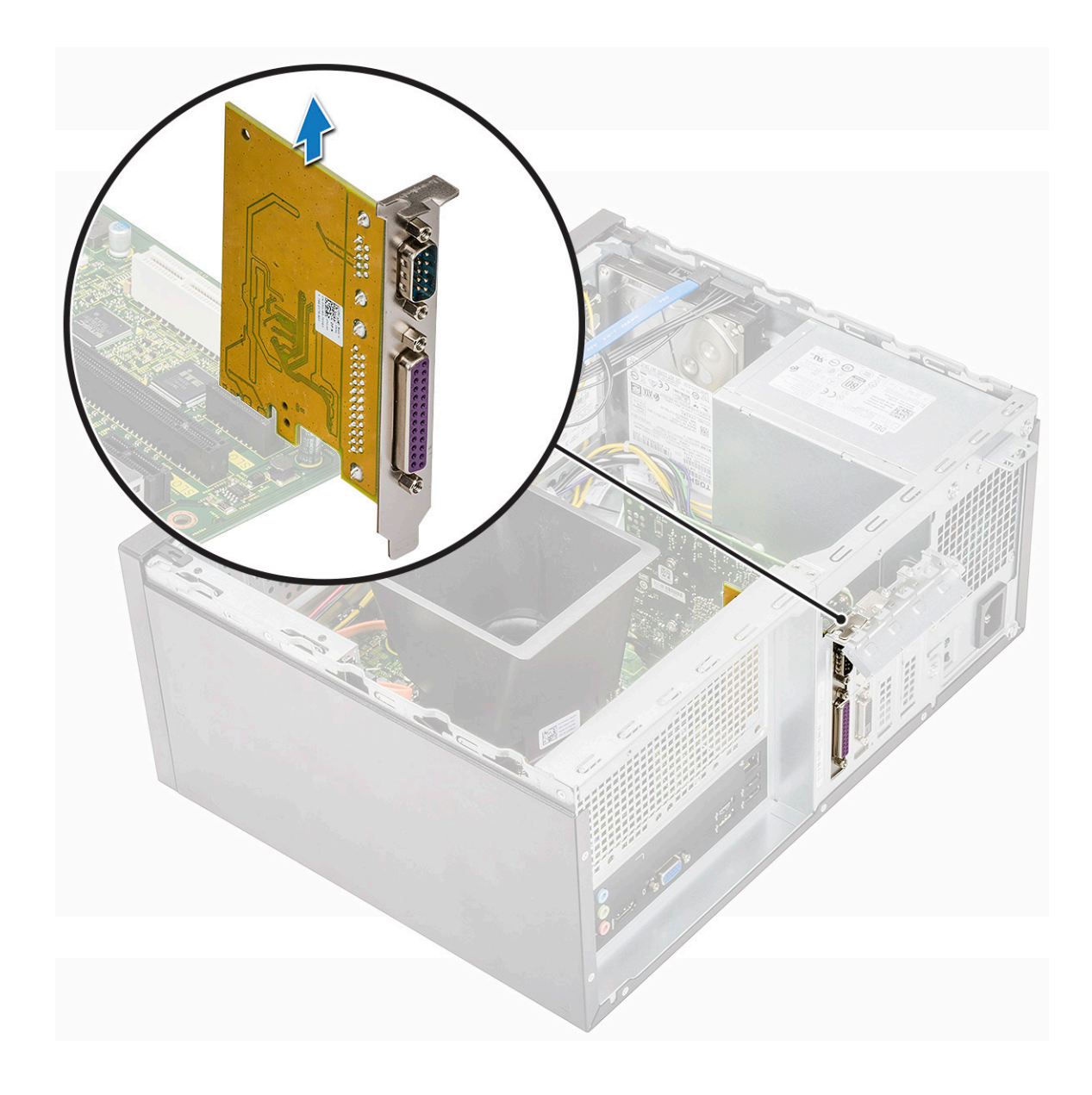

# Memasang kartu opsional

1 Masukkan kartu opsional ke konektor pada papan sistem.

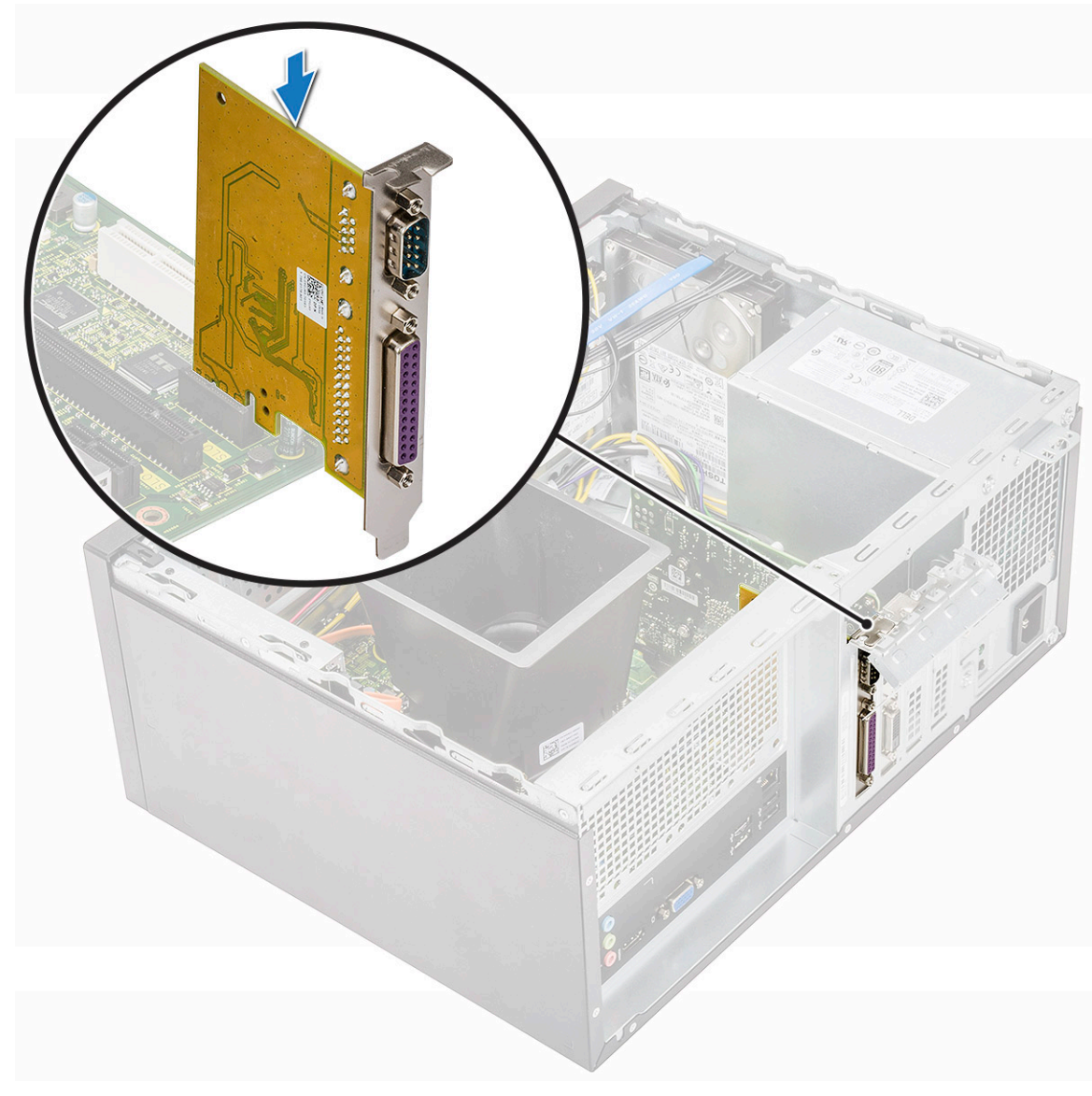

- 2 Tutup braket PCle.
- 3 Pasang kembali satu sekrup (6-32x6.35) untuk memasang braket PCle

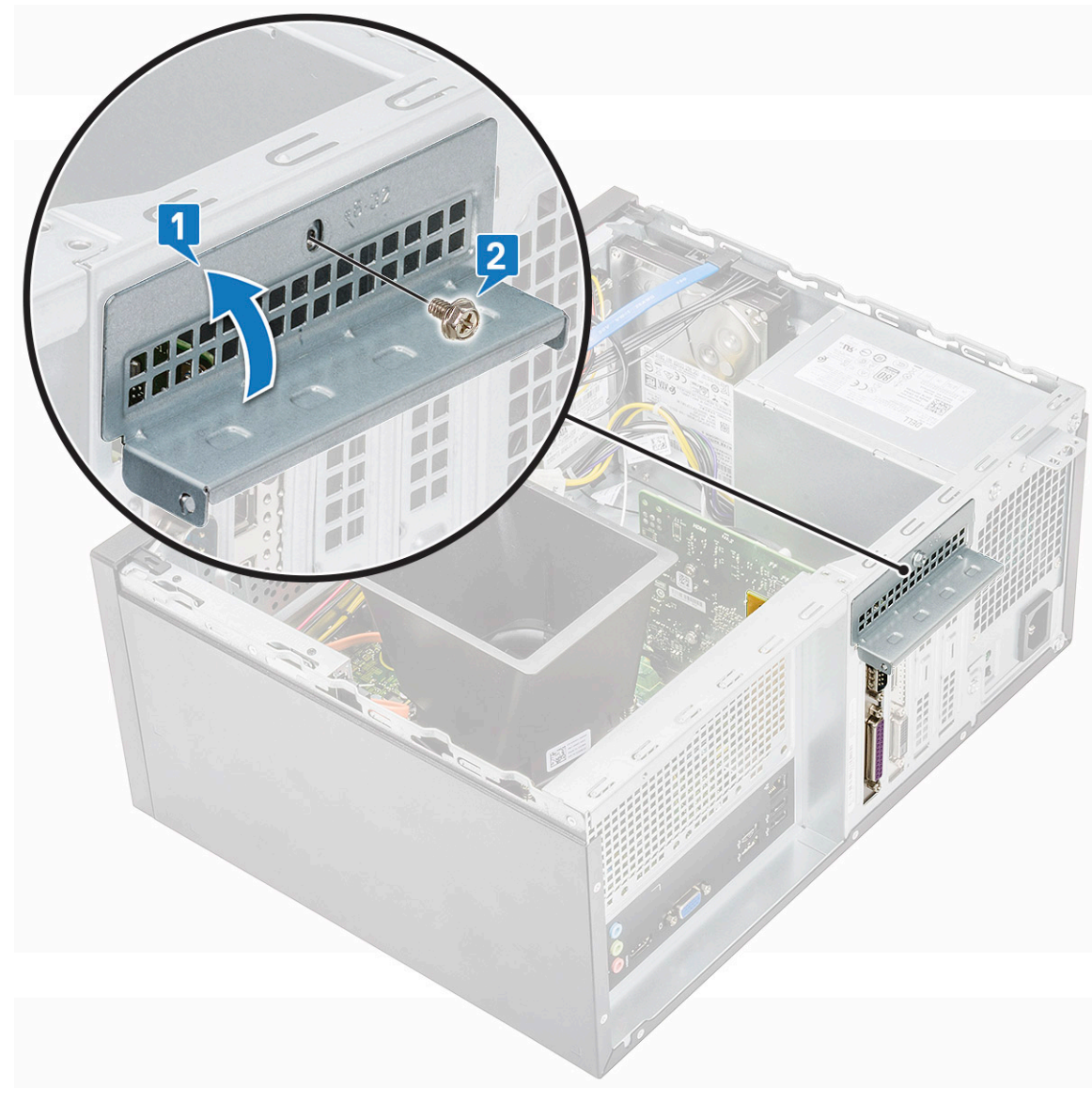

#### 4 Pasang:

a Penutup

5 Ikuti prosedur dalam Setelah mengerjakan bagian dalam komputer.

# Unit catu daya

## Melepaskan unit catu daya

- 1 Ikuti prosedur dalam Sebelum mengerjakan bagian dalam komputer Anda.
- 2 Lepaskan:
  - a Penutup
  - b Selubung pendingin
- 3 Melepaskan unit Catu daya (PSU):
  - a Lepaskan sambungan kabel PSU dari konektor pada board sistem.

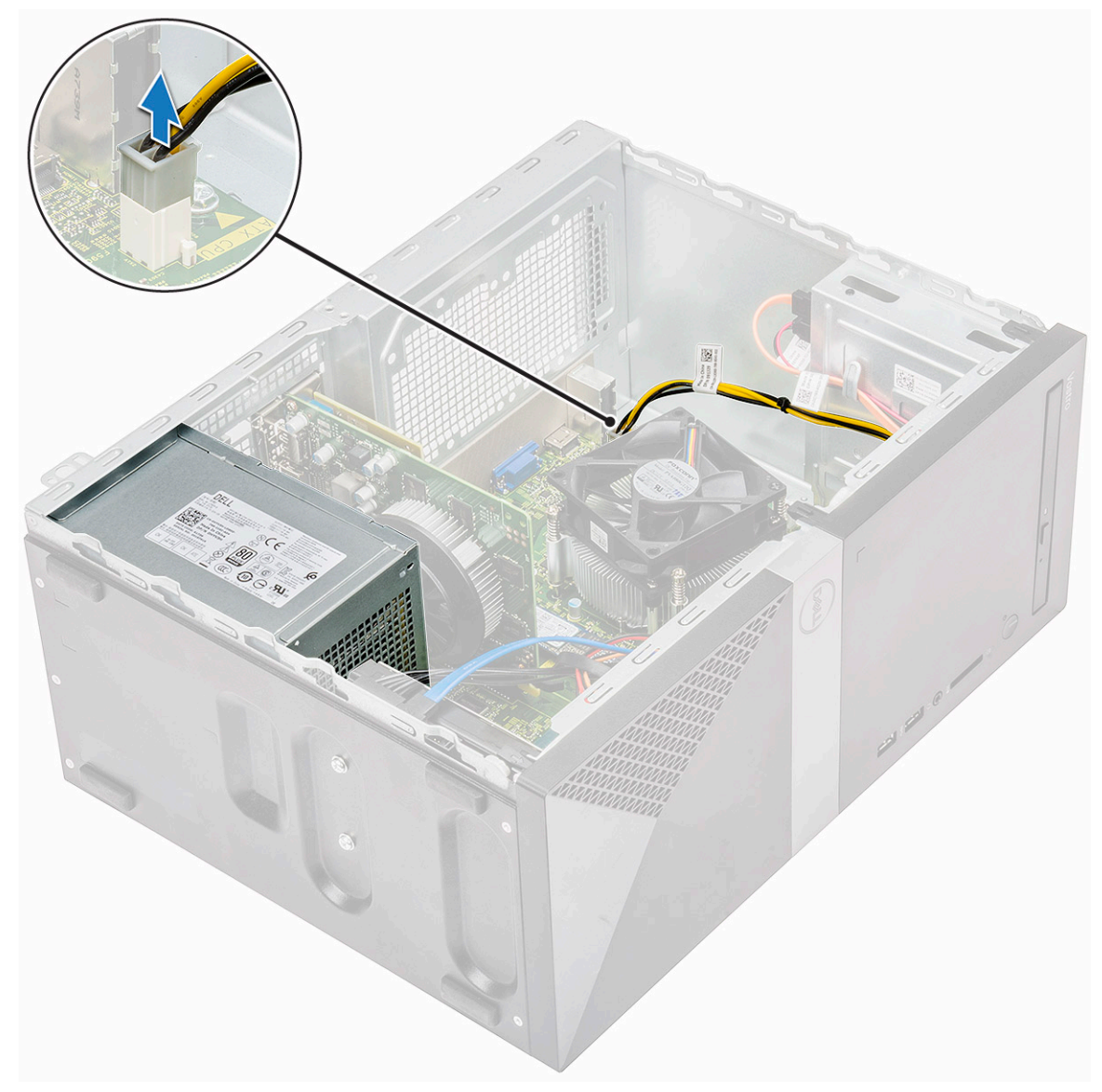

b Lepaskan kabel PSU dari peruteannya dari klip penahan.

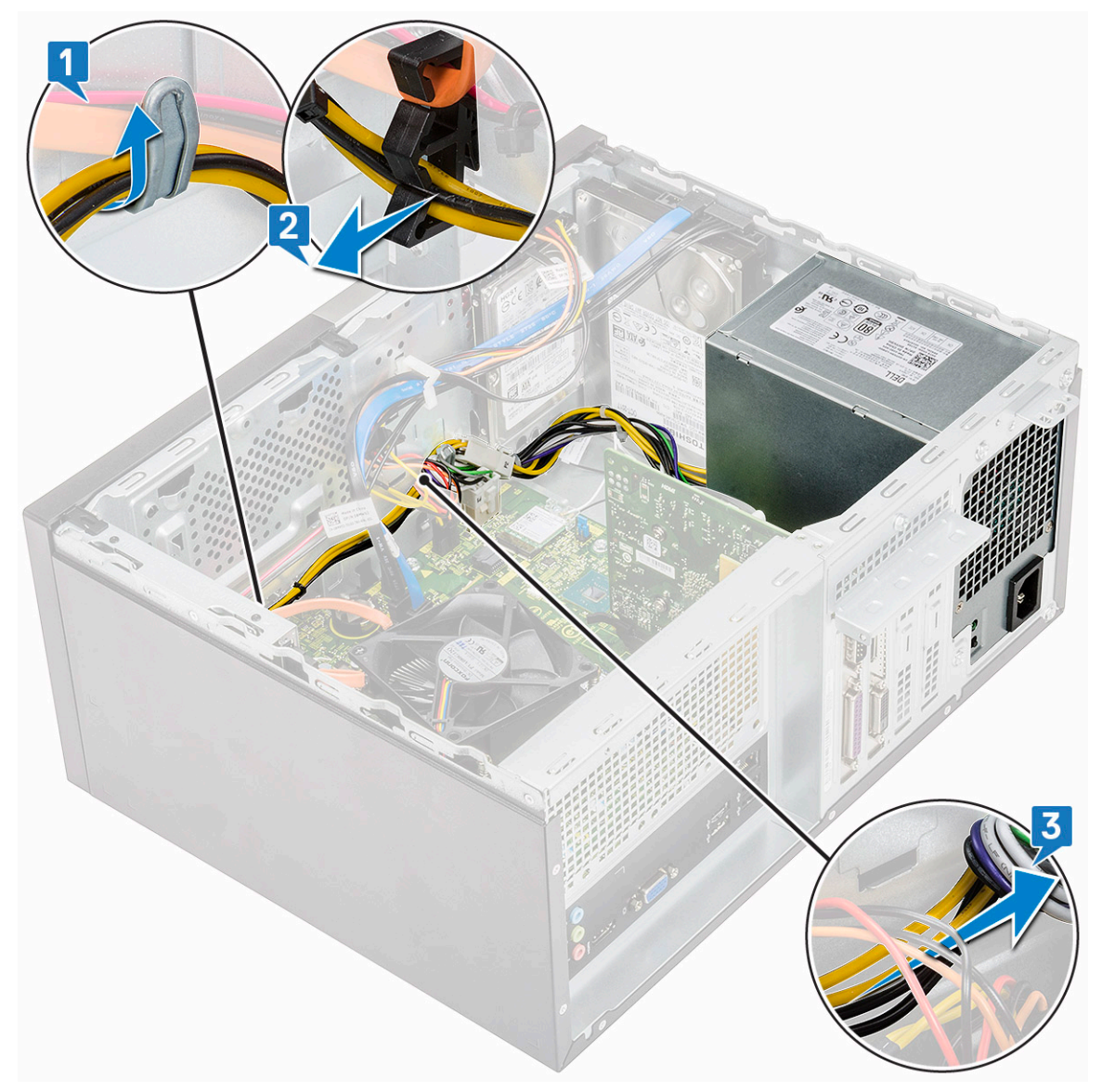

c Keluarkan kabel PSU dari klip logam [1], tekan tab kabel daya 8-pin dan lepaskan dari papan sistem [2], kemudian lepaskan 4 sekrup (6-32x6.35) untuk melepaskan PSU [3].

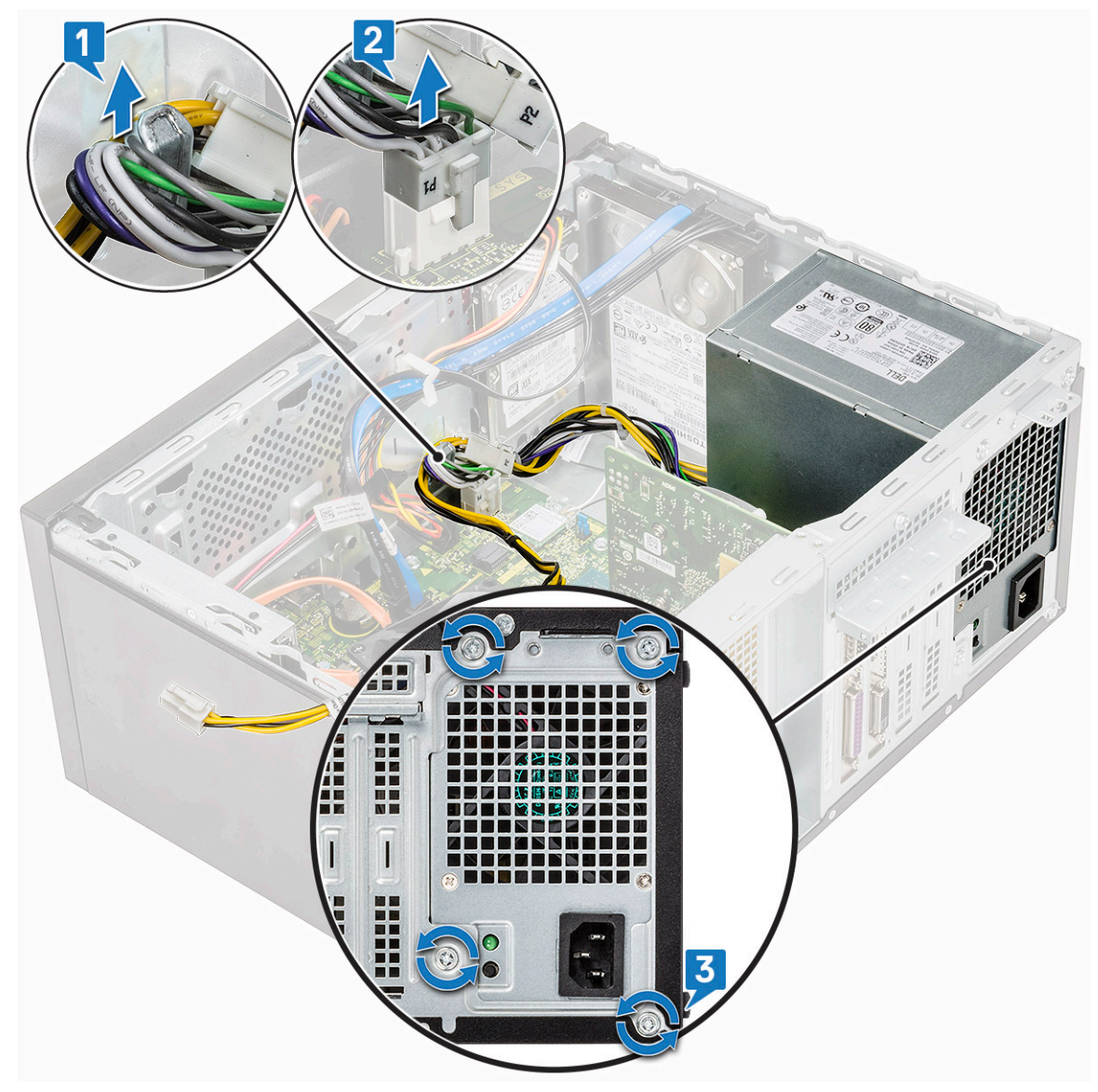

d Tekan tab pelepas logam, geser PSU ke arah belakang dan angkat dari komputer.

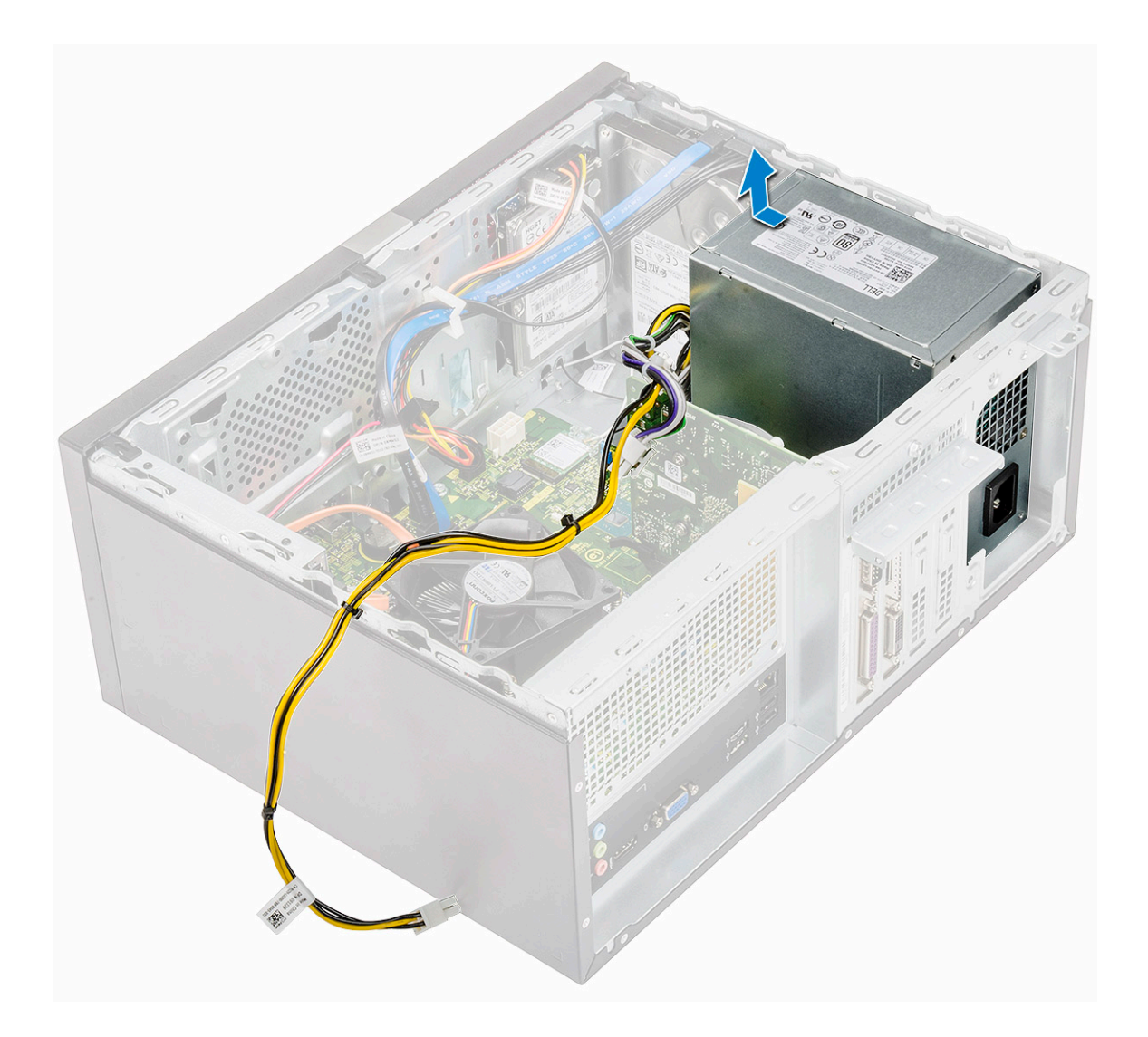

## Memasang unit catu daya

1 Masukkan unit catu daya (PSU) ke dalam slot PSU dan geser ke arah belakang komputer sampai terdengar suara klik sebagai tanda telah terpasang ke tempatnya.

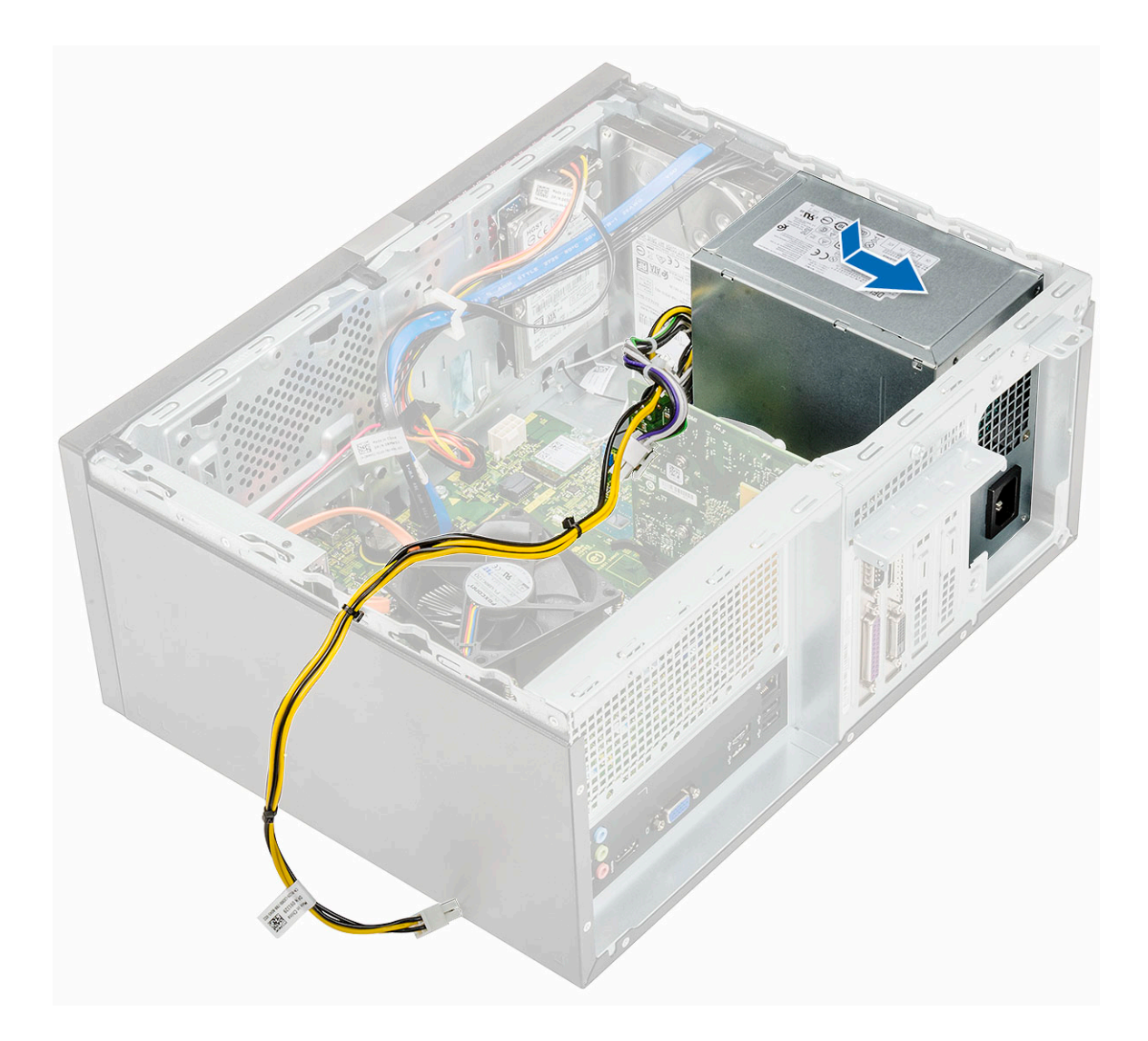

2 Kencangkan empat sekrup (6-32x6.35) untuk menahan PSU ke komputer [1], rutekan kabel PSU dari klip logam [2] dan pasang kabel daya 8-pin [3].

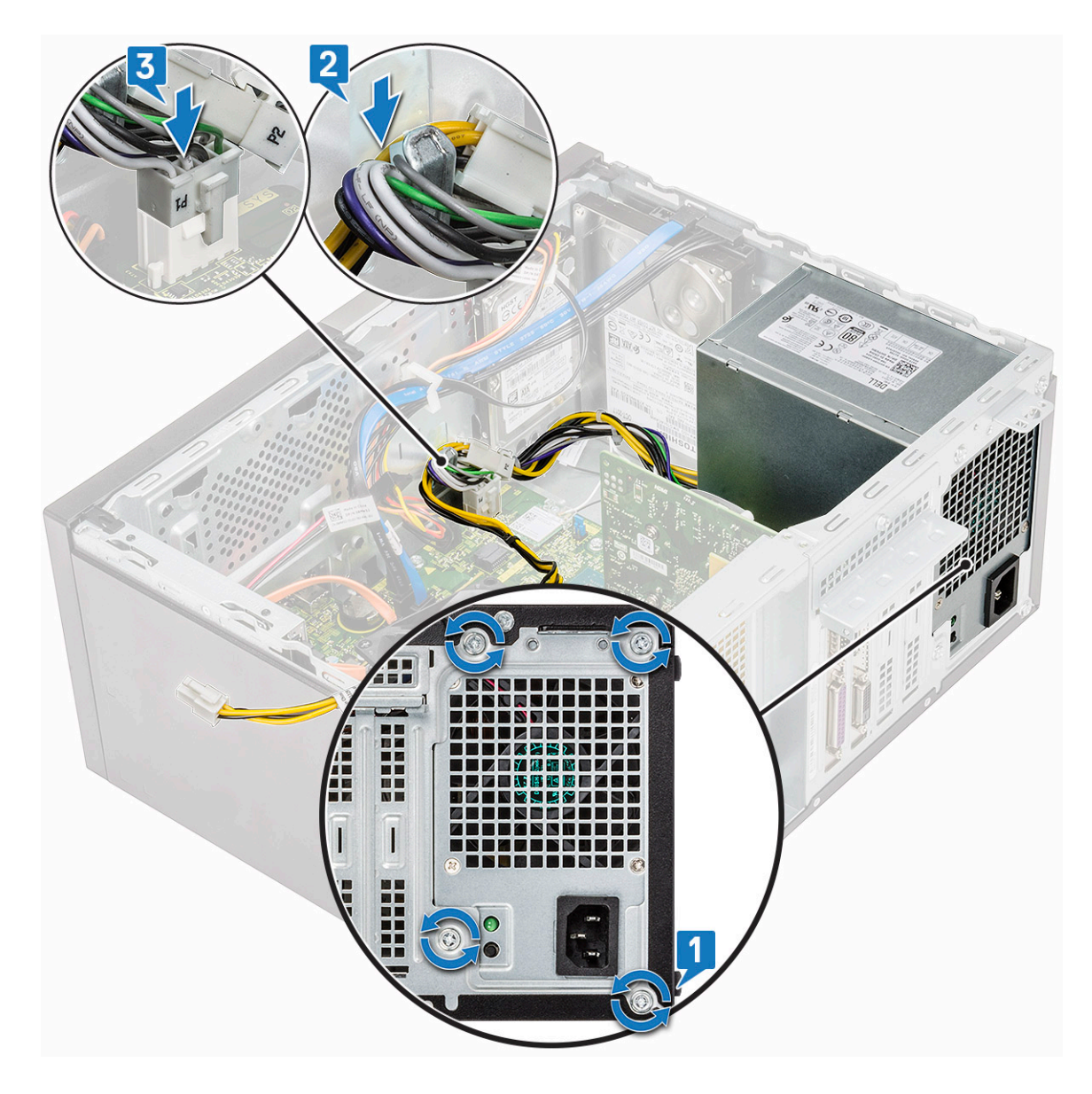

3 Rutekan kabel PSU melalui tab penahan.

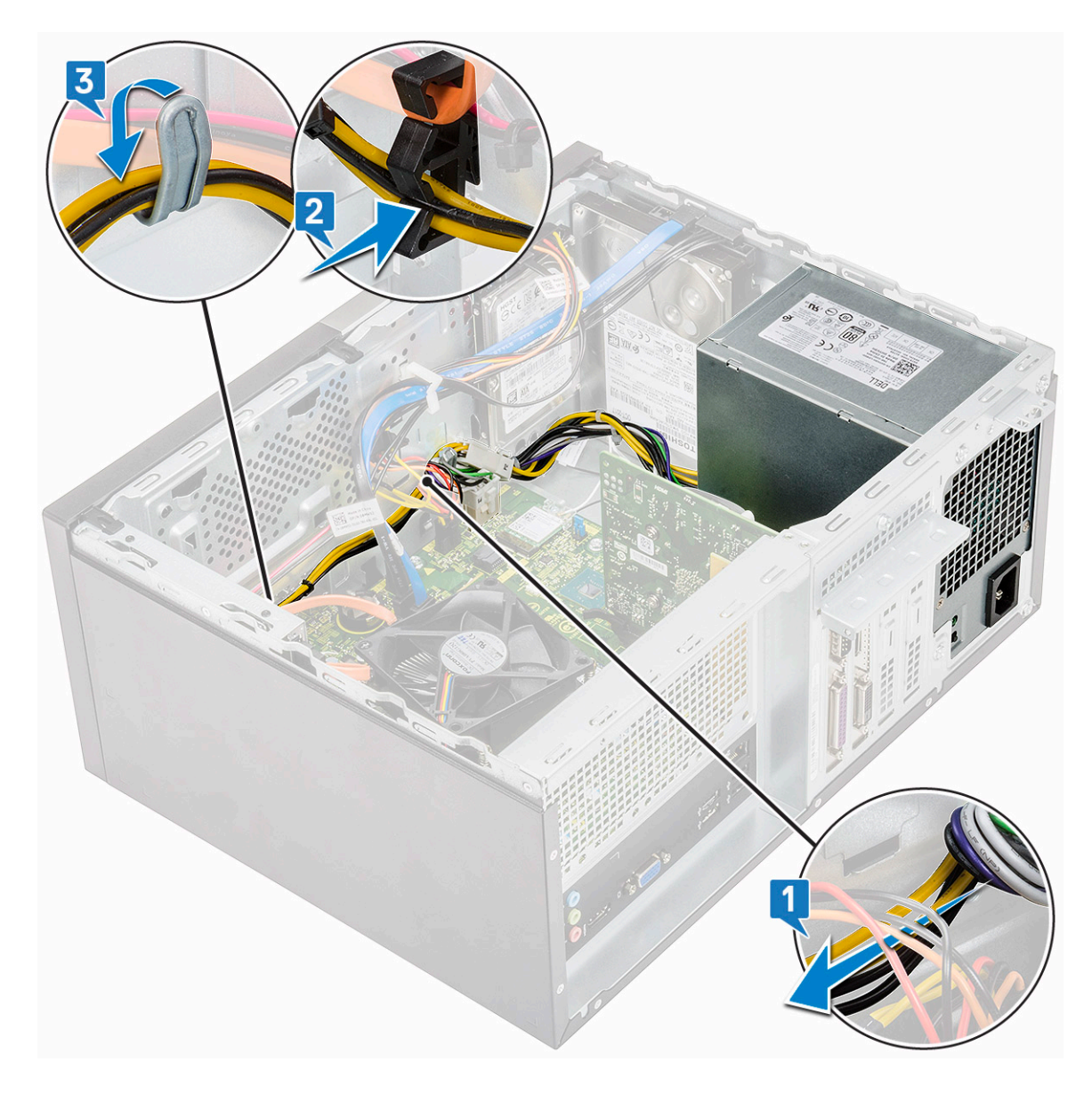

4 Sambungkan kabel PSU ke konektor pada board sistem.

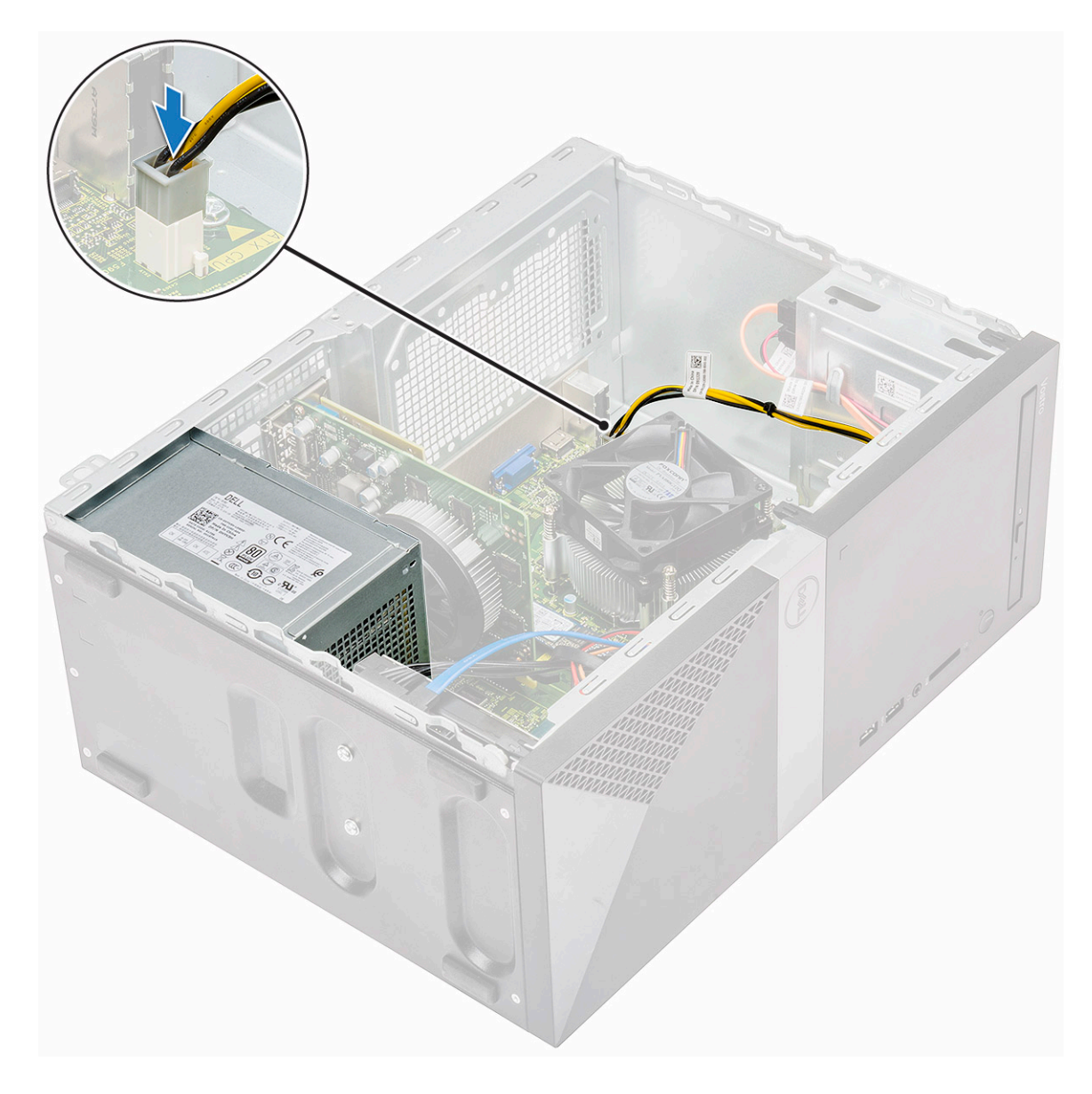

#### 5 Pasang:

- a Selubung pendingin
- b Penutup
- 6 Ikuti prosedur dalam Setelah mengerjakan bagian dalam komputer.

# Selubung pendingin

## Melepaskan selubung pendingin

- 1 Ikuti prosedur dalam Sebelum mengerjakan bagian dalam komputer Anda.
- 2 Lepaskan:
  - a Penutup
- 3 Untuk melepaskan selubung pendingin:
  - a Cungkil dan lepaskan tab yang menahan selubung pendingin ke kipas proses [1, 2, 3].

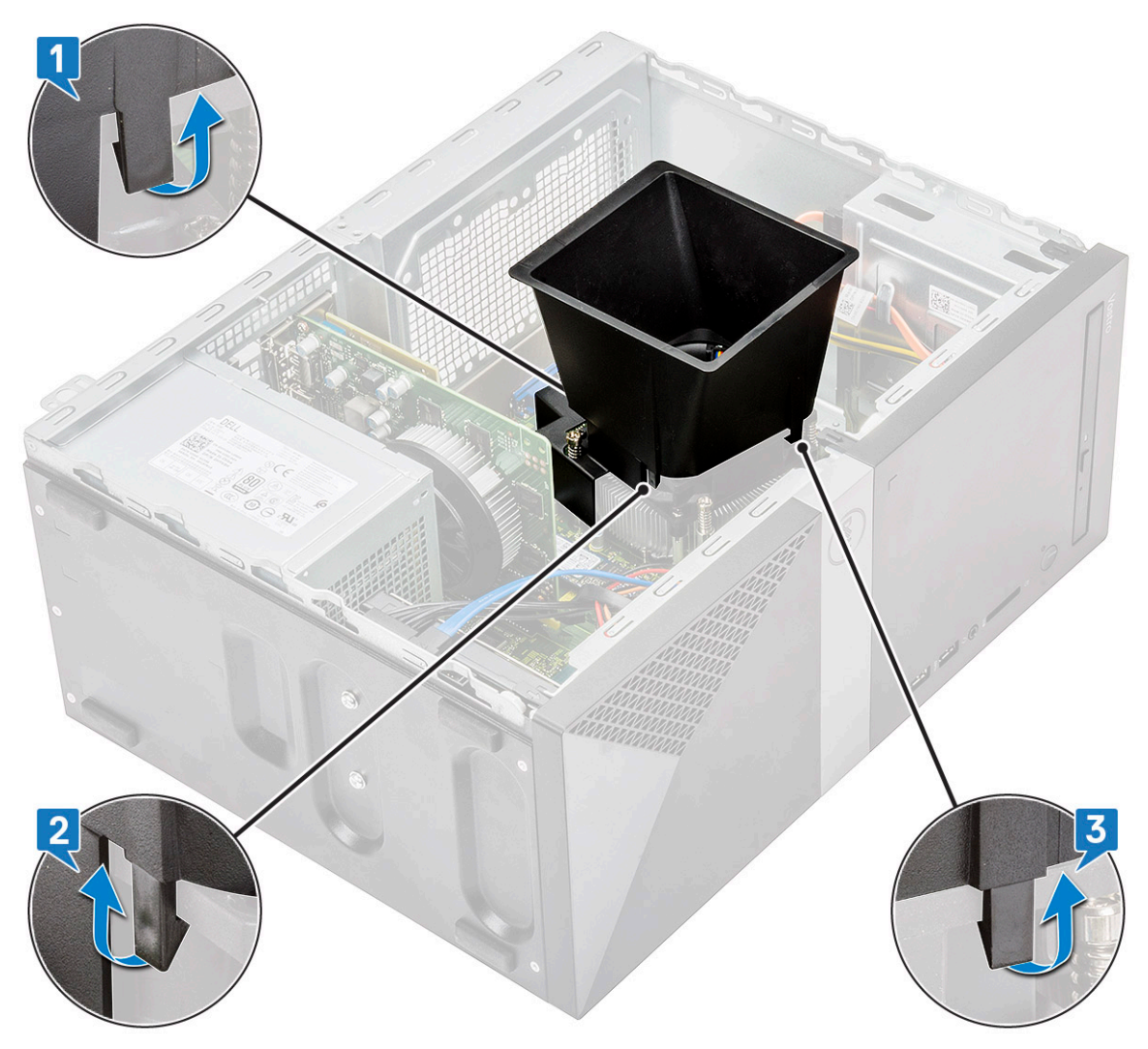

b Angkat selubung pendingin dari komputer.

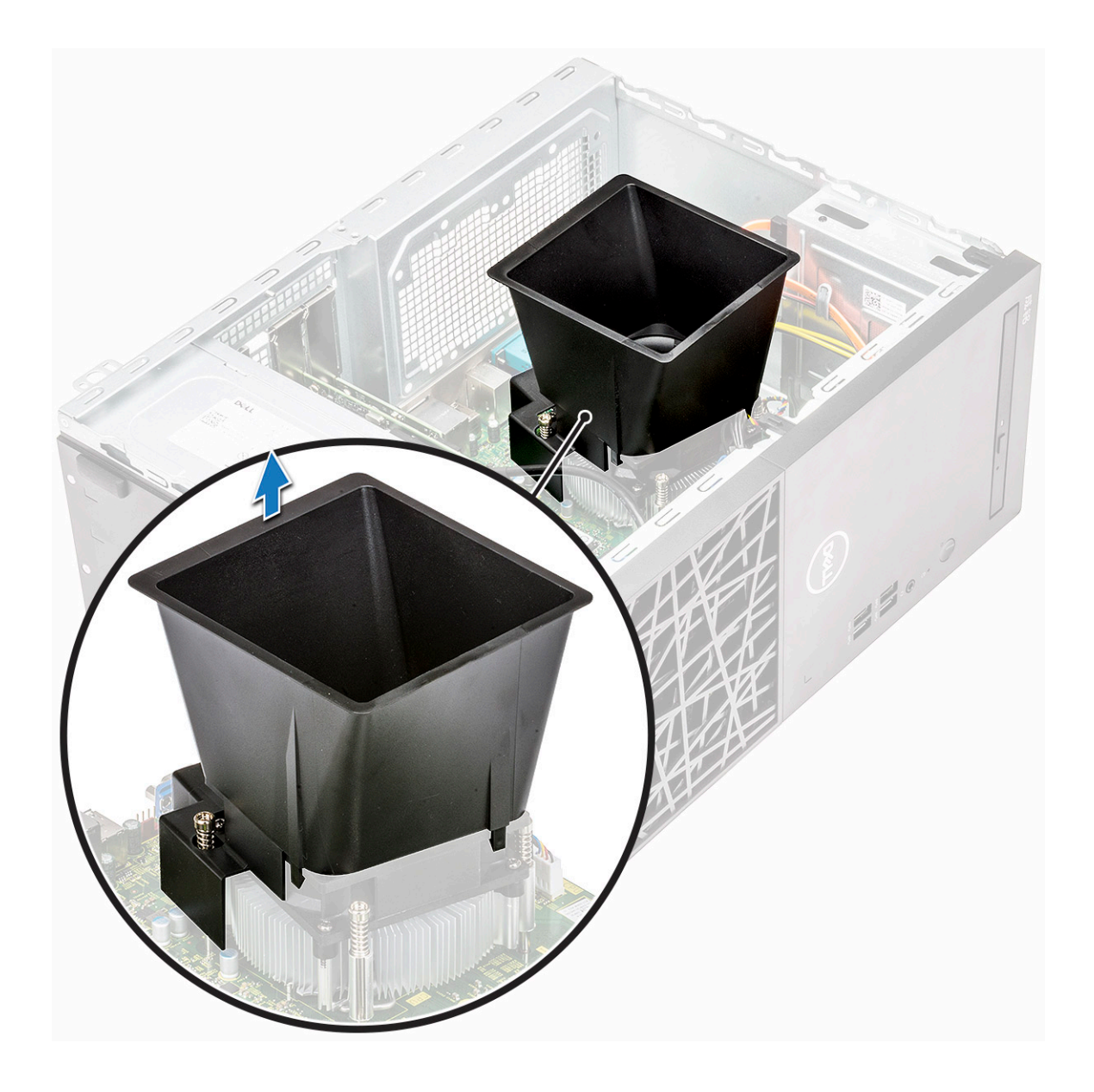

## Memasang selubung pendingin

- 1 Sejajarkan tab pada selubung pendingin dengan slot pengaman pada komputer.
  - (i) CATATAN: Pastikan selubung pendingin dipasang sedemikian rupa sehingga tanda 'REAR' pada selubung pendingin menghadap sisi belakang sistem.

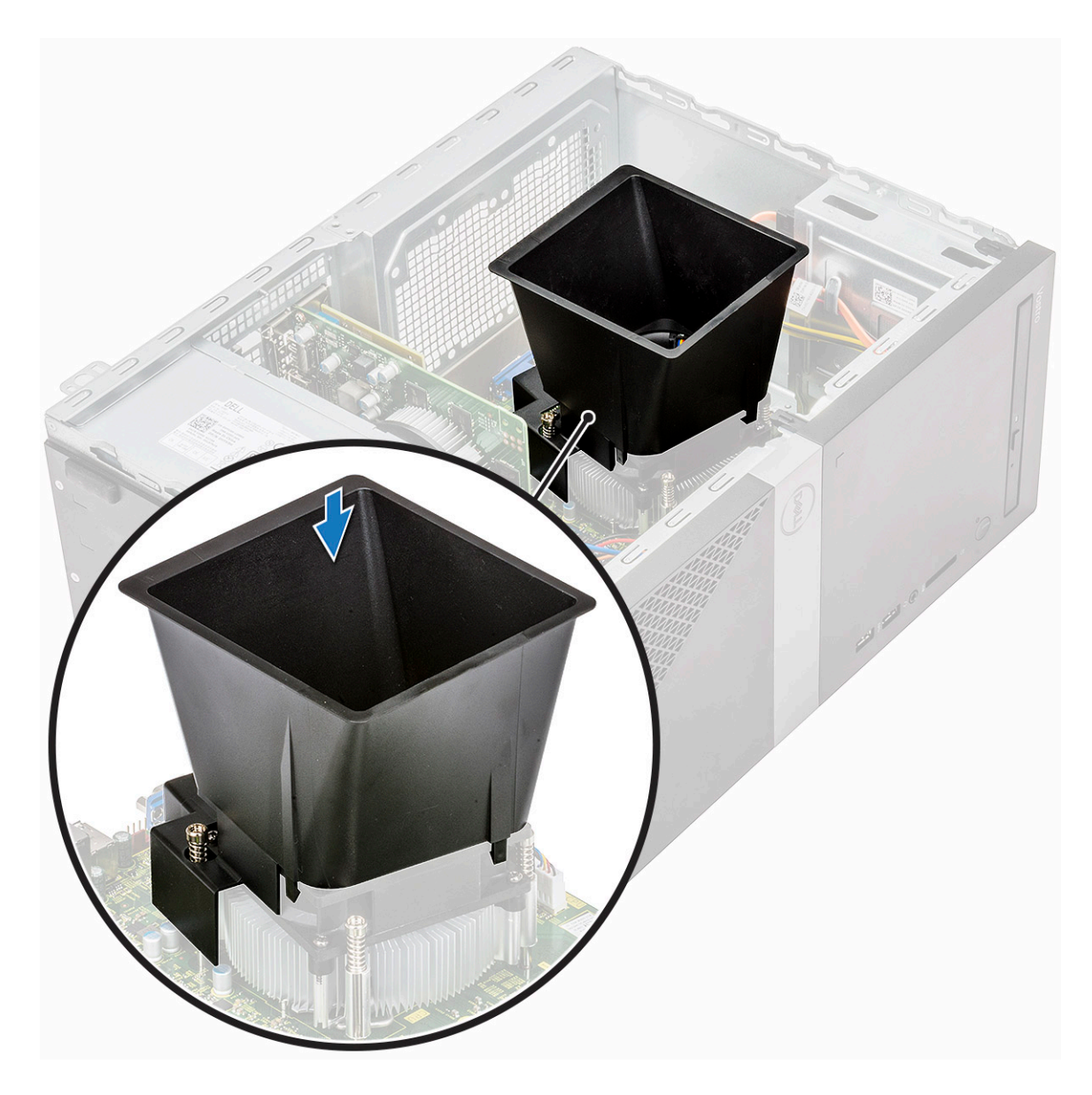

2 Turunkan selubung pendingin ke sasis dan tekan pada selubung sampai terkunci di tempatnya.

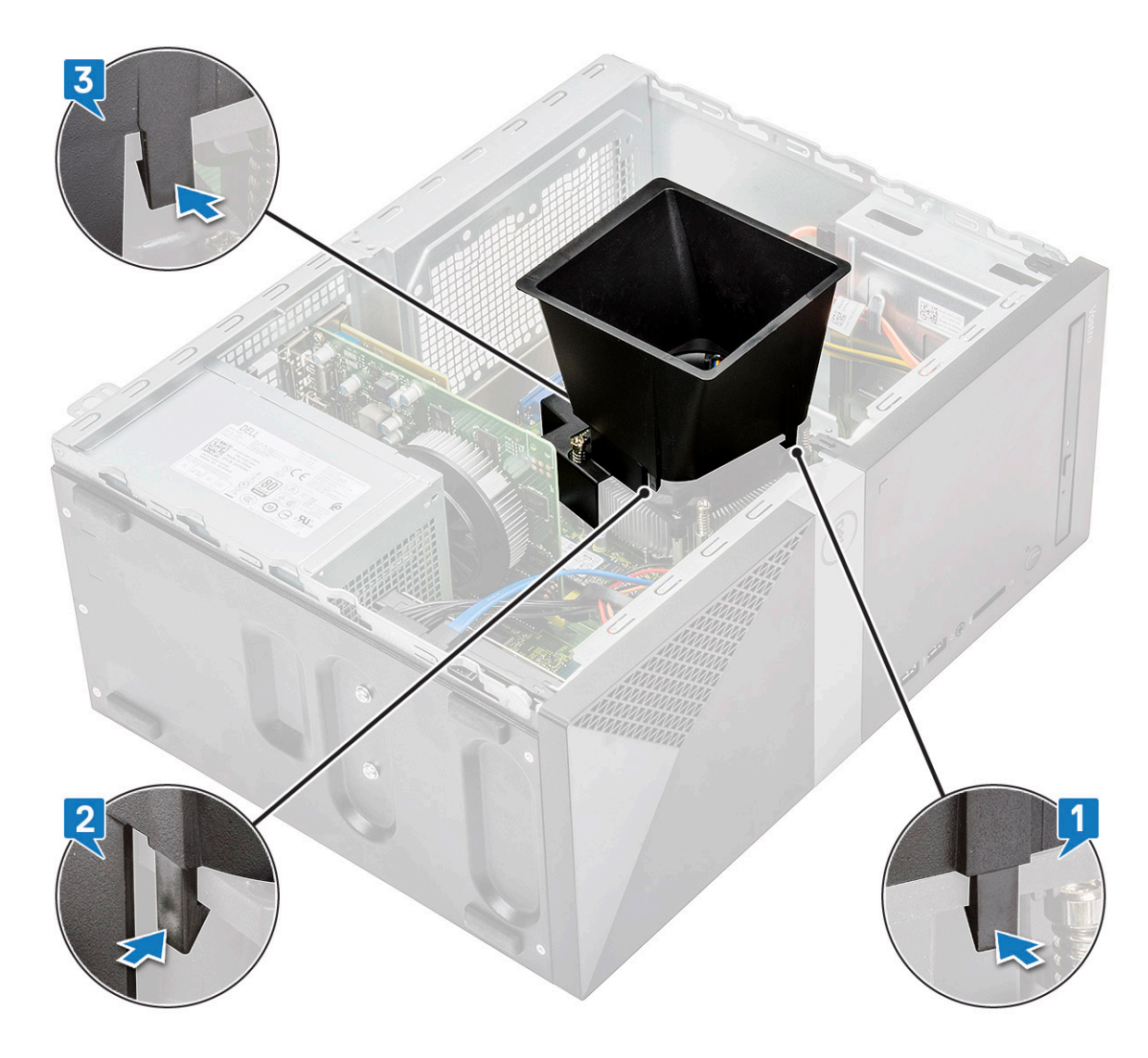

- 3 Pasang:
  - a Penutup
- 4 Ikuti prosedur dalam Setelah mengerjakan bagian dalam komputer.

# Rakitan unit pendingin

## Melepaskan rakitan unit pendingin

- 1 Ikuti prosedur dalam Sebelum mengerjakan bagian dalam komputer Anda.
- 2 Lepaskan:
  - a Penutup
  - b Selubung pendingin
- 3 Untuk melepaskan rakitan unit pendingin:
  - a Lepaskan kabel kipas dari konektornya pada board sistem.

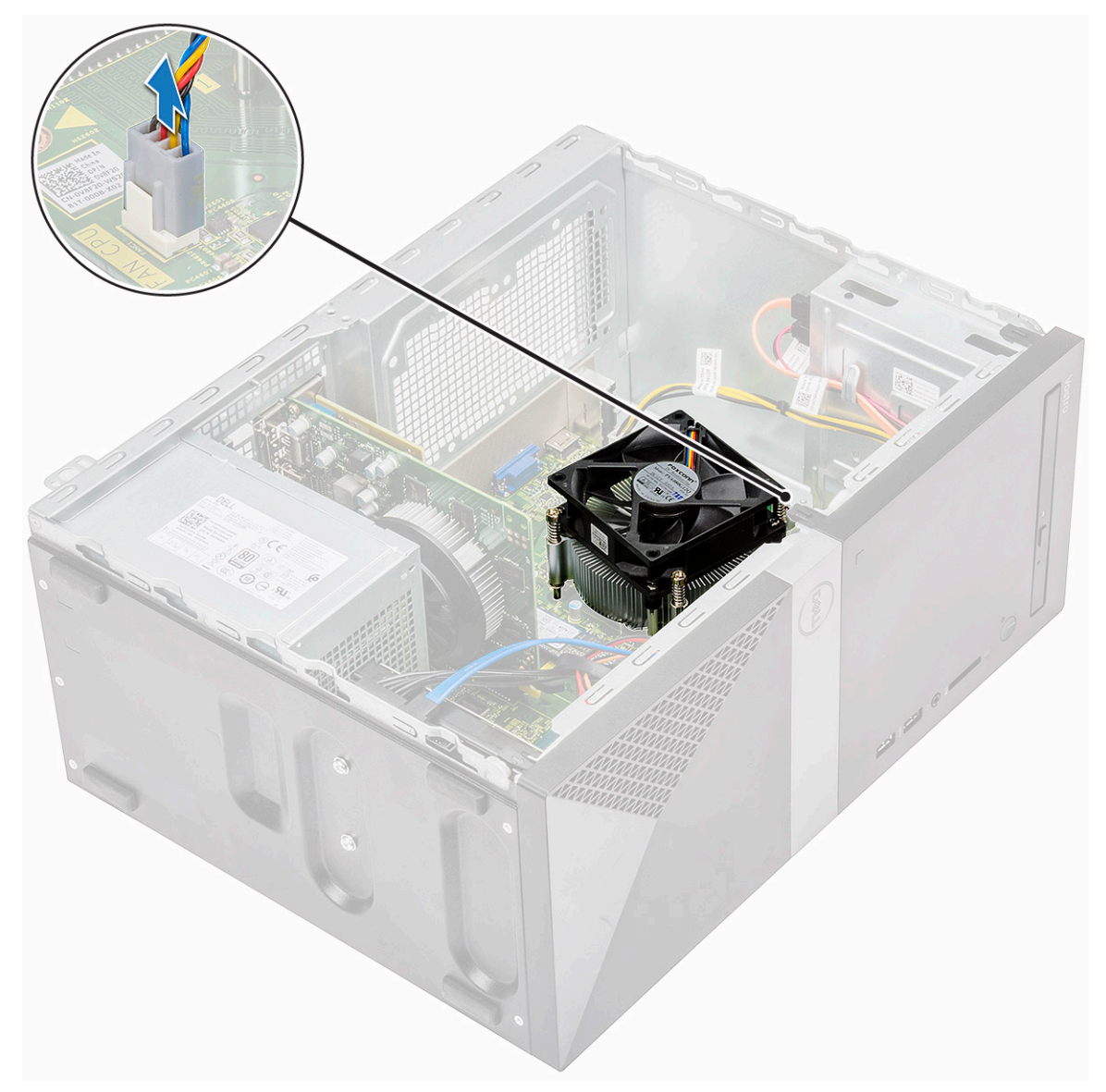

- b Kendurkan 4 sekrup M3 pada urutan yang berlawanan yang tertera pada papan sistem
  - (i) CATATAN: Lepaskan sekrup yang menahan unit pendingin ke board sistem sesuai urutan gelembung teks yang ditunjukkan [1, 2, 3, 4].
- c Angkat rakitan unit pendingin dari komputer.

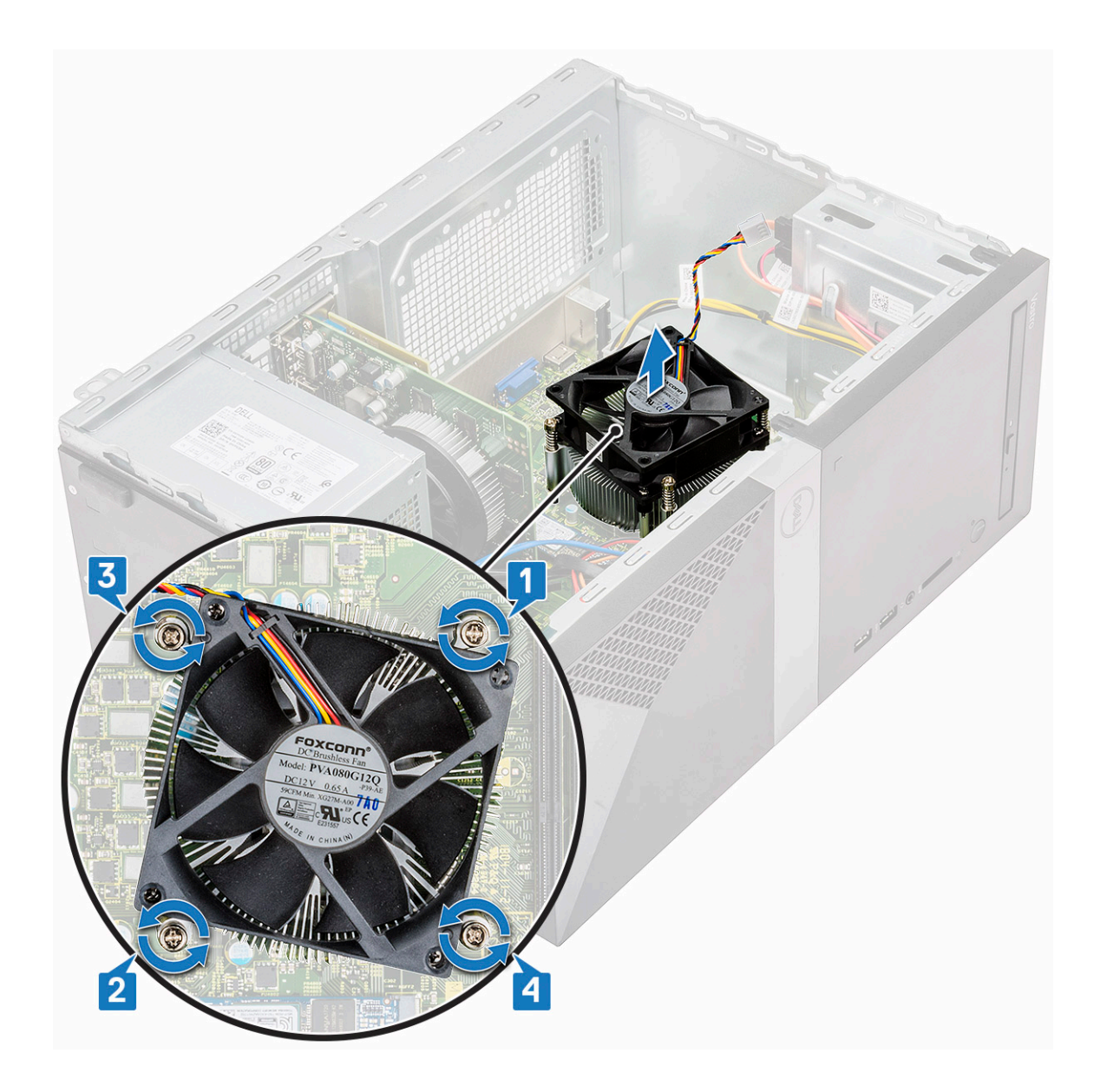

## Memasang rakitan unit pendingin

- 1 Selaraskan rakitan unit pendingin dengan dudukan sekrup pada board sistem.
- 2 Kencangkan empat sekrup M3 untuk menahan rakitan unit pendingin ke komputer dan papan sistem.

(i) CATATAN: Kencangkan sekrup pada board sistem sesuai urutan nomor gelembung teks [1, 2, 3, 4].

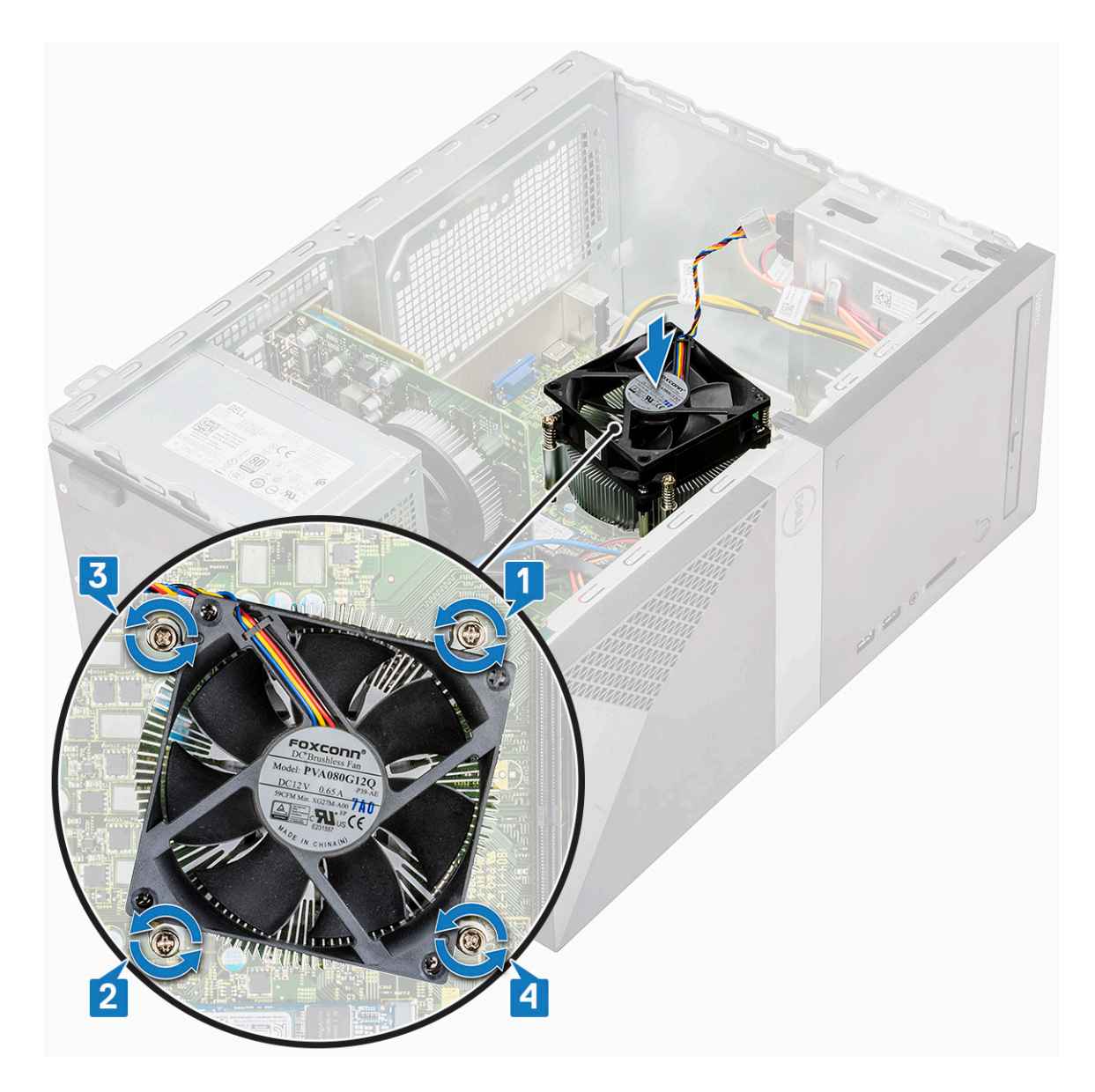

3 Sambungkan kabel kipas ke konektor pada board sistem.

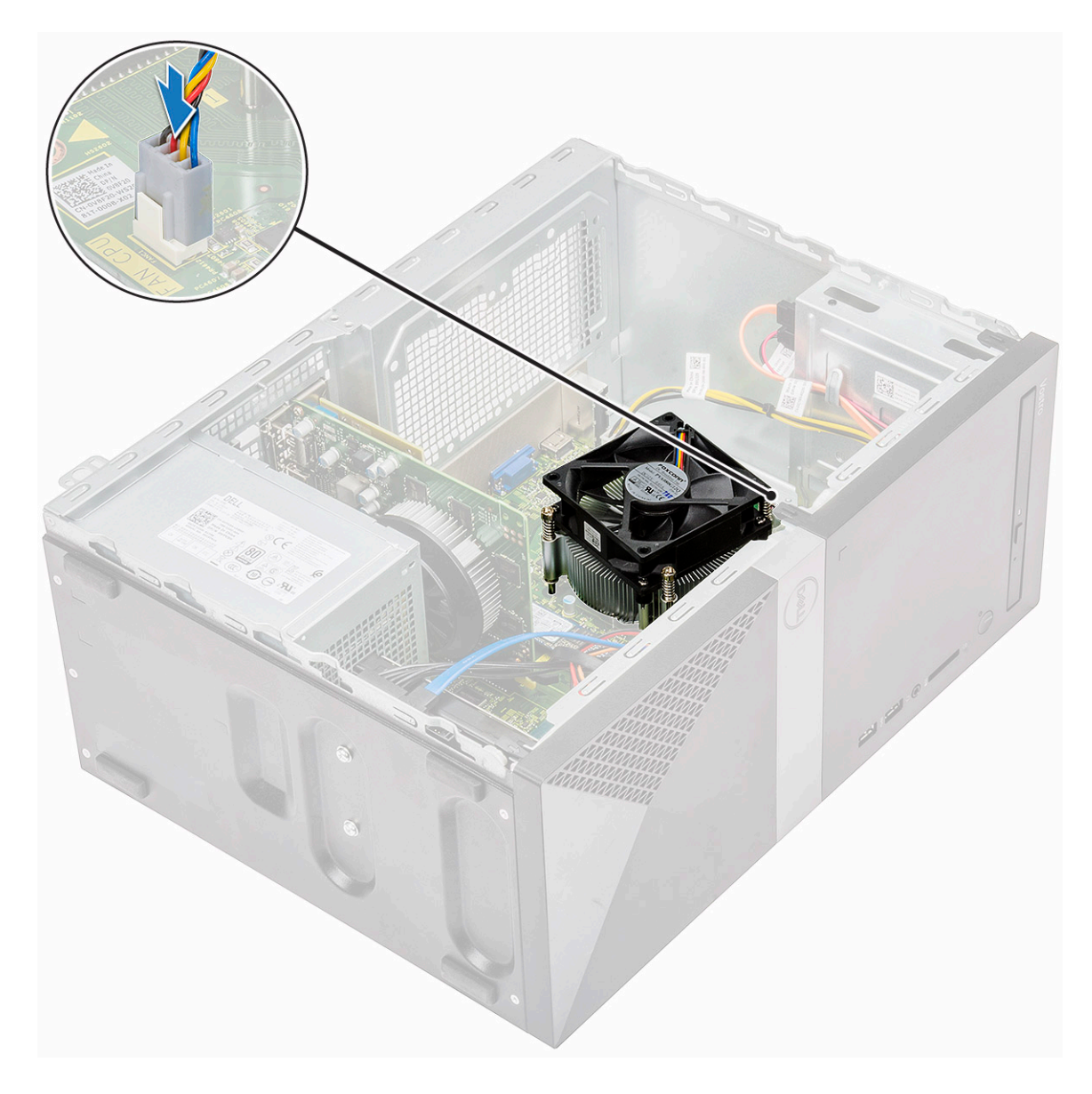

#### 4 Pasang:

- a Selubung pendingin
- b Penutup
- 5 Ikuti prosedur dalam Setelah mengerjakan bagian dalam komputer.

## Baterai sel berbentuk koin

### Melepaskan baterai sel berbentuk koin

- 1 Ikuti prosedur dalam Sebelum mengerjakan bagian dalam komputer Anda.
- 2 Lepaskan Penutup.
- 3 Untuk melepaskan baterai sel berbentuk koin:
  - a Tekan bagian samping baterai, sehingga baterai mencuat keluar dari soketnya [1].
  - b Angkat baterai sel berbentuk koin tersebut keluar dari komputer [2].

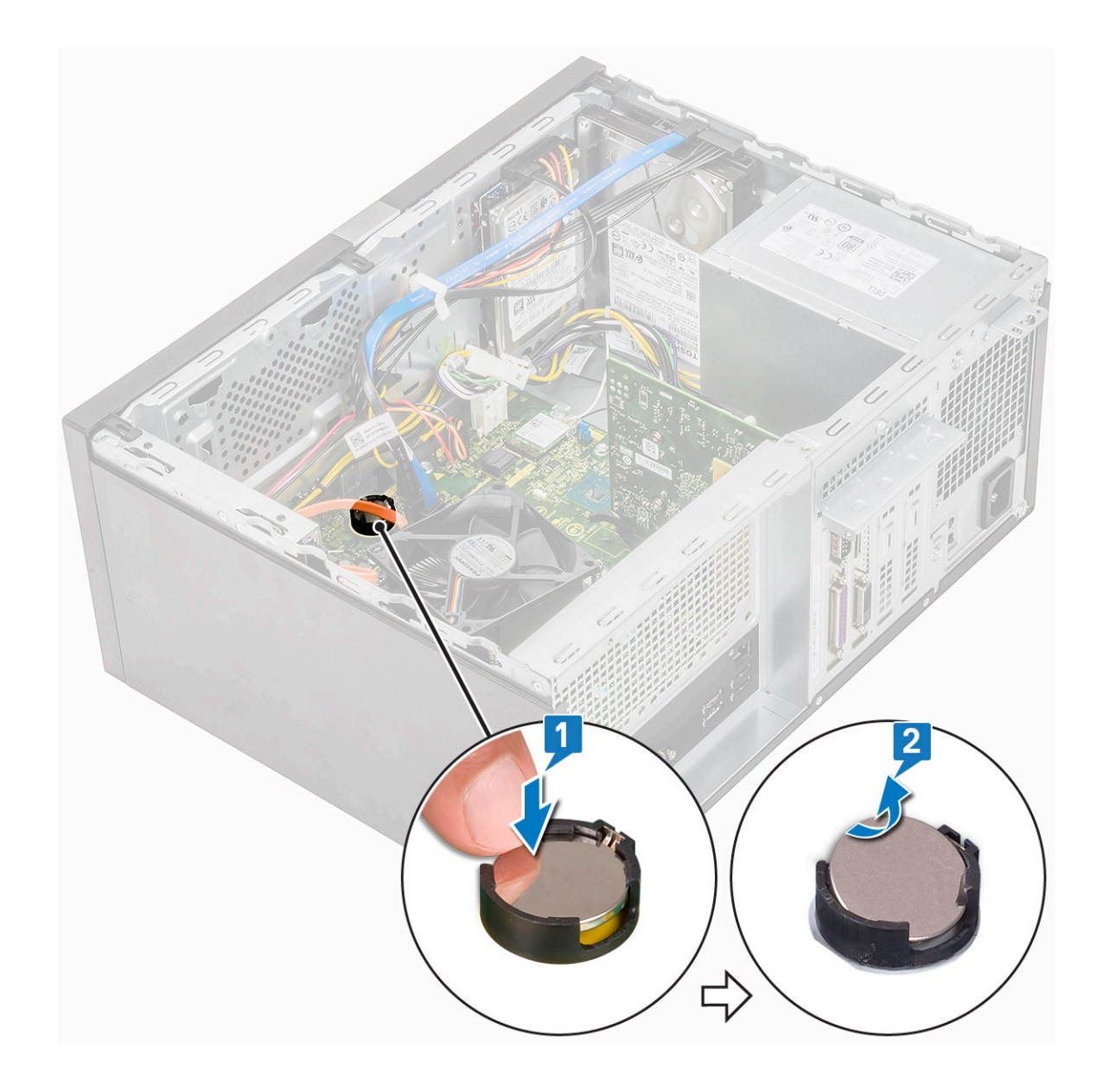

## Memasang baterai sel berbentuk koin

- 1 Tempatkan baterai sel berbentuk koin ke dalam slotnya pada papan sistem.
- 2 Tekan baterai hingga terpasang pada tempatnya.

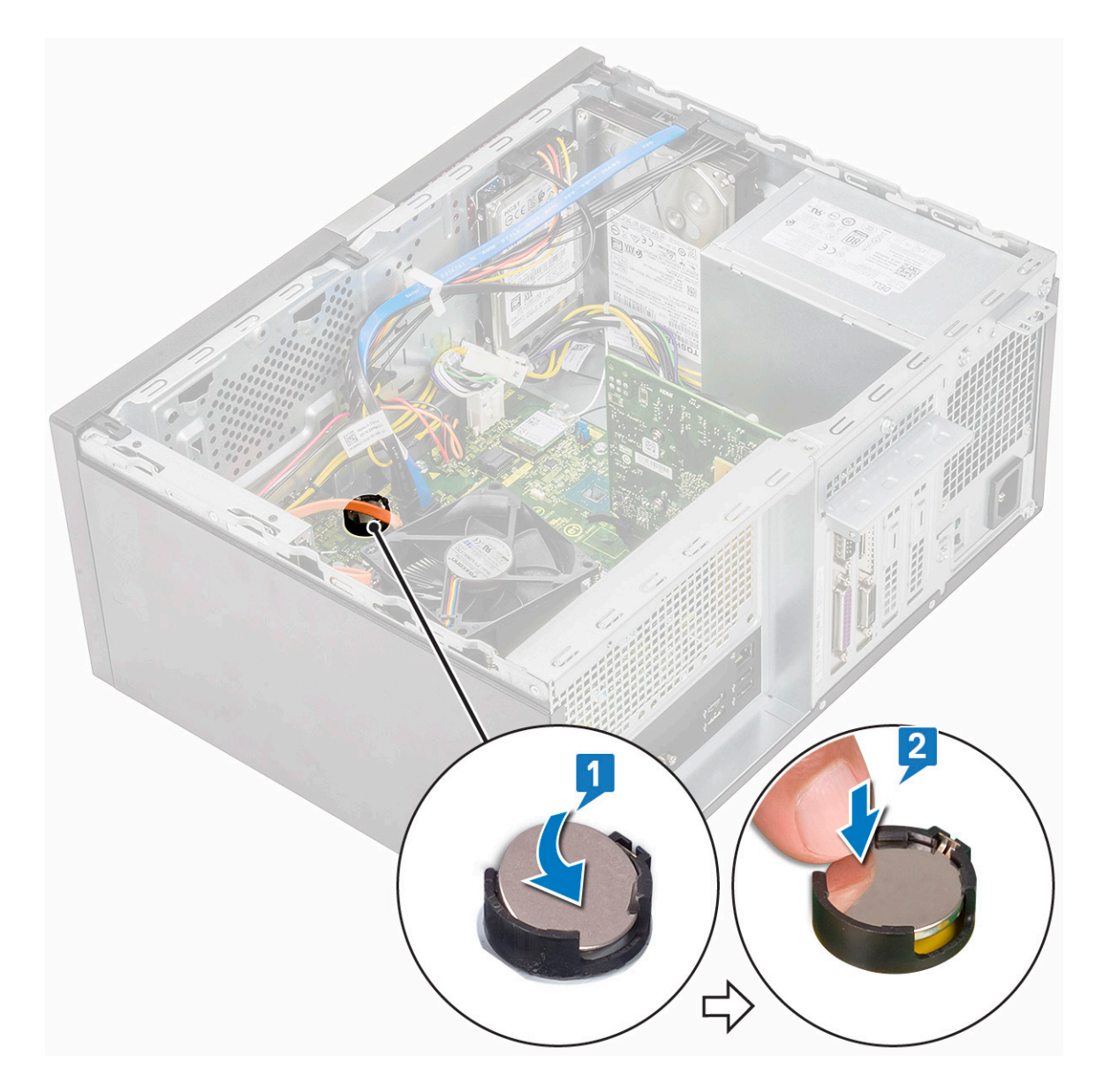

3 Pasang Penutup.

4 Ikuti prosedur dalam Setelah mengerjakan bagian dalam komputer.

## Prosesor

### Melepaskan Prosesor

- 1 Ikuti prosedur dalam Sebelum mengerjakan bagian dalam komputer Anda.
- 2 Lepaskan:
  - a Penutup
  - b Selubung pendingin
  - c Rakitan unit pendingin
- 3 Untuk melepaskan prosesor:
  - a Tekan tuas pelepas lalu pindahkan ke luar untuk melepaskannya dari kait penahan [1].

PERHATIAN: Pin soket prosesor sangat rapuh dan dapat rusak permanen. Berhati-hatilah untuk tidak membengkokkan pin pada soket prosesor saat mengeluarkan prosesor dari soketnya.

b Angkat penutup prosesor dan lepaskan prosesor dari soketnya [2, 3].

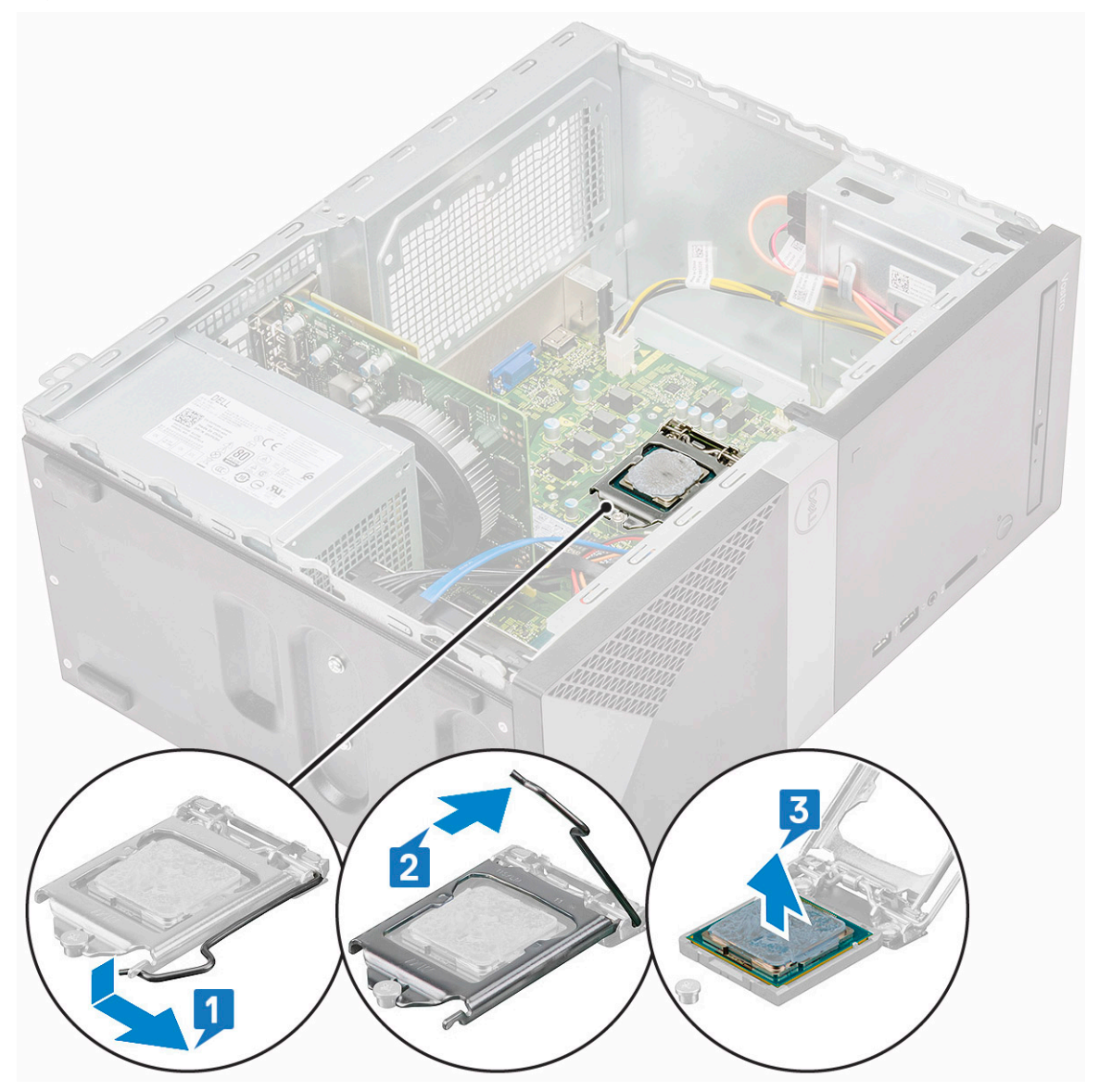

### Memasang prosesor

1 Masukkan prosesor pada soket prosesor. Pastikan prosesor terpasang dengan benar.

(i) CATATAN: Sejajarkan pin 1 pada cpu dengan pin 1 pada motherboard

- A PERHATIAN: Jangan gunakan tenaga untuk memasang prosesor. Saat prosesor diposisikan secara benar, prosesor akan terpasang secara mudah ke soket.
- 2 Turunkan penutup prosesor.
- 3 Tekan tuas pelepas ke bawah dan pindahkan ke dalam untuk mengencangkannya dengan kait penahan.

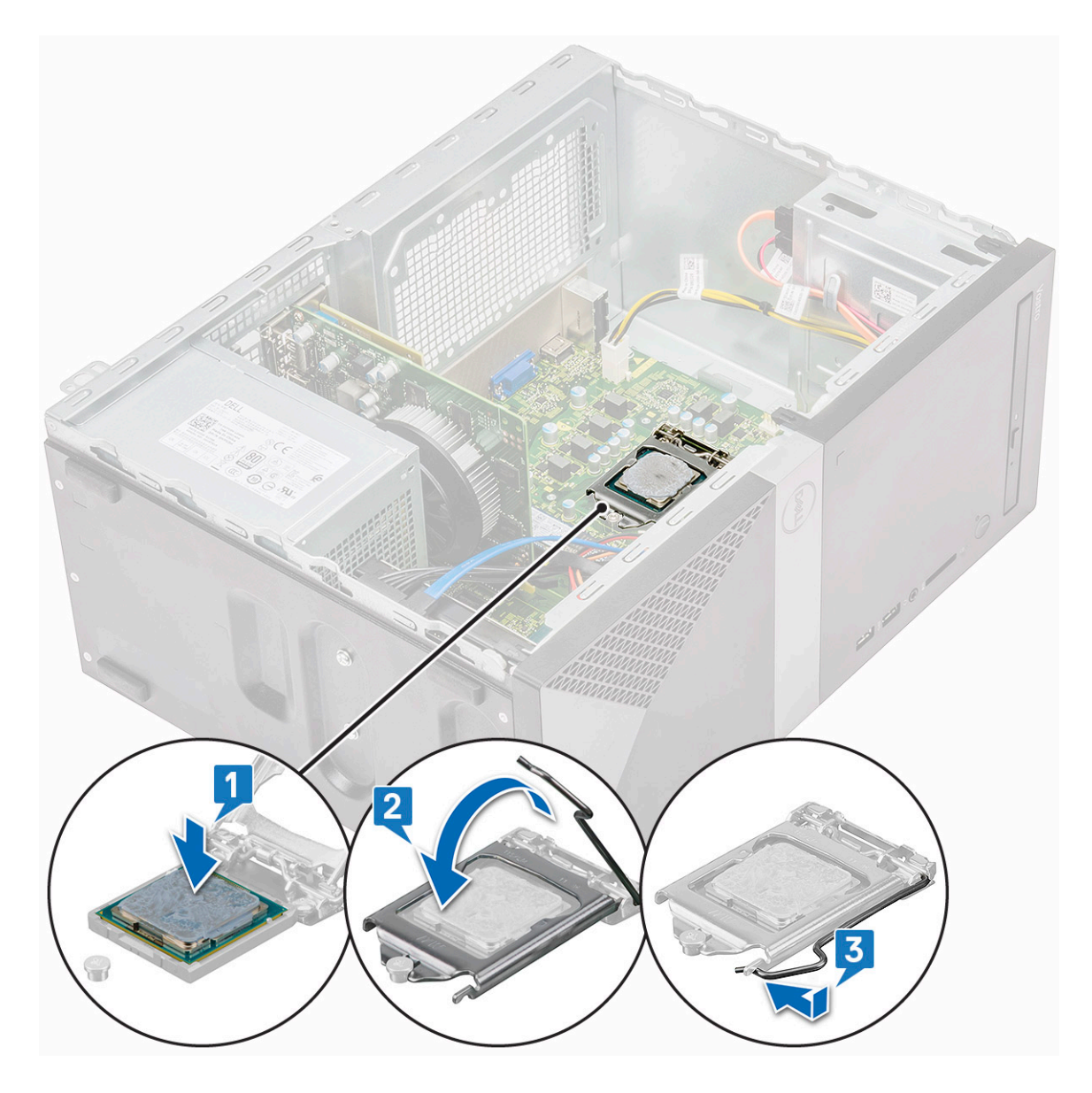

- 4 Pasang:
  - a Rakitan unit pendingin
  - b Selubung pendingin
  - c Penutup

5 Ikuti prosedur dalam Setelah mengerjakan bagian dalam komputer.

# **Board sistem**

## Melepaskan board sistem

- 1 Ikuti prosedur dalam Sebelum mengerjakan bagian dalam komputer Anda.
- 2 Lepaskan:
  - a Penutup
  - b Bezel depan
  - c SSD
  - d WLAN

- e Modul memori
- f kartu Ekspansi
- g Selubung pendingin
- h Rakitan unit pendingin
- i Prosesor
- 3 Cara melepas penutup panel I/O:
  - a Lepaskan sambungan kabel dari papan sistem [1]
  - b Lepaskan satu sekrup (6-32x6.35) yang menahan penutup panel I/O ke komputer [2].
  - c Geser penutup panel I/O [3].

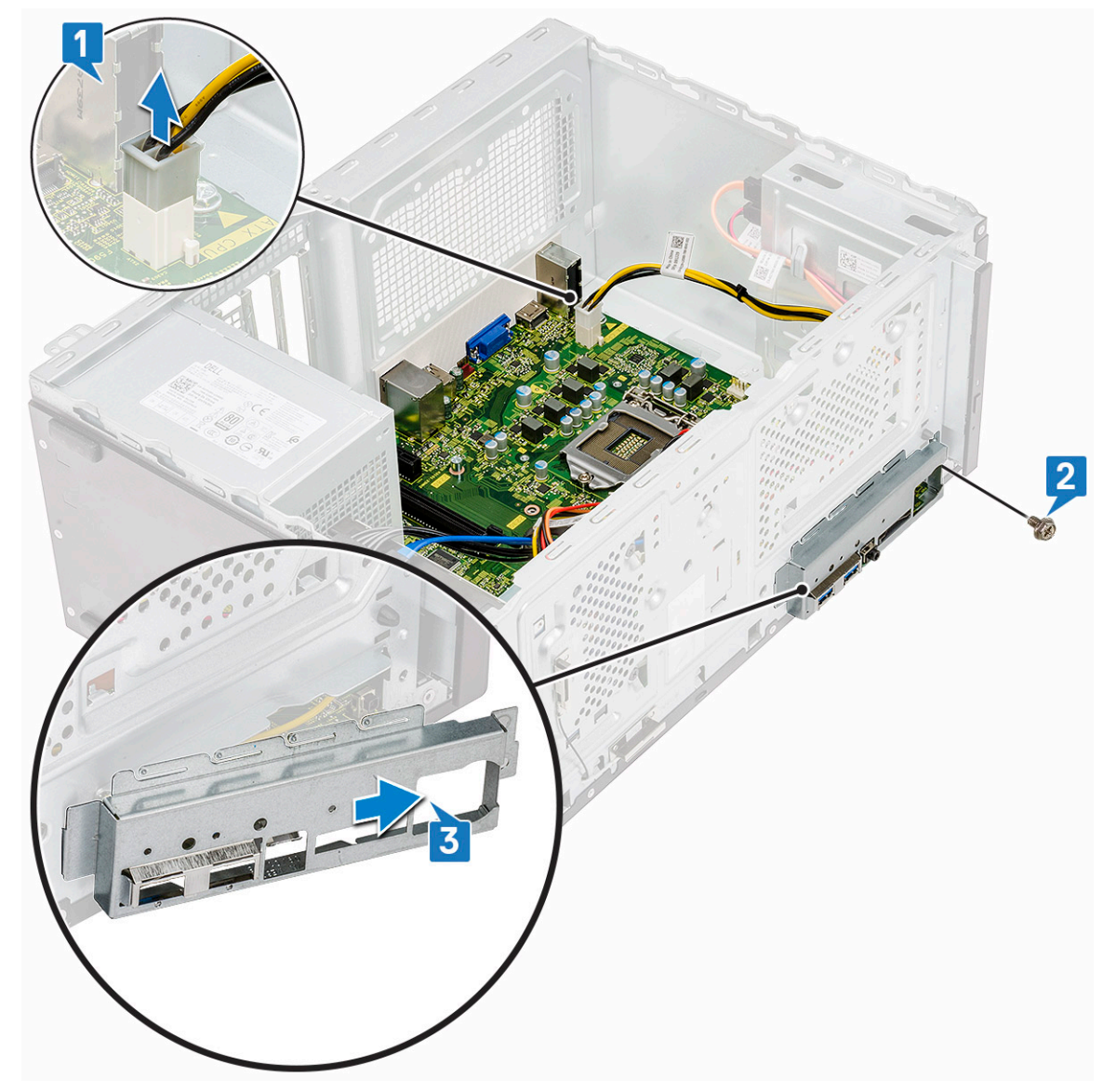

4 Keluarkan dan lepaskan sambungan kabel daya hard disk, kabel data hard disk, kabel daya drive optik, kabel unit catu daya [1, 2, 3, 4, 5].

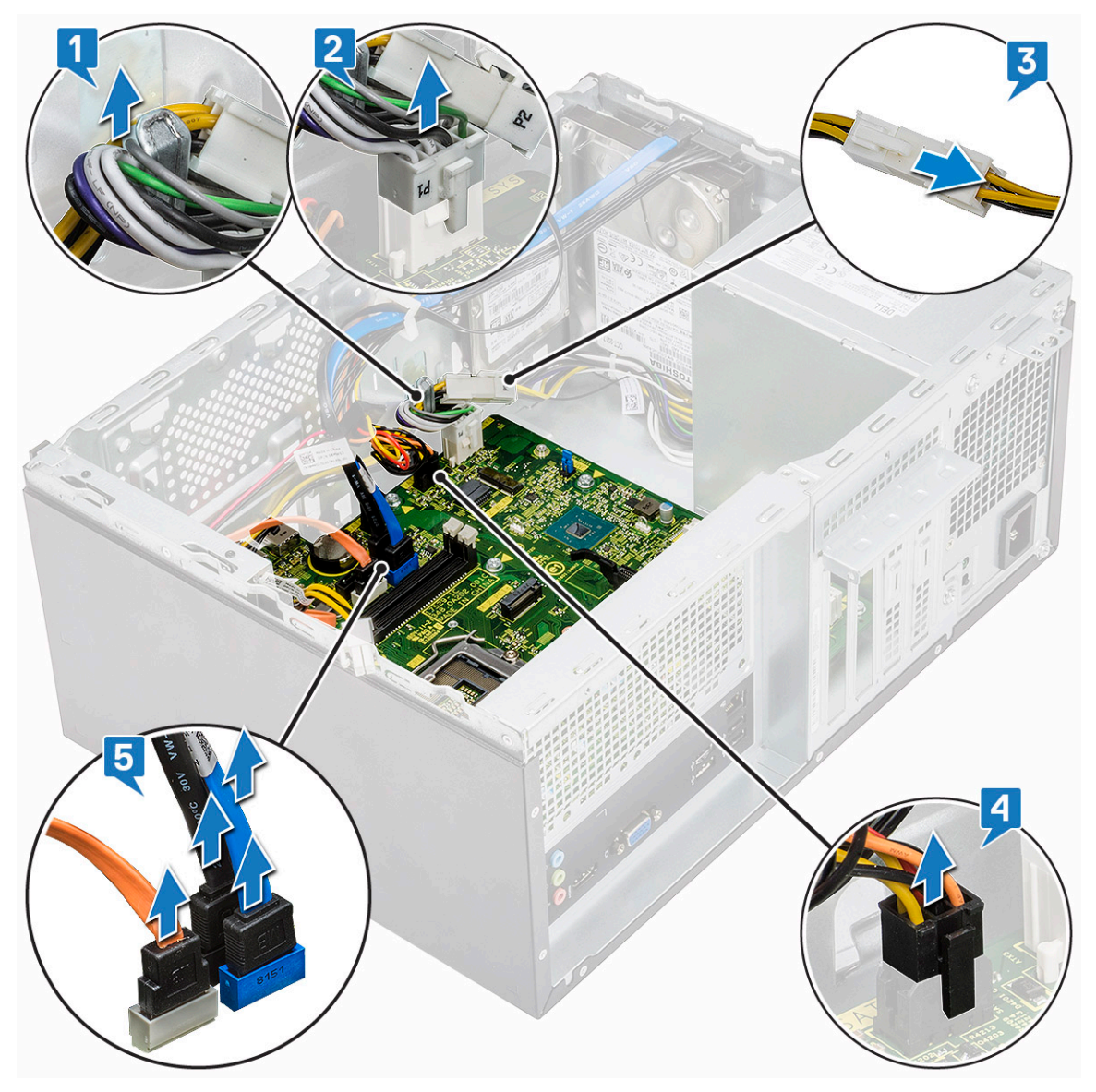

- 5 Untuk melepaskan board sistem:
  - a Lepaskan delapan sekrup (6-32x6.35) dan satu sekrup (6-32x4.8) untuk M2.SSD yang menahan papan sistem ke komputer [1, 2].

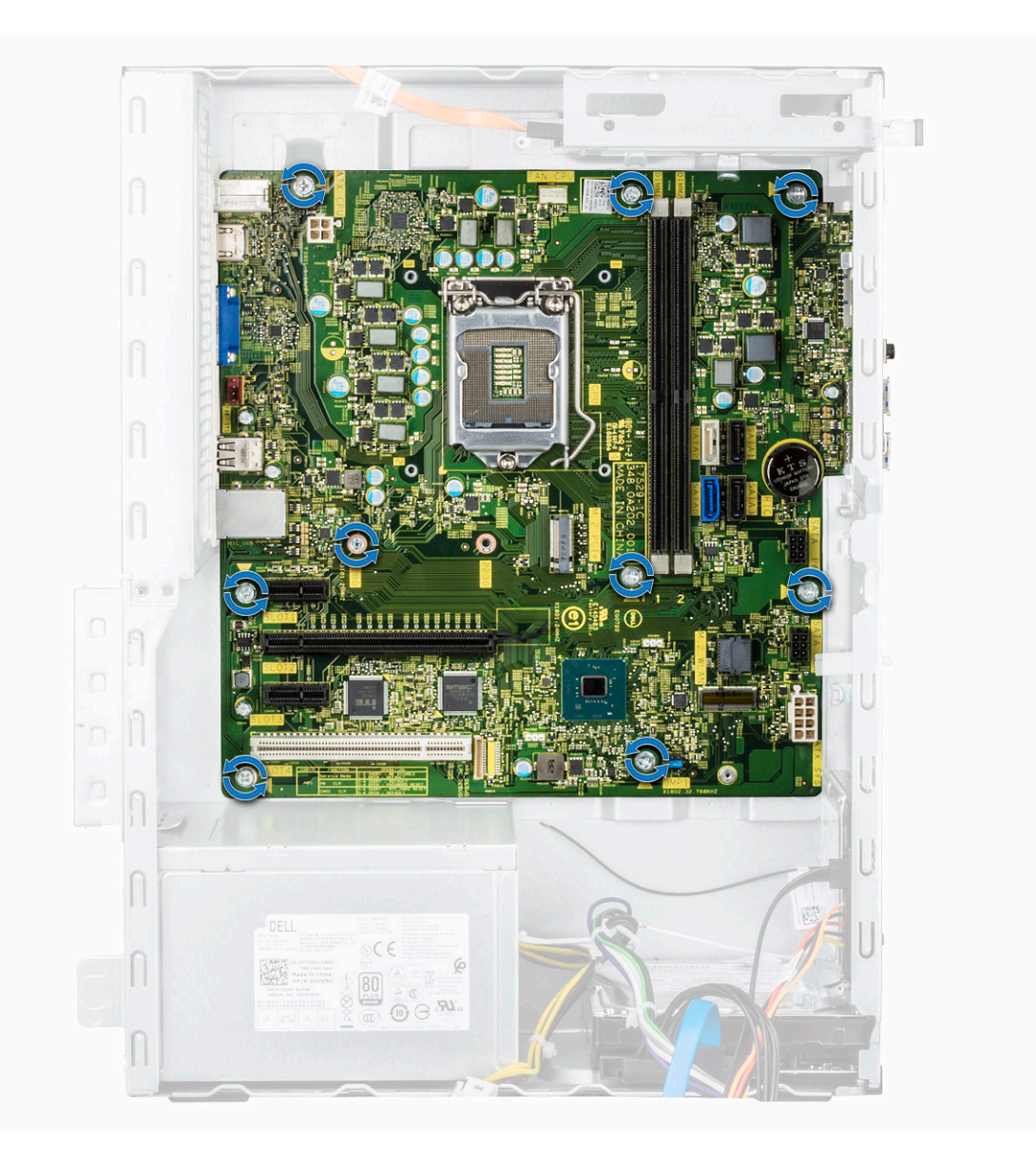
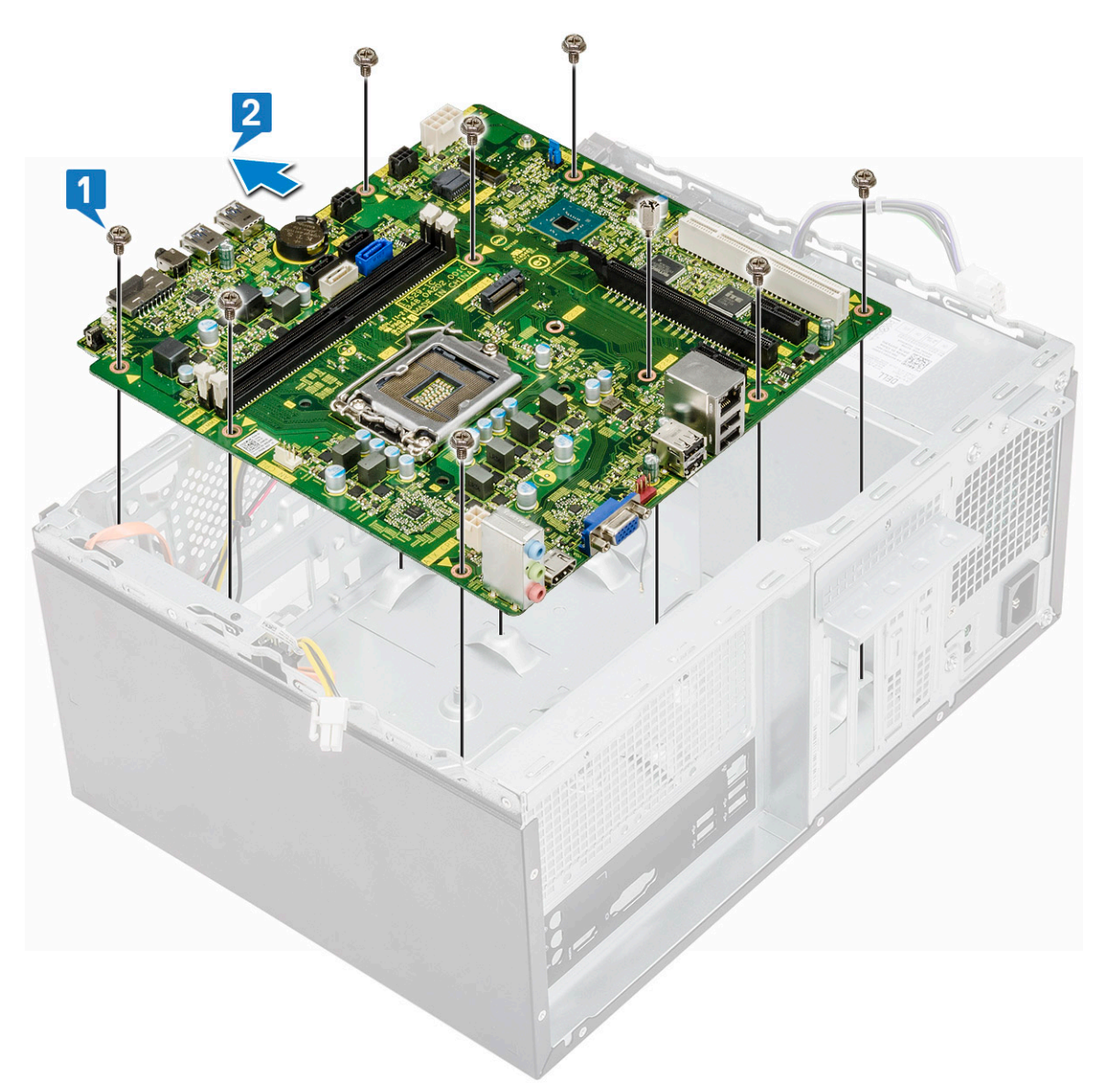

b Miringkan board sistem hingga 45 derajat, lalu angkat board sistem keluar dari komputer.

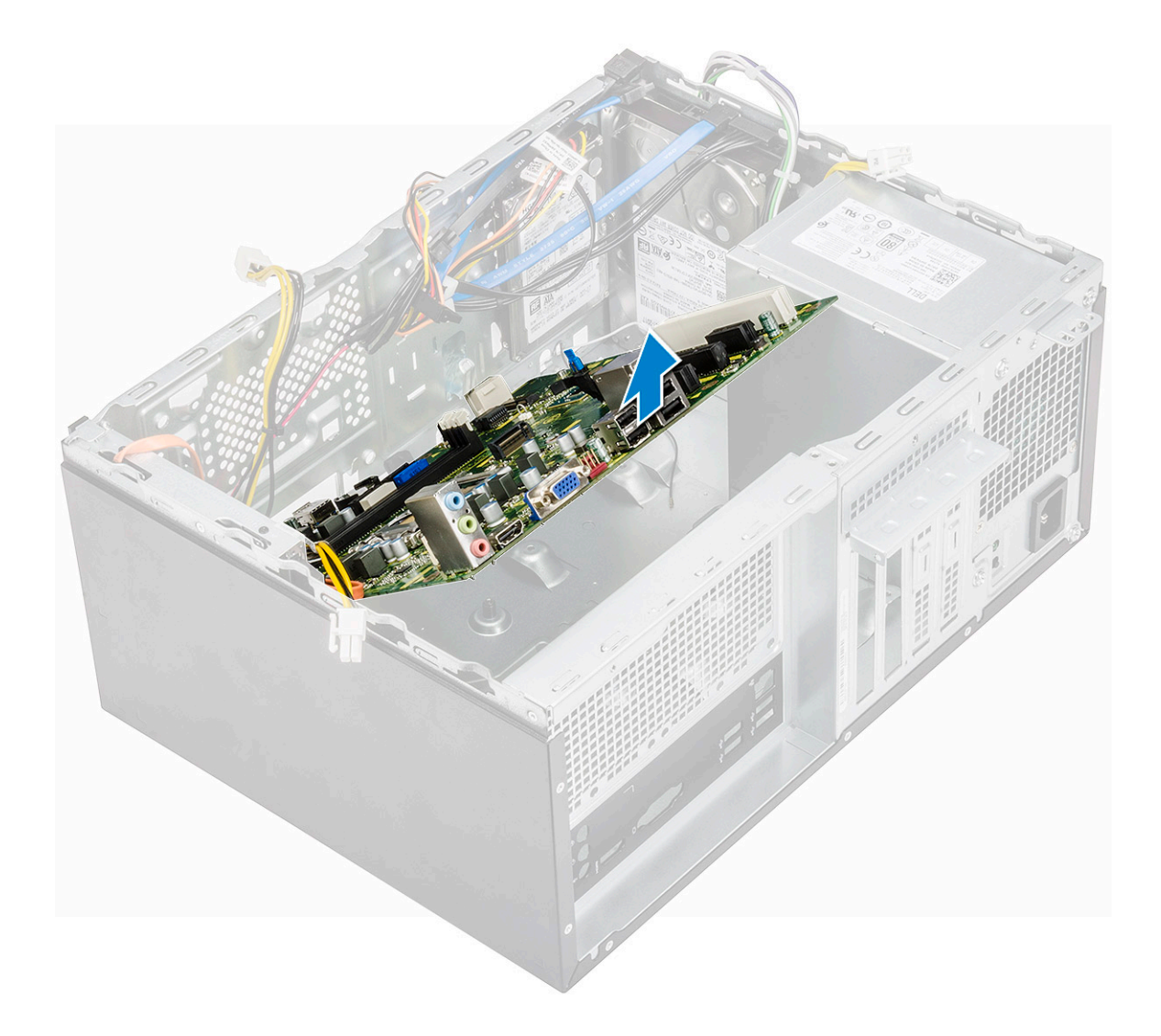

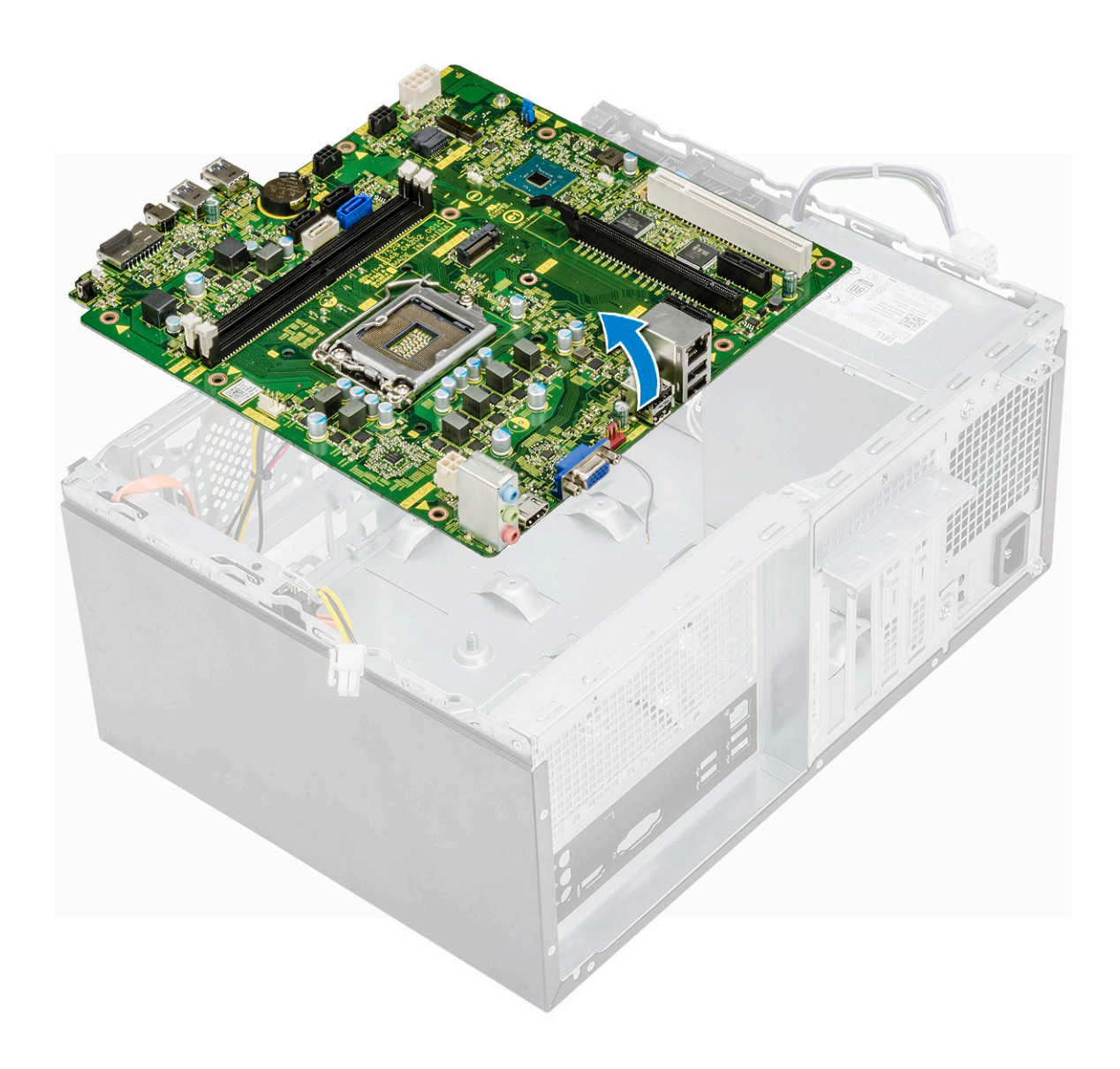

### Memasang board sistem

1 Sejajarkan board sistem ke konektor port pada bagian belakang chasis dan tempatkan board sistem pada chasis.

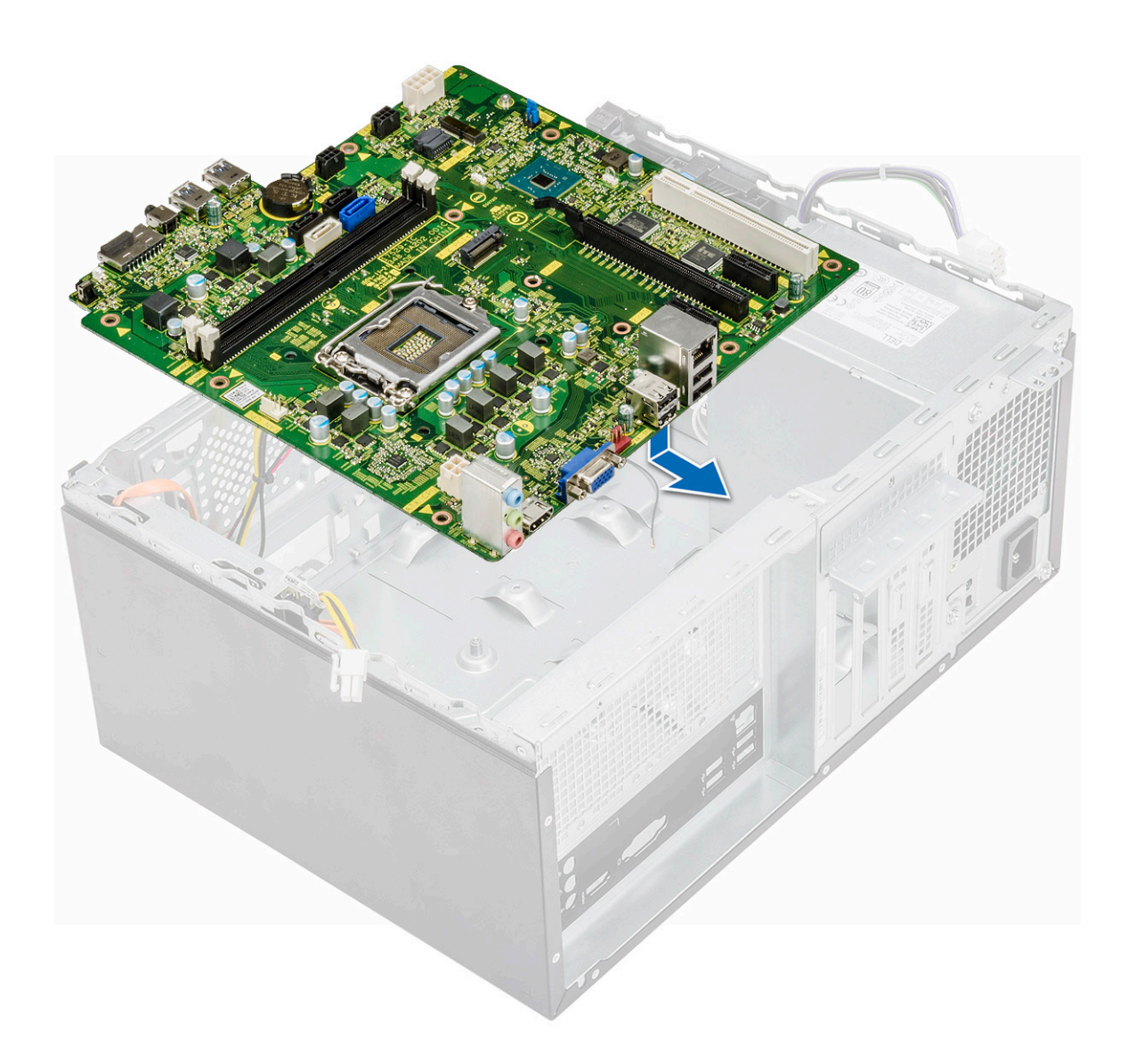

2 Kencangkan delapan sekrup (6-32x6.35) dan satu sekrup (6-32x4.8) M2.SSD yang menahan papan sistem ke sasis.

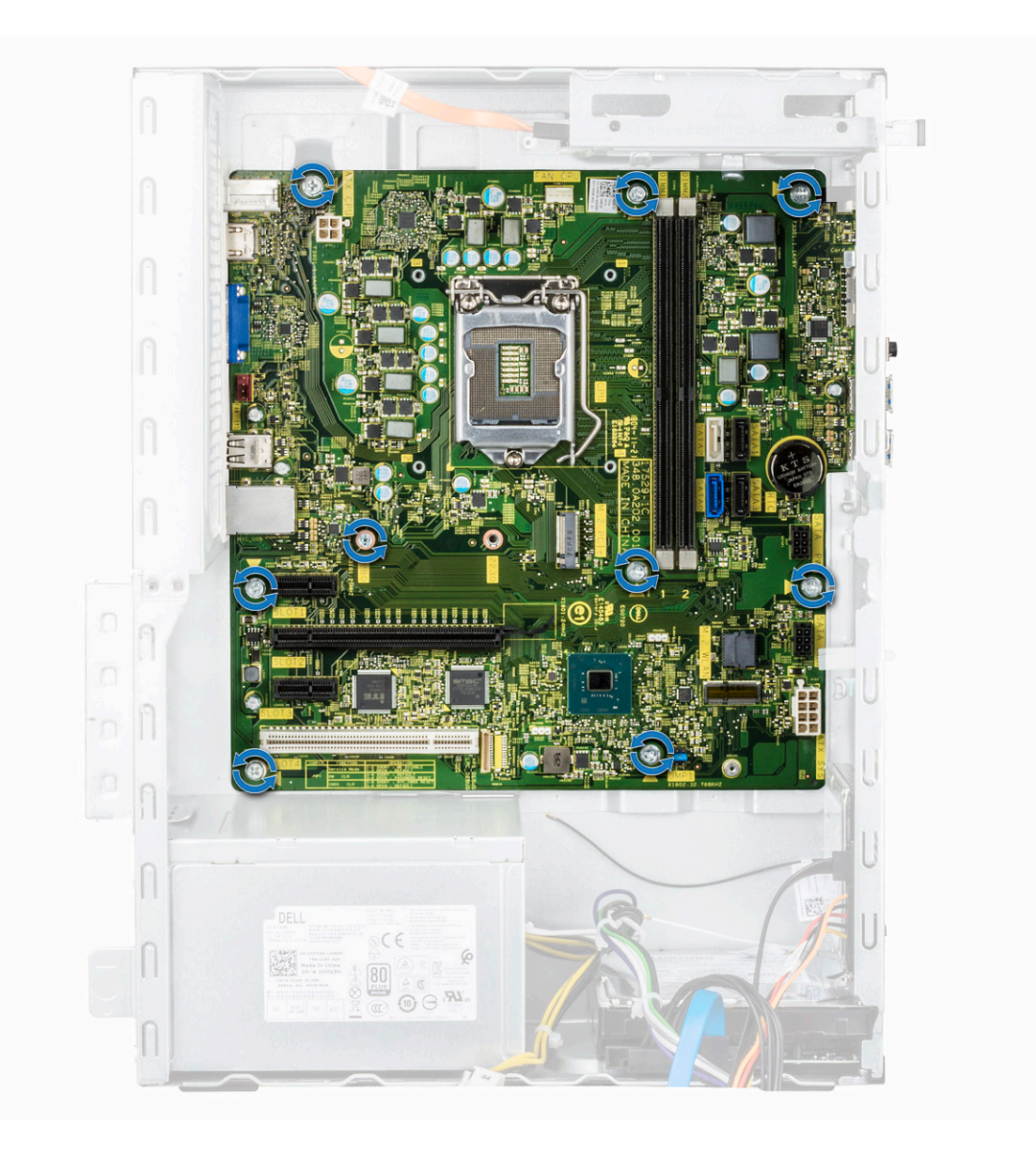

3 Hubungkan kabel, drive optik, unit catu daya dan kabel speaker ke papan sistem.

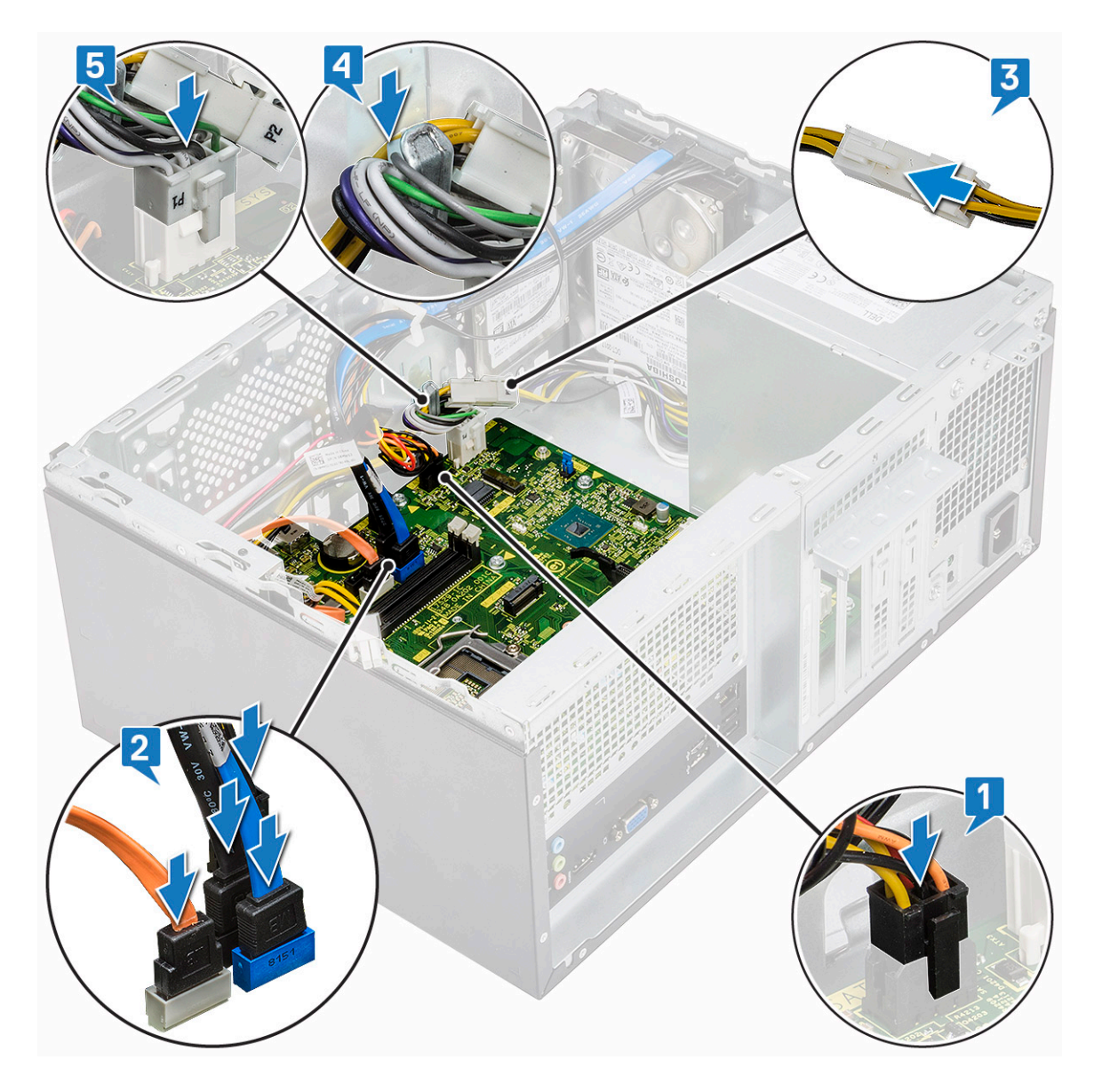

4 Pasang braket port I/O [1] dan kencangkan sekrup (6-32x6.35) [2] serta sambungkan kabel ke papan sistem [3].

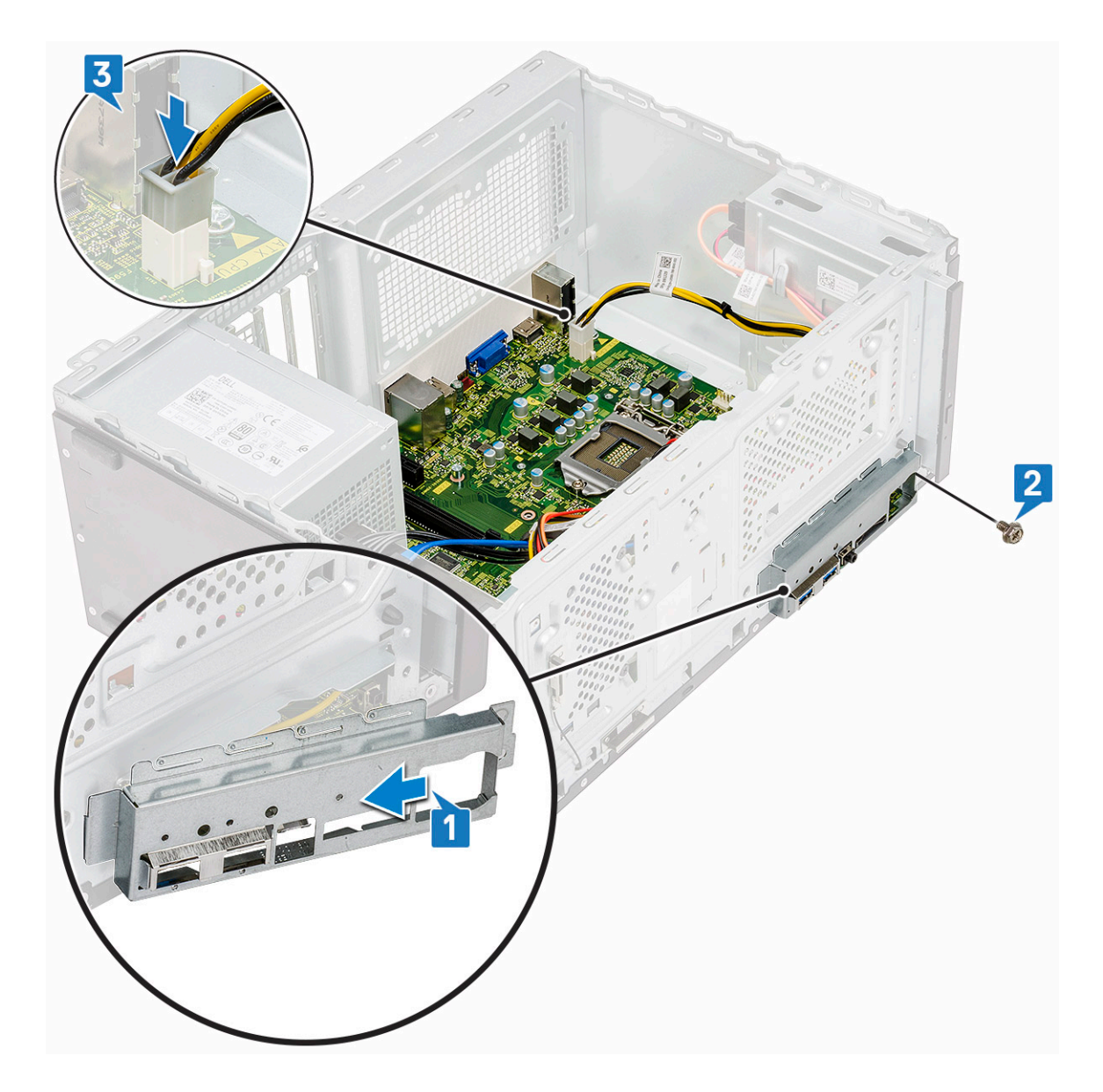

- 5 Pasang:
  - a Prosesor
  - b Rakitan unit pendingin
  - c Selubung pendingin
  - d kartu Ekspansi
  - e Modul memori
  - f WLAN
  - g SSD
  - h Bezel depan
  - i Penutup
- 6 Ikuti prosedur dalam Setelah mengerjakan bagian dalam komputer.

## Pemecahan Masalah

### Diagnostik ePSA — Enhanced Pre-Boot System Assessment

Diagnostik EPSA (juga dikenal sebagai sistem diagnostik) melakukan pemeriksaan lengkap hardware Anda. EPSA tertanam dengan BIOS dan diluncurkan oleh BIOS secara internal. Diagnostik sistem tertanam memberikan satu set opsi untuk grup perangkat tertentu atau perangkat yang memungkinkan Anda untuk:

- · Menjalankan tes secara otomatis atau dalam modus interaktif
- Mengulangi tes
- · Menampilkan atau menyimpan hasil tes
- Menjalankan tes secara menyeluruh untuk memperkenalkan opsi tes tambahan untuk menyediakan informasi ekstra tentang perangkat yang gagal
- · Melihat pesan status yang memberi tahu Anda jika tes telah berhasil diselesaikan
- · Melihat pesan galat yang memberi tahu Anda tentang masalah yang dijumpai selama pengetesan
- PERHATIAN: Gunakan sistem diagnostik untuk menguji hanya komputer Anda. Menggunakan program ini dengan komputer lain dapat menyebabkan hasil yang tidak valid atau pesan kesalahan.
- (i) CATATAN: Beberapa tes untuk perangkat tertentu membutuhkan interaksi pengguna. Selalu pastikan bahwa Anda hadir di terminal komputer ketika tes diagnostik dilakukan.

### Menjalankan Diagnostik ePSA

- 1 Aktifkan boot diagnostik dengan salah satu metode yang disarankan di atas
- 2 Sekali pada menu boot satu kali menggunakan tombol panah atas/bawah untuk menavigasi ke ePSA atau diagnostik dan tekan tombol <return> untuk memulai
- 1 Fn+PWR will flash diagnostics boot selected on screen and launch ePSA/diagnostics directly.
- 3 Pada layar menu booting, pilih opsi **Diagnostics (Diagnostik)**.
- 4 Tekan panah di pojok kanan bawah untuk membuka daftar halaman. Item yang terdeteksi terdaftar dan akan diuji
- 5 Jika ada masalah apa pun, kode galat akan ditampilkan. Catat kode eror dan nomor validasi dan hubungi Dell.
- 2 To run a diagnostic test on a specific device
- 6 Tekan Esc dan klik Yes (Ya) untuk menghentikan tes diagnostik.
- 7 Pilih perangkat dari panel kiri dan klik Run Tests (Jalankan Tes).
- 8 Ulangi Langkah 4 dan Langkah 8

### Diagnostik

POST (Power On Self Test / Uji Mandiri Saat Penyalaan Daya) pada komputer memastikan bahwa komputer tersebut memenuhi persyaratan komputer dasar dan perangkat keras bekerja dengan benar sebelum proses boot dimulai. Jika komputer lulus dalam POST, komputer tersebut akan terus dimulai dalam mode normal. Namun, jika komputer gagal dalam POST, komputer tersebut akan memancarkan serangkaian kode LED selama penyalaan. LED sistem terintegrasi dengan tombol Daya.

Tabel berikut ini menunjukkan pola lampu yang berbeda serta indikasinya.

#### Tabel 3. Diagnostik

| Jumlah LED yang berkedip   | Uraian masalah                                 |
|----------------------------|------------------------------------------------|
| 2 kuning tua, 1 kuning tua | Kegagalan motherboard                          |
| 2 kuning tua, 2 kuning tua | Kegagalan motherboard, PSU atau Pengabelan PSU |
| 2 kuning tua, 3 kuning tua | Kegagalan motherboard, memori, atau CPU        |
| 2 kuning tua, 4 kuning tua | Kegagalan baterai CMOS                         |

## Pesan galat diagnostik

#### Tabel 4. Pesan galat diagnostik

| Pesan Galat                                                                               | Deskripsi                                                                                                    |
|-------------------------------------------------------------------------------------------|----------------------------------------------------------------------------------------------------|
| AUXILIARY DEVICE FAILURE                                                                  | Bantalan sentuh atau mouse eksternal mungkin rusak. Untuk mouse<br>eksternal, periksa koneksi kabel. Aktifkan opsi <b>Pointing Device</b><br>(Perangkat Penunjuk) di program Pengaturan Sistem.               |
| BAD COMMAND OR FILE NAME                                                                  | Pastikan bahwa Anda telah memasukkan perintah dengan benar,<br>menempatkan spasi di tempat yang benar, dan menggunakan alur<br>nama yang benar.                                                               |
| CACHE DISABLED DUE TO FAILURE                                                             | Cache internal utama ke mikroprosesor telah gagal. Hubungi Dell.<br><b>Hubungi Dell</b>                                                                                                    |
| CD DRIVE CONTROLLER FAILURE                                                               | Drive optik tidak merspons ke perintah dari komputer.                                                                                                    |
| DATA ERROR                                                                                | Hard disk tidak dapat membaca data.                                                                                                    |
| DECREASING AVAILABLE MEMORY                                                               | Satu atau lebih modul memori mungkin rusak atau dipasang tidak<br>benar. Pasang kembali modul memori atau ganti jika perlu.                                                                                   |
| DISK C: FAILED INITIALIZATION                                                             | Hard disk gagal menginisialisasi. Jalankan uji hard drive di <b>Dell</b><br>Diagnostics (Diagnostik Dell).                                                                                                    |
| DRIVE NOT READY                                                                           | Pengoperasian memerlukan hard drive di sangkar sebelum dapat<br>dilanjutkan. Geser hard disk ke dalam tempat hard disk.                                                                                       |
| ERROR READING PCMCIA CARD                                                                 | Komputer tidak dapat mengidentifikasi ExpressCard. Masukkan<br>kembali kartu atau coba kartu lain.                                                                                                    |
| EXTENDED MEMORY SIZE HAS CHANGED                                                          | Jumlah memori yang tercatat pada informasi konfigurasi komputer<br>tidak cocok dengan jumlah memori yang terpasang pada komputer.<br>Mulai ulang komputer. Jika kesalahan muncul kembali, <b>Hubungi Dell</b> |
| THE FILE BEING COPIED IS TOO LARGE FOR THE DESTINATION DRIVE                              | File yang Anda coba salin terlalu besar untuk disk, atau disk penuh.<br>Cobalah untuk menyalin file ke disk lain atau gunakan disk<br>berkapasitas lebih besar.                                               |
| A FILENAME CANNOT CONTAIN ANY OF THE FOLLOWING CHARACTERS: $\backslash$ / : * ? " < >   - | Jangan gunakan karakter tersebut dalam nama file.                                                                                                    |
| GATE A20 FAILURE                                                                          | Modul memori mungkin longgar. Pasang kembali modul memori atau<br>ganti jika perlu.                                                                                                    |
| GENERAL FAILURE                                                                           | Sistem pengoperasian tidak dapat menjalankan perintah. Pesan<br>biasanya diikuti dengan informasi spesifik. Misalnya, Printer out<br>of paper. Take the appropriate action.                                   |

| Pesan Galat                                                           | Deskripsi                                                                                                    |
|-----------------------------------------------------------------------|----------------------------------------------------------------------------------------------------|
| HARD-DISK DRIVE CONFIGURATION ERROR                                   | Komputer tidak dapat mengidentifikasi tipe drive. Matikan komputer,<br>lepaskan hard drive, dan lakukan booting komputer dari drive optis.<br>Lalu, matikan komputer, pasang kembali hard drive, dan nyalakan<br>kembali komputer. Jalankan uji <b>Hard Disk Drive (Drive Hard Disk)</b><br>di <b>Dell Diagnostics (Diagnostik Dell)</b> .                                                                 |
| HARD-DISK DRIVE CONTROLLER FAILURE 0                                  | Drive optik tidak merespons ke perintah dari komputer. Matikan<br>komputer, lepaskan hard drive, dan lakukan booting komputer dari<br>drive optis. Lalu, matikan komputer, pasang kembali hard drive, dan<br>nyalakan kembali komputer. Jika masalah tetap ada, coba gunakan<br>drive lain. Jalankan uji <b>Hard Disk Drive (Drive Hard Disk)</b> di <b>Dell</b><br><b>Diagnostics (Diagnostik Dell)</b> . |
| HARD-DISK DRIVE FAILURE                                               | Drive optik tidak merspons ke perintah dari komputer. Matikan<br>komputer, lepaskan hard drive, dan lakukan booting komputer dari<br>drive optis. Lalu, matikan komputer, pasang kembali hard drive, dan<br>nyalakan kembali komputer. Jika masalah tetap ada, coba gunakan<br>drive lain. Jalankan uji <b>Hard Disk Drive (Drive Hard Disk)</b> di <b>Dell</b><br><b>Diagnostics (Diagnostik Dell)</b> .  |
| HARD-DISK DRIVE READ FAILURE                                          | Hard drive mungkin rusak. Matikan komputer, lepaskan hard drive,<br>dan lakukan booting komputer dari drive optis. Lalu, matikan<br>komputer, pasang kembali hard drive, dan nyalakan kembali<br>komputer. Jika masalah tetap ada, coba gunakan drive lain. Jalankan<br>uji <b>Hard Disk Drive (Drive Hard Disk)</b> di <b>Dell Diagnostics</b><br><b>(Diagnostik Dell)</b> .                              |
| INSERT BOOTABLE MEDIA                                                 | Sistem operasi mencoba melakukan boot dari media yang tidak<br>dapat di-boot, seperti floppy disk atau drive optik. Masukkan media<br>yang dapat di-boot. INSERT BOOTABLE MEDIA (MASUKKAN<br>MEDIA YANG DAPAT DI-BOOT)                                                                                                    |
| INVALID CONFIGURATION INFORMATION-PLEASE RUN<br>SYSTEM SETUP PROGRAM  | Informasi konfigurasi komputer tidak cocok dengan konfigurasi<br>perangkat keras. Pesan ini kemungkinan muncul setelah modul<br>memori dipasang. Perbaiki opsi yang sesuai di program pengaturan<br>sistem.                                                                                                    |
| KEYBOARD CLOCK LINE FAILURE                                           | Untuk keyboard eksternal, periksa koneksi kabel. Jalankan uji<br><b>Keyboard Controller (Pengontrol Keyboard)</b> di <b>Dell Diagnostics</b><br>(Diagnostik Dell).                                                                                                    |
| KEYBOARD CONTROLLER FAILURE                                           | Untuk keyboard eksternal, periksa koneksi kabel. Nyalakan kembali<br>komputer, dan hindari menyentuh keyboard atau mouse selama<br>booting rutin. Jalankan uji <b>Keyboard Controller (Pengontrol</b><br><b>Keyboard)</b> di <b>Dell Diagnostics (Diagnostik Dell)</b> .                                                                                                    |
| KEYBOARD DATA LINE FAILURE                                            | Untuk keyboard eksternal, periksa koneksi kabel. Jalankan uji<br><b>Keyboard Controller (Pengontrol Keyboard)</b> di <b>Dell Diagnostics</b><br>(Diagnostik Dell).                                                                                                    |
| KEYBOARD STUCK KEY FAILURE                                            | Untuk keyboard atau keypad eksternal, periksa koneksi kabel.<br>Nyalakan kembali komputer, dan hindari menyentuh keyboard atau<br>tombol selama booting rutin. Jalankan uji <b>Stuck Key (Tombol</b><br><b>Macet)</b> di <b>Dell Diagnostics (Diagnostik Dell)</b> .                                                                                                    |
| LICENSED CONTENT IS NOT ACCESSIBLE IN<br>MEDIADIRECT                  | Dell MediaDirect tidak dapat memverifikasi pembatasan Digital<br>Rights Management (DRM) pada file, jadi file tidak dapat diputar.                                                                                                    |
| MEMORY ADDRESS LINE FAILURE AT ADDRESS, READ<br>VALUE EXPECTING VALUE | Modul memori mungkin rusak atau dipasang tidak benar. Pasang<br>kembali modul memori atau ganti jika perlu.                                                                                                    |

| Pesan Galat                                                                | Deskripsi                                                                                                    |
|----------------------------------------------------------------------------|----------------------------------------------------------------------------------------------------|
| MEMORY ALLOCATION ERROR                                                    | Perangkat lunak yang Anda coba jalankan bentrok dengan sistem<br>operasi, program lain, atau program utilitas. Matikan komputer,<br>tunggu selama 30 detik, dan nyalakan kembali. Jalankan kembali<br>program. Jika pesan kesalahan masih ada, lihat dokumentasi<br>perangkat lunak.                                                                                                    |
| MEMORY DOUBLE WORD LOGIC FAILURE AT ADDRESS,<br>READ VALUE EXPECTING VALUE | Modul memori mungkin rusak atau dipasang tidak benar. Pasang<br>kembali modul memori atau ganti jika perlu.                                                                                                    |
| MEMORY ODD/EVEN LOGIC FAILURE AT ADDRESS, READ VALUE EXPECTING VALUE       | Modul memori mungkin rusak atau dipasang tidak benar. Pasang<br>kembali modul memori atau ganti jika perlu.                                                                                                    |
| MEMORY WRITE/READ FAILURE AT ADDRESS, READ<br>VALUE EXPECTING VALUE        | Modul memori mungkin rusak atau dipasang tidak benar. Pasang<br>kembali modul memori atau ganti jika perlu.                                                                                                    |
| NO BOOT DEVICE AVAILABLE                                                   | Komputer tidak dapat menemukan floppy disk atau hard disk.<br>Komputer tidak dapat menemukan hard disk. Jika hard disk adalah<br>perangkat boot Anda, pastikan bahwa drive telah terpasang,<br>didudukkan dengan benar, dan dipartisikan sebagai perangkat boot.                                                                                                    |
| NO BOOT SECTOR ON HARD DRIVE                                               | Sistem operasi mungkin rusak, <b>Hubungi Dell</b> .                                                                                                    |
| NO TIMER TICK INTERRUPT                                                    | Chip pada board sistem mungkin tidak berfungsi. Jalankan uji<br><b>System Set (Set Sistem)</b> di <b>Dell Diagnostics (Diagnostik Dell)</b> .                                                                                                    |
| NOT ENOUGH MEMORY OR RESOURCES. EXIT SOME<br>PROGRAMS AND TRY AGAIN        | Ada terlalu banyak program yang Anda buka. Tutup semua jendela<br>dan buka program yang ingin Anda gunakan.                                                                                                    |
| OPERATING SYSTEM NOT FOUND                                                 | Untuk menginstal ulang sistem pengoperasian: Jika masalah tetap<br>muncul, <b>Hubungi Dell</b> .                                                                                                    |
| OPTIONAL ROM BAD CHECKSUM                                                  | ROM opsional gagal. Hubungi Dell.                                                                                                    |
| SECTOR NOT FOUND                                                           | Sistem operasi tidak dapat menemukan sektor pada floppy atau<br>hard disk. Anda mungkin memiliki sektor yang rusak atau File<br>Allocation Table (FAT) rusak di hard drive. Jalankan fungsi<br>pemeriksaan kesalahan Windows untuk memeriksa struktur file di<br>hard drive. Lihat <b>Windows Help and Support (Bantuan dan</b><br><b>Dukungan Windows)</b> untuk petunjuk (klik <b>Start (Mulai) &gt; Help and</b><br><b>Support (Bantuan dan Dukungan)</b> ). Jika sejumlah besar sektor<br>rusak, cadangkan data (jika memungkinkan), dan kemudian format<br>hard drive. |
| SEEK ERROR                                                                 | Sistem operasi tidak dapat menemukan track tertentu pada hard<br>disk.                                                                                                    |
| SHUTDOWN FAILURE                                                           | Chip pada board sistem mungkin tidak berfungsi. Jalankan uji<br><b>System Set (Set Sistem)</b> di <b>Dell Diagnostics (Diagnostik Dell)</b> .<br>Jika pesan muncul kembali, <b>Hubungi Dell</b> .                                                                                                    |
| TIME-OF-DAY CLOCK LOST POWER                                               | Pengaturan konfigurasi sistem rusak. Sambungkan komputer Anda<br>ke outlet listrik untuk mengisi daya baterai. Jika masalah tetap ada,<br>cobalah untuk memulihkan data dengan memasukkan program<br>Pengaturan Sistem, lalu keluar dari program segera. Jika pesan<br>muncul kembali, <b>Hubungi Dell</b> .                                                                                                    |
| TIME-OF-DAY CLOCK STOPPED                                                  | Baterai cadangan yang mendukung pengaturan konfigurasi sistem<br>mungkin memerlukan pengisian daya. Sambungkan komputer Anda<br>ke outlet listrik untuk mengisi daya baterai. Jika masalah tetap<br>muncul, <b>Hubungi Dell</b> .                                                                                                    |

| Pesan Galat                                             | Deskripsi                                                                                                    |
|---------------------------------------------------------|----------------------------------------------------------------------------------------------------|
| TIME-OF-DAY NOT SET-PLEASE RUN THE SYSTEM SETUP PROGRAM | Waktu atau tanggal yang tersimpan pada Pengaturan Sistem tidak<br>cocok dengan jam komputer. Perbaiki pengaturan untuk opsi <b>Date</b><br>and Time (Tanggal dan Waktu).                                                                                                    |
| TIMER CHIP COUNTER 2 FAILED                             | Chip pada board sistem mungkin tidak berfungsi. Jalankan uji<br><b>System Set (Set Sistem)</b> di <b>Dell Diagnostics (Diagnostik Dell)</b> .                                                                                                    |
| UNEXPECTED INTERRUPT IN PROTECTED MODE                  | Pengontrol keyboard mungkin tidak berfungsi atau modul memori<br>mungkin longgar. Jalankan uji <b>System Memory (Memori Sistem)</b><br>dan uji <b>Keyboard Controller (Pengontrol Keyboard)</b> di <b>Dell</b><br><b>Diagnostics (Diagnostik Dell)</b> atau <b>Hubungi Dell</b> . |
| X: $\$ IS NOT ACCESSIBLE. THE DEVICE IS NOT READY       | Masukkan disk ke drive dan coba lagi.                                                                                                    |

## Pesan galat sistem

#### Tabel 5. Pesan galat sistem

| Pesan Sistem                                                                                                    | Deskripsi                                                                                                    |
|----------------------------------------------------------------------------------------------------|----------------------------------------------------------------------------------------------------|
| Alert! Previous attempts at booting this system<br>have failed at checkpoint [nnnn]. For help in<br>resolving this problem, please note this<br>checkpoint and contact Dell Technical Support                                                                          | Komputer gagal menyelesaikan aktivitas booting tiga kali berturut-<br>turut untuk kesalahan yang sama.                                                                                   |
| CMOS checksum error                                                                                                    | RTC diatur ulang, <b>Pengaturan BIOS</b> default telah dimuat.                                                                                                    |
| CPU fan failure                                                                                                    | Kipas CPU telah gagal.                                                                                                    |
| System fan failure                                                                                                    | Kipas sistem telah gagal.                                                                                                    |
| Hard-disk drive failure                                                                                                    | Kemungkinan kegagalan hard disk drive selama POST.                                                                                                    |
| Keyboard failure                                                                                                    | — Keyboard rusak atau kabel kendur. Kegagalan keyboard atau<br>kabel longgar. Jika mendudukkan kembali kabel tidak menyelesaikan<br>masalah, ganti keyboard.                             |
| No boot device available                                                                                                    | Tidak ada partisi yang dapat di-boot pada drive hard disk, kabel<br>drive hard disk longgar, atau tidak ada perangkat yang dapat di-<br>boot.                                            |
|                                                                                                    | <ul> <li>Jika hard disk adalah perangkat booting Anda, pastikan kabel<br/>telah tersambung dan drive dipasang dengan benar dan telah<br/>dipartisi sebagai perangkat booting.</li> </ul> |
|                                                                                                    | <ul> <li>Masuk ke pengaturan sistem dan pastikan informasi urutan<br/>booting telah benar.</li> </ul>                                                                                    |
| No timer tick interrupt                                                                                                    | Chip pada board sistem mungkin tidak berfungsi atau kegagalan<br>pada motherboard.                                                                                                    |
| NOTICE - Hard Drive SELF MONITORING SYSTEM has<br>reported that a parameter has exceeded its<br>normal operating range. Dell recommends that<br>you back up your data regularly. A parameter<br>out of range may or may not indicate a<br>potential hard drive problem | Galat S.M.A.R.T, kemungkinan kegagalan hard disk                                                                                                    |

# Mendapatkan bantuan

## Menghubungi Dell

### (i) CATATAN: Jika Anda tidak memiliki sambungan Internet aktif, Anda dapat menemukan informasi kontak pada faktur pembelian, slip kemasan, tagihan, atau katalog produk Dell.

Dell menyediakan beberapa dukungan berbasis online dan telepon serta opsi servis. Ketersediaan bervariasi menurut negara dan produk, dan sebagian layanan mungkin tidak tersedia di daerah Anda. Untuk menghubungi Dell atas masalah penjualan, dukungan teknis, atau layanan pelanggan:

#### 1 Buka **Dell.com/support.**

- 2 Pilih kategori dukungan Anda.
- 3 Verifikasikan negara atau kawasan Anda di daftar tarik turun **Choose A Country/Region (Pilih Negara/Kawasan)** pada bagian bawah halaman.
- 4 Pilih tautan layanan atau tautan yang terkait berdasarkan kebutuhan Anda.